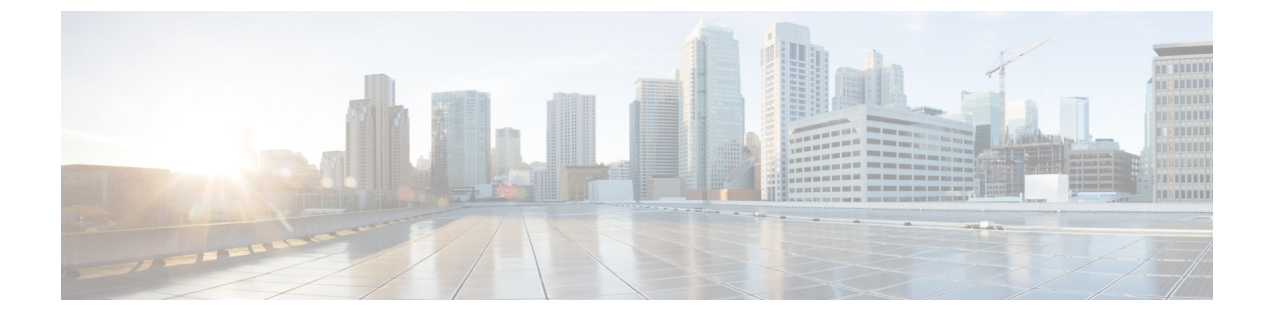

# **Cisco 1500** シリーズ メッシュ アクセス ポイ ントのネットワークへの接続

この章では、ネットワークに Cisco 1500 シリーズ メッシュ アクセス ポイントを接続する方法に ついて説明します。

ワイヤレスメッシュは、有線ネットワークの2地点で終端します。1つ目は、RAPが有線ネット ワークに接続されているロケーションで、そこではすべてのブリッジトラフィックが有線ネッ トワークに接続しています。2つ目は、CAPWAPコントローラが有線ネットワークに接続するロ ケーションです。そのロケーションでは、メッシュネットワークからのWLANクライアントト ラフィックが有線ネットワークに接続しています(図1:メッシュネットワークトラフィック の終端,(1ページ)を参照)。CAPWAPからのWLANクライアントトラフィックはレイヤ 2でトンネルされ、WLANのマッチングは、コントローラがコロケーションされている同じス イッチ VLANで終端する必要があります。メッシュ上の各WLANのセキュリティとネットワー クの設定は、コントローラが接続されているネットワークのセキュリティ機能によって異なりま す。

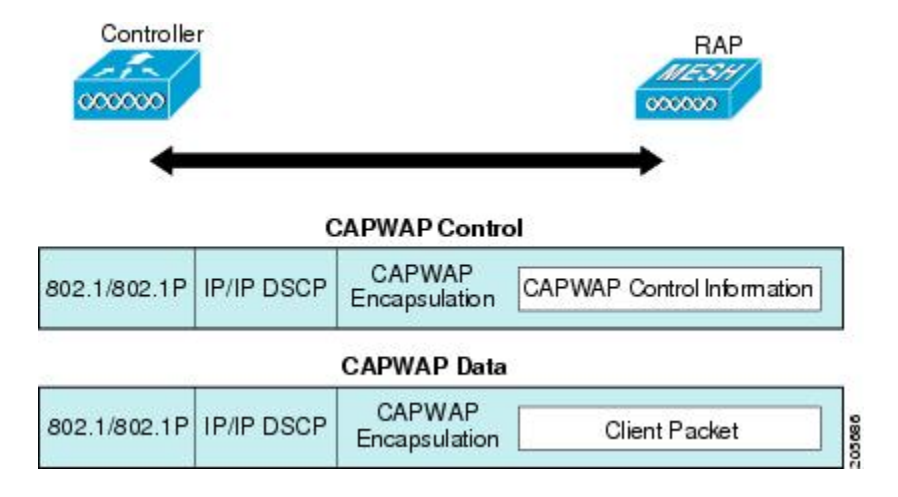

図1:メッシュ ネットワーク トラフィックの終端

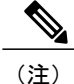

HSRP 設定がメッシュ ネットワークで動作中の場合は、入出力マルチキャスト モードを設定 することを推奨します。マルチキャスト設定の詳細については、「Enabling Multicast on the Network (CLI)」の項を参照してください。

新しいコントローラ ソフトウェア リリースへのアップグレードの詳細については、http:// www.cisco.com/en/US/products/ps10315/prod\_release\_notes\_list.htmlの『*Release Notes for Cisco Wireless LAN Controllers and Lightweight Access Points*』を参照してください。

メッシュとコントローラ ソフトウェアのリリースおよび互換性のあるアクセス ポイントの詳細 については、http://www.cisco.com/en/US/docs/wireless/controller/5500/tech\_notes/Wireless\_Software\_ Compatibility\_Matrix.html の『Cisco Wireless Solutions Software Compatibility Matrix』を参照してく ださい。

この章の内容は、次のとおりです。

- 拡張機能セットのアクセスポイント, 2ページ
- メッシュネットワークへのメッシュアクセスポイントの追加,3ページ
- 拡張機能の設定, 42 ページ

# 拡張機能セットのアクセス ポイント

拡張機能セットは、Cisco 1500 シリーズメッシュアクセスポイントの PMIPv6 MAG、IPv6、および PPPoE のサポートです。

128 MB RAM を搭載する 1500 シリーズ屋外メッシュ アクセス ポイントの最新バージョンは、デ フォルトで拡張機能セットが有効になっています。また、64 MB RAM を搭載する 1500 シリーズ 屋外メッシュ アクセス ポイントの旧バージョンは無効です。

拡張機能セット情報を表示するには、show ap summary コマンドを使用します。

(Cisco Controller)> show mesh ap summary

| AP Name<br>Name Enhanced   | AP Model<br>Feature Set | BVI MAC           | CERT MAC          | Нор | Bridge Group |
|----------------------------|-------------------------|-------------------|-------------------|-----|--------------|
| RAP-1550-128MB             | AIR-CAP1552H-C-K9       | 34:a8:4e:51:a0:00 | 34:a8:4e:51:a0:1e | 0   | cisco        |
| Supported<br>MAP-1550-64MB | AIR-CAP1552H-C-K9       | 34:a8:4e:51:7e:c0 | 34:a8:4e:51:7e:de | 1   | cisco        |

Not Supported, 64MB RAM

また、[Wireless]>[Access Points]>[All Access Points] から AP 名をクリックして、拡張機能セット 情報を表示できます。

#### 図2:拡張機能セット

| Vireless                              | General Credential                | s Interfaces High Availat    | oility Inventory Mesh A        | dvanced                 |  |
|---------------------------------------|-----------------------------------|------------------------------|--------------------------------|-------------------------|--|
| Access Points<br>All APs<br>Radios    | General                           |                              | Versions                       |                         |  |
| 802.11a/n/ac                          | AP Name                           | 1552MAP2                     | Primary Software Version       | 8.0.72.228              |  |
| 802.11b/g/n<br>Dual-Band Radios       | Location                          | default location             | Backup Software Version        | 0.0.0.0                 |  |
| Global Configuration                  | AP MAC Address                    | 58:97:1e:8d:56:a0            | Predownload Status             | None                    |  |
| Advanced                              | Base Radio MAC                    | 58:97:1e:8d:56:a0            | Predownloaded Version          | None                    |  |
| Mesh                                  | Admin Status                      | Enable ‡                     | Predownload Next Retry Time    | NA                      |  |
| RF Profiles                           | AP Mode                           | Bridge \$                    | Predownload Retry Count        | NA                      |  |
| FlexConnect Groups                    | AP Sub Mode                       | None ÷                       | Boot Version                   | 15.2.2.0                |  |
| FlexConnect ACLs                      | Operational Status                | REG                          | IOS Version                    | 15.3(20140709:033133)\$ |  |
| OEAP ACLS                             | Port Number                       | 1                            | Mini IOS Version               | 0.0.00                  |  |
| Network Lists                         | Venue Group                       | Unspecified +                | IP Config                      |                         |  |
| 802.11a/n/ac                          | Venue Type                        | Unspecified +                | CAPWAP Preferred Mode          | Ipv4 (Global Config)    |  |
| 802.11b/g/n                           | Venue Name                        |                              | DHCP Ipv4 Address              | 171.71.123.64           |  |
| Media Stream                          | Language                          |                              | Static IP (Ipv4/Ipv6)          |                         |  |
| Application Visibility<br>And Control | Network Spectrum<br>Interface Key | FD8CE4DD9A4A575622E6A6D9324D | DE40C<br>Time Statistics       |                         |  |
| Country                               | Enhanced Feature Set              | Supported, AP on 128MB RAM   | LIP Time                       | 0 d 00 h 15 m 35 s      |  |
| Timers                                | GPS Location                      |                              | Controller Associated Time     | 0 d 00 h 13 m 16 s      |  |
| Netflow                               | GPS Present                       | No                           | Controller Association Latonov | 0 d 00 h 00 m 18 c      |  |
| 0.05                                  |                                   |                              | controller Association Eatency | 0 0, 00 11 00 111 10 5  |  |

# メッシュ ネットワークへのメッシュ アクセス ポイント の追加

この項では、コントローラがネットワーク内でアクティブで、レイヤ3モードで動作しているこ とを前提としています。

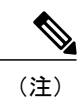

I

メッシュアクセスポイントが接続するコントローラポートは、タグなしでなければなりません。

メッシュ アクセス ポイントをネットワークに追加する前に、次の手順を実行します。

- **ステップ1** メッシュ アクセス ポイントの MAC アドレスを、コントローラの MAC フィルタに追加します。「MAC フィルタへのメッシュ アクセス ポイントの MAC アドレスの追加」の項を参照してください。
- ステップ2 メッシュ アクセス ポイントのロール (RAP または MAP)を定義します。「メッシュ アクセス ポイント のロールの定義」の項を参照してください。
- ステップ3 コントローラでレイヤ3が設定されていることを確認します。レイヤ3の設定の確認に関する項を参照し てください。
- ステップ4 各メッシュアクセスポイントに、プライマリ、セカンダリ、およびターシャリのコントローラを設定します。「DHCP 43 および DHCP 60 を使用した複数のコントローラの設定」の項を参照してください。 バックアップコントローラを設定します。「バックアップコントローラの設定」を参照してください。
- **ステップ5** 外部 RADIUS サーバを使用して、MAC アドレスの外部認証を設定します。「RADIUS サーバを使用した 外部認証および許可の設定」を参照してください。
- **ステップ6** グローバル メッシュ パラメータを設定します。「グローバル メッシュ パラメータの設定」の項を参照し てください。
- **ステップ7** バックホール クライアント アクセスを設定します。「拡張機能の設定」の項を参照してください。
- **ステップ8** ローカル メッシュ パラメータを設定します。「ローカル メッシュ パラメータの設定」を参照してください。
- **ステップ9** アンテナ パラメータを設定します。「アンテナ ゲインの設定」の項を参照してください。
- **ステップ10** シリアル バックホールのチャネルを設定します。この手順は、シリアル バックホール アクセス ポイント にのみ適用できます。「シリアル バックホール アクセス ポイントでのバックホール チャネル選択解除」 の項を参照してください。
- **ステップ11** メッシュアクセスポイントのDCA チャネルを設定します。「動的チャネル割り当ての設定」の項を参照 してください。
- ステップ12 (必要に応じて)モビリティ グループを設定し、コントローラを割り当てます。『Cisco Wireless LAN Controller Configuration Guide』の「Configuring Mobility Groups」の章を参照してください。
- ステップ13 (必要に応じて) イーサネットブリッジを設定します。「イーサネットブリッジングの設定」の項を参照してください。
- **ステップ14** イーサネット VLAN タギング ネットワーク、ビデオ、音声などの拡張機能を設定します。「拡張機能の 設定」の項を参照してください。

### MAC フィルタへのメッシュ アクセス ポイントの MAC アドレスの追加

メッシュネットワーク内で使用するすべてのメッシュアクセスポイントの無線 MACアドレスを 適切なコントローラに入力する必要があります。コントローラは、許可リストに含まれる屋外無 線からの discovery request にだけ応答します。コントローラでは、MACフィルタリングがデフォ ルトで有効になっているため、MACアドレスだけを設定する必要があります。アクセスポイン トが SSC を持ち、AP 認可リストに追加された場合は、AP の MAC アドレスを MAC フィルタリ ング リストに追加する必要がありません。

GUI と CLI のどちらを使用しても、メッシュ アクセス ポイントを追加できます。

(注) メッシュ アクセス ポイントの MAC アドレスのリストは、ダウンロードして、Cisco Prime Infrastructure を使用してコントローラにプッシュすることもできます。

# コントローラ フィルタ リストへのメッシュ アクセス ポイントの MAC アドレスの追加(GUI)

コントローラの GUI を使用してコントローラのメッシュ アクセス ポイントの MAC フィルタエ ントリを追加する手順は、次のとおりです。

ステップ1 [Security] > [AAA] > [MAC Filtering] を選択します。[MAC Filtering] ページが表示されます。

図 3 : [MAC Filtering] ページ

| uhuhu<br>cisco                                                                                                   | MONITOR WLANS                                                                 |               | WIRELESS                   | SECURITY             | M&NAGEMENT        | COMMANDS         | Saga Configuration   Bing<br>HELP      | Logout   <u>R</u> efresh |
|----------------------------------------------------------------------------------------------------|-------------------------------------------------------------------------------|---------------|----------------------------|----------------------|-------------------|------------------|----------------------------------------|--------------------------|
| Security                                                                                                    | MAC Filtering                                                                 |               |                            |                      |                   |                  | Apply                                  | New                      |
| AAA     Gammal     AADUS     Authentication     Acsourting     Fallback     TocKocS+     LDAP     Lood Mid Loops | RADIUS<br>Compatibility (<br>Mode<br>MAC<br>Delimiter (A<br>Local MAC Filter) | o Delimiter 💌 | (In the Radi<br>MAC addres | us Access Rec<br>s.) | uest with Mae Aut | hertication pass | mord is client's<br>Entries 1 - 4 of 4 |                          |
| MAC Fitering<br>Disabled Clients                                                                                 | MAC Address                                                                   | Profile Name  |                            | Inte                 | rtace             |                  | Description                            |                          |
| User Login Policies                                                                                              | 00:1b:d4:a7:8b:00                                                             | Any WLAN      |                            | mana                 | sgement           |                  | SB_MAP2                                |                          |
| AP Policies                                                                                                    | 00:1d:71:0d:ee:00                                                             | Any WLAN      |                            | man                  | sgement           |                  | SB_MAPD                                |                          |
| Local EAP                                                                                                    | 00:1d:71:0e:05:00                                                             | Any WLAN      |                            | mana                 | gement            |                  | SB_MAP1                                |                          |
| Priority Order                                                                                                   | 00:1d:71:0s:d0:00                                                             | Any WLAN      |                            | mana                 | gement            |                  | SB_RAP1                                |                          |
| ▶ Certificate                                                                                                    |                                                                               |               |                            |                      |                   |                  |                                        |                          |
| Access Control Lists                                                                                             |                                                                               |               |                            |                      |                   |                  |                                        |                          |
| Wireless Protection     Policies                                                                                 |                                                                               |               |                            |                      |                   |                  |                                        |                          |
| ▶ Web Auth                                                                                                    |                                                                               |               |                            |                      |                   |                  |                                        |                          |
| Advanced                                                                                                    |                                                                               |               |                            |                      |                   |                  |                                        |                          |

ステップ2 [New] をクリックします。[MAC Filters > New] ページが表示されます。

- **ステップ3** メッシュ アクセス ポイントの無線 MAC アドレスを入力します。
  - (注) 1500 シリーズ屋外メッシュ アクセス ポイントの場合は、コントローラへのメッシュ アクセス ポイントの BVI MAC アドレスを MAC フィルタとして指定します。屋内メッシュ アクセス ポ イントの場合は、イーサネット MAC を入力します。必要な MAC アドレスがメッシュ アクセス ポイントの外部に記載されていない場合は、アクセス ポイントのコンソールで sh int | i hardware コマンドを入力して、BVI およびイーサネット MAC アドレスを表示します。

- ステップ4 [Profile Name] ドロップダウン リストから、[Any WLAN] を選択します。
- ステップ5 [Description] フィールドで、メッシュ アクセス ポイントの説明を指定します。入力するテキストによって、コントローラでメッシュ アクセス ポイントが識別されます。
  - (注) たとえば、名前の略語とMACアドレス最後の数桁(ap1522:62:39:10など)を入力するという使い方ができます。ロケーションの詳細(屋上、ポールトップ、交差道路など)を記述することもできます。
- **ステップ6** [Interface Name] ドロップダウン リストから、メッシュ アクセス ポイントを接続するコントローライン ターフェイスを選択します。
- ステップ7 [Apply] をクリックして、変更を確定します。この時点で、メッシュ アクセス ポイントが [MAC Filtering] ページの MAC フィルタのリストに表示されます。
- **ステップ8** [Save Configuration] をクリックして、変更を保存します。
- ステップ9 この手順を繰り返して、追加のメッシュアクセスポイントの MAC アドレスを、リストに追加します。

# コントローラ フィルタ リストへのメッシュ アクセス ポイントの MAC アドレスの追加 (CLI)

コントローラの CLI を使用してコントローラのメッシュ アクセス ポイントの MAC フィルタエン トリを追加する手順は、次のとおりです。

**ステップ1** メッシュ アクセス ポイントの MAC アドレスをコントローラ フィルタ リストに追加するには、次のコマ ンドを入力します。

**config macfilter add** *ap\_mac wlan\_id interface* [*description*]

wlan\_id パラメータの値をゼロ(0)にすると任意のWLANを指定し、interface パラメータの値をゼロ(0)にするとなしを指定します。オプションの description パラメータには、最大 32 文字の英数字を入力できます。

**ステップ2** 変更を保存するには、次のコマンドを入力します。 save config

# メッシュ アクセス ポイントのロール定義

デフォルトでは、AP1500はMAPに設定された無線のロールで出荷されます。RAPとして動作させるには、メッシュアクセスポイントを再設定する必要があります。

### MAP および RAP のコントローラとのアソシエーションに関する一般的な注意事項

一般的な注意事項は次のとおりです。

- MAPは常に、イーサネットポートを、プライマリバックホールとして設定し(イーサネットポートがUPである場合)、802.11a/n 無線をセカンダリとして設定します。これによって、最初に、ネットワーク管理者がメッシュアクセスポイントをRAPとして再設定する時間を取ることができます。ネットワークでのコンバージェンスを高速にするため、メッシュネットワークに参加するまではイーサネットデバイスをMAPに接続しないことをお勧めします。
- UP イーサネットポートでコントローラへの接続に失敗した MAP は、802.11a/n 無線をプラ イマリバックホールとして設定します。MAP がネイバーを見つけられなかった場合、また はネイバーを介してコントローラに接続できなかった場合、イーサネットポートは再びプラ イマリバックホールとして設定されます。
- イーサネットポートを介してコントローラに接続されている MAP は、(RAP とは違って) メッシュトポロジをビルドしません。
- •RAPは、常にイーサネットポートをプライマリバックホールとして設定します。
- イーサネットポートが RAP で DOWN の場合、または RAP が UP イーサネット ポートでコントローラに接続できない場合は、802.11a/n 無線が 15 分間プライマリ バックホールとして設定されます。ネイバーを見つけられなかった場合、または802.11a/n 無線上でネイバーを介してコントローラに接続できない場合は、プライマリバックホールがスキャン状態になります。プライマリバックホールは、イーサネット ポートでスキャンを開始します。

### AP ロールの設定(GUI)

GUI を使用してメッシュアクセスポイントのロールを設定する手順は、次のとおりです。

- ステップ1 [Wireless] をクリックして、[All APs] ページを開きます。
- ステップ2 アクセスポイントの名前をクリックします。[All APs > Details] ([General]) ページが表示されます。
- **ステップ3** [Mesh] タブをクリックします。

図 4 : [All APs > Details for] ([Mesh]) ページ

| alialia<br>cisco                                                                                                    | MONITOR MLANS CONT                                                                                                    | ROLLER WJI                                                                   | RFLESS                             | SECURITY                         | MANAGEMENT | соммала | Sage Configuration   Bing<br>IS HELP | Lagout   <u>R</u> efresi |
|----------------------------------------------------------------------------------------------------|----------------------------------------------------------------------------------------------------|------------------------------------------------------------------------------|------------------------------------|----------------------------------|------------|---------|--------------------------------------|--------------------------|
| Wireless<br>Access Points<br>oil APS<br>Packos<br>oo2.11a/n<br>oibbal Corriguration<br>Mesh<br>HREAP Groups<br>> 002.11a/n<br>> 002.11a/n<br>> 002.11b/g/n<br>Country | All APs > Details for<br>General Credentials<br>AP Role [<br>Bridge Group Name [<br>Bridge Group Name [<br>Bridge Group Name [<br>Bridge Data Rate (Mbps)<br>themse Link Status | Interfaces<br>RootAP V<br>Outdoor<br>sbox<br>V<br>SU2.11e<br>24 V<br>JpDnANA | s Hi                               | gh Availability                  | Inventory  | Mesh    | Advanced                             | Apply                    |
| Timers<br>▶ QoS                                                                                                    | Internal Temperature Internate Name Sigabrithemeti Sigabrithemeti Sigabrithemeti Sigabrithemeti                                                                                 | Oper Status<br>Up<br>Dewn<br>Dewn<br>Dewn                                    | Mode<br>Normal<br>Normal<br>Normal | Vian ID<br>C<br>C<br>C<br>C<br>C |            |         |                                      |                          |

ステップ4 [AP Role] ドロップダウン リストから [RootAP] または [MeshAP] を選択します。

ステップ5 [Apply] をクリックして変更を適用し、アクセスポイントをリブートします。

### AP ロールの設定 (CLI)

CLIを使用してメッシュアクセスポイントのロールを設定するには、次のコマンドを入力します。

config ap role {rootAP | meshAP} Cisco\_AP

## **DHCP 43** および **DHCP 60** を使用した複数のコントローラの設定

組み込みの Cisco IOS DHCP サーバを使用して、メッシュ アクセス ポイント用に DHCP オプション 43 および 60 を設定する手順は、次のとおりです。

- ステップ1 Cisco IOS の CLI でコンフィギュレーション モードに切り替えます。
- **ステップ2** DHCPプール(デフォルトのルータやネームサーバなどの必要なパラメータを含む)を作成します。DHCP プールの作成に使用するコマンドは次のとおりです。

ip dhcp pool pool name network IP Network Netmask default-router Default router dns-server DNS Server

値は次のとおりです。

pool name is the name of the DHCP pool, such as AP1520 IP Network is the network IP address where the controller resides, such as 10.0.15.1 Netmask is the subnet mask, such as 255.255.255.0 Default router is the IP address of the default router, such as 10.0.0.1 DNS Server is the IP address of the DNS server, such as 10.0.10.2

ステップ3 次の構文を使用してオプション 60 の行を追加します。

option 60 ascii "VCI string"

VCI 文字列の場合は、次のいずれかの値を使用します。引用符は必ず含める必要があります。

For Cisco 1550 series access points, enter "Cisco AP c1550" For Cisco 1520 series access points, enter "Cisco AP c1520" For Cisco 1240 series access points, enter "Cisco AP c1240" For Cisco 1130 series access points, enter "Cisco AP c1130"

ステップ4 次の構文に従って、オプション 43 の行を追加します。

option 43 hex hex string

16 進数文字列は、下に示すように TLV 値を連結することによって作成されたものです。

型+長さ+値

タイプは、常にfl(16進数)です。長さは、コントローラ管理 IP アドレスの個数の4倍の値を16進数 で表したものです。値は、一覧表示されるコントローラの IP アドレスを順番に16進数で表したもので す。 たとえば、管理インターフェイスの IP アドレス 10.126.126.2 および 10.127.127.2 を持ったコントローラが 2 つあるとします。型は、f1 (16 進数)です。長さは、2 X 4 = 8 = 08 (16 進数)です。IP アドレスは、 0a7e7e02 および 0a7f7f02 に変換されます。文字列を組み合わせると f1080a7e7e020a7f7f02 になります。

DHCP スコープに追加された結果の Cisco IOS コマンドは、次のとおりです。

option 43 hex f1080a7e7e020a7f7f02

# バックアップ コントローラ

中央の場所にあるコントローラは、ローカル地方にあるプライマリコントローラとメッシュアク セスポイントとの接続が失われたときに、バックアップコントローラとして機能できます。中央 および地方のコントローラは、同じモビリティグループに存在する必要はありません。コント ローラの GUI または CLIを使用してバックアップコントローラの IP アドレスを指定できるため、 メッシュ アクセス ポイントは Mobility Group の外部にあるコントローラに対してフェール オー バーすることができます。

コントローラに接続されているすべてのアクセスポイントに対してプライマリとセカンダリの バックアップコントローラ(プライマリ、セカンダリ、ターシャリのコントローラが指定されて いないか応答がない場合に使用される)や、ハートビートタイマーやディスカバリ要求タイマー などの各種タイマーを設定することもできます。

(注)

ファストハートビートタイマーはブリッジモードのアクセスポイントではサポートされてい ません。ファストハートビートタイマーは、ローカルおよび FlexConnect モードのアクセス ポイントでのみ設定されます。

メッシュ アクセス ポイントは、バックアップ コントローラのリストを保守し、定期的に Primary discovery request をリストの各エントリに対して送信します。メッシュ アクセス ポイントがコン トローラから新規 discovery response を受信すると、バックアップ コントローラのリストが更新さ れます。Primary discovery request に 2 回連続で応答できなかったコントローラはすべて、リスト から削除されます。メッシュアクセスポイントのローカルコントローラが失敗した場合は、バッ クアップ コントローラのリストから使用可能なコントローラが選択されます。選択される順序 は、プライマリ コントローラ、セカンダリ コントローラ、ターシャリ コントローラ、プライマ リ バックアップ、およびセカンダリ バックアップです。メッシュ アクセス ポイントは、バック アップのリストで最初に使用可能なコントローラからの discovery response を待機し、プライマリ ジェスカバリ要求タイマーに設定された時間内に応答を受信した場合はそのコントローラに join します。時間の制限に達すると、メッシュアクセスポイントは、コントローラに join できなかっ たと見なし、リストで次に使用可能なコントローラからの discovery response を待機します。

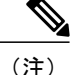

メッシュ アクセス ポイントのプライマリ コントローラがオンラインに復帰すると、メッシュ アクセス ポイントはバックアップ コントローラとのアソシエーションを解除し、プライマリ コントローラに再接続します。メッシュ アクセス ポイントは、設定されているセカンダリ コ ントローラではなく、プライマリ コントローラにフォール バックします。たとえばプライマ リ、セカンダリ、およびターシャリのコントローラを持つメッシュ アクセス ポイントが設定 されている場合、プライマリとセカンダリのコントローラが応答なしになると、ターシャリ コントローラにフェール オーバーします。その後、プライマリ コントローラがオンラインに 復帰するまで待って、プライマリ コントローラにフォール バックします。セカンダリ コント ローラがオンラインに復帰しても、メッシュ アクセス ポイントはターシャリ コントローラか らセカンダリ コントローラにフォール バックせず、プライマリ コントローラが復帰するまで ターシャリ コントローラに接続したままになります。

### バックアップ コントローラの設定(GUI)

特定メッシュアクセスポイントのプライマリ、セカンダリ、およびターシャリのコントローラを 設定し、すべてのメッシュ アクセス ポイントのプライマリおよびセカンダリのバックアップ コ ントローラを設定するには、コントローラの GUI で以下のステップを実行します。

- **ステップ1** [Wireless] > [Access Points] > [Global Configuration] の順に選択して、[Global Configuration] ページを開きま す(図 5: [Global Configuration] ページ, (12 ページ) を参照)。
  - 図 5 : [Global Configuration] ページ

| cisco                                                                                                    | MONITOR WLANS CONTROLLI                                                                                                    | R WIRELESS                                                                               | SECURITY                                                       | MANAGEMENT | Saxe Co<br>C <u>O</u> MMANDS | nfiguration<br>HELP          | l Eina      | Logout <u>R</u> efres |
|----------------------------------------------------------------------------------------------------|----------------------------------------------------------------------------------------------------|------------------------------------------------------------------------------------------|----------------------------------------------------------------|------------|------------------------------|------------------------------|-------------|-----------------------|
| <pre>interface interface i</pre> | MONITOR WLANS CONTROLLS<br>Global Configuration<br>CDP<br>CDP State<br>Login Credentials<br>Username<br>Password<br>Enable Password<br>802.1x Supplicant Credentials<br>802.1x Authentication<br>AP Failover Priority                                                                                        | ER WIRELESS                                                                              | SECURITY                                                       | MANAGEMENT | Saxe Co<br>C <u>O</u> MMANDS | hfiguration<br>HE <u>L</u> Ρ | <u>Bing</u> | Apply                 |
|                                                                                                    | Global AP Failover Priority<br>High Availability<br>Local Mode AP Fast Heartbeat Time<br>Local Mode AP Fast Heartbeat Time<br>H-REAP Mode AP Fast Heartbeat Time<br>AP Primary Discovery Timeout(30)<br>Back-up Primary Controller IP Ad<br>Back-up Primary Controller IP<br>Back-up Secondary Controller In | Enable v<br>er State<br>eout(1 to 10)<br>mer State<br>to 3600)<br>dress<br>Address<br>me | Enable<br>10<br>Disable<br>209.165.2<br>controller1<br>0.0.0.0 | 00.225     |                              |                              |             |                       |

(注) メッシュ アクセス ポイントでは、ファスト ハートビート タイマーはサポートされていません。

- ステップ2 [AP Primary Discovery Timeout] フィールドで、30 ~ 3600 秒の範囲(両端を含む)の値を入力して、アク セス ポイントのプライマリ ディスカバリ要求タイマーを設定します。デフォルト値は 120 秒です。
- ステップ3 すべてのアクセスポイントにプライマリバックアップコントローラを指定する場合は、プライマリバッ クアップコントローラの IP アドレスを [Back-up Primary Controller IP Address] フィールドに指定し、コン トローラの名前を [Back-up Primary Controller Name] フィールドに指定します。
  - (注) IP アドレスのデフォルト値は 0.0.0.0 であり、プライマリ バックアップ コントローラをは無効 です。

- ステップ4 すべてのアクセスポイントにセカンダリバックアップコントローラを指定する場合は、セカンダリバッ クアップコントローラの IP アドレスを [Back-up Secondary Controller IP Address] フィールドに指定し、コ ントローラの名前を [Back-up Secondary Controller Name] フィールドに指定します。
  - (注) IP アドレスのデフォルト値は 0.0.0.0 であり、セカンダリ バックアップ コントローラを無効に します。
- **ステップ5** [Apply] をクリックして、変更を確定します。
- **ステップ6** 特定のアクセス ポイントのプライマリ、セカンダリ、およびターシャリのバックアップ コントローラを 設定する手順は、次のとおりです。
  - a) [Access Points] > [All APs] の順に選択して、[All APs] ページを開きます。
  - b) プライマリ、セカンダリ、およびターシャリバックアップコントローラを設定するアクセスポイントの名前をクリックします。
  - c) [High Availability] タブをクリックします
  - d) 必要に応じて、このアクセス ポイントのプライマリ バックアップ コントローラの名前と IP アドレス を [Primary Controller] フィールドに指定します。
    - (注) この手順および次の2つの手順におけるバックアップコントローラのIPアドレスの指定は オプションです。バックアップコントローラが、メッシュアクセスポイントが接続されて いる Mobility Group (プライマリコントローラ)の外部にある場合、プライマリ、セカンダ リ、ターシャリのコントローラそれぞれのIPアドレスを入力する必要があります。コント ローラ名およびIPアドレスは、同じプライマリ、セカンダリ、またはターシャリコントロー ラに属す必要があります。そうしなければ、メッシュアクセスポイントがバックアップコ ントローラに join できません。
  - e) 必要に応じて、[Secondary Controller]フィールドに、このメッシュアクセスポイントのセカンダリバッ クアップ コントローラの名前と IP アドレスを指定します。
  - f) 必要に応じて、[Tertiary Controller] フィールドに、このメッシュ アクセス ポイントのターシャリ バッ クアップ コントローラの名前と IP アドレスを指定します。
  - g) [AP Failover Priority] の値を変更する必要はありません。メッシュ アクセス ポイントのデフォルト値は critical で、変更することができません。
  - h) [Apply] をクリックして、変更を確定します。
- ステップ7 [Save Configuration] をクリックして、変更を保存します。

### バックアップ コントローラの設定(CLI)

特定メッシュアクセスポイントのプライマリ、セカンダリ、およびターシャリのコントローラを 設定し、すべてのメッシュ アクセス ポイントのプライマリおよびセカンダリのバックアップ コ ントローラを設定するには、コントローラの CLI で以下のステップを実行します。

**ステップ1** 特定メッシュアクセスポイントのプライマリコントローラを設定するには、次のコマンドを入力します。 config ap primary-basecontroller nameCisco AP [controller ip address]

- (注) このコマンドの controller\_ip\_address パラメータおよびそれに続く2 つのコマンドはオプションです。バックアップコントローラが、メッシュアクセスポイントが接続されている Mobility Group (プライマリコントローラ)の外部にある場合、プライマリ、セカンダリ、ターシャリのコントローラそれぞれのIPアドレスを入力する必要があります。各コマンドで、controller\_nameおよび controller\_ip\_address は同じプライマリ、セカンダリ、またはターシャリコントローラに属す必要があります。そうしなければ、メッシュアクセスポイントがバックアップコントローラにjoin できません。
- **ステップ2** 特定メッシュアクセスポイントのセカンダリコントローラを設定するには、次のコマンドを入力します。 config ap secondary-basecontroller\_nameCisco\_AP [controller\_ip\_address]
- **ステップ3** 特定メッシュアクセスポイントのターシャリコントローラを設定するには、次のコマンドを入力します。 config ap tertiary-basecontroller\_nameCisco\_AP [controller\_ip\_address]
- **ステップ4** すべてのメッシュアクセスポイントのプライマリバックアップコントローラを設定するには、次のコマンドを入力します。

config advanced backup-controller primarybackup\_controller\_namebackup\_controller\_ip\_address

**ステップ5** すべてのメッシュアクセスポイントのセカンダリバックアップコントローラを設定するには、次のコマンドを入力します。

config advanced backup-controller secondarybackup\_controller\_namebackup\_controller\_ip\_address

- (注) プライマリ、またはセカンダリ バックアップ コントローラ エントリを削除するには、コント ローラの IP アドレスとして 0.0.0.0 を入力します。
- **ステップ6** メッシュ アクセス ポイントのプライマリ ディスカバリ要求タイマーを設定するには、次のコマンドを入力します。

config advanced timers ap-primary-discovery-timeoutinterval

*interval*の値は、30~3600秒です。デフォルト値は120秒です。

ステップ7 メッシュ アクセス ポイントのディスカバリ タイマーを設定するには、次のコマンドを入力します。 config advanced timers ap-discovery-timeoutinterval

*interval*の値は、1~10秒です。デフォルト値は10秒です。

**ステップ8** 802.11 認証応答タイマーを設定するには、次のコマンドを入力します。 config advanced timers auth-timeoutinterval

*interval*の値は、10~600秒です。デフォルト値は10秒です。

**ステップ9** 変更を保存するには、次のコマンドを入力します。 save config

ステップ10 メッシュ アクセス ポイントの設定を表示するには、次のコマンドを入力します。

- show ap config generalCisco\_AP
- show advanced backup-controller
- show advanced timers
- show mesh config

show ap config general Cisco AP コマンドに対しては、次のような情報が表示されます。

| Cisco AP Identifier                  | 1                        |
|--------------------------------------|--------------------------|
| Cisco AP Name                        | AP5                      |
| Country code                         | US - United States       |
| Regulatory Domain allowed by Country | 802.11bg:-AB 802.11a:-AB |
| AP Country code                      | US - United States       |
| AP Regulatory Domain                 | 802.11bg:-A 802.11a:-N   |
| Switch Port Number                   | 1                        |
| MAC Address                          | 00:13:80:60:48:3e        |
| IP Address Configuration             | DHCP                     |
| IP Address                           | 1.100.163.133            |
|                                      |                          |
| Primary Cisco Switch Name            | 1-5520                   |
| Primary Cisco Switch IP Address      | 2.2.2.2                  |
| Secondary Cisco Switch Name          | 2-5520                   |
| Secondary Cisco Switch IP Address    | 2.2.2.2                  |
| Tertiary Cisco Switch Name           | 3-5520                   |
| Tertiary Cisco Switch IP Address     | 1.1.1.4                  |
|                                      |                          |

show advanced backup-controller コマンドに対しては、次のような情報が表示されます。

AP primary Backup Controller ..... controller1 10.10.10.10 AP secondary Backup Controller ..... 0.0.0.0

show advanced timers コマンドに対しては、次のような情報が表示されます。

| Authentication Response Timeout (seconds) | 10   |
|-------------------------------------------|------|
| Rogue Entry Timeout (seconds)             | 1300 |
| AP Heart Beat Timeout (seconds)           | 30   |
| AP Discovery Timeout (seconds)            | 10   |
| AP Primary Discovery Timeout (seconds)    | 120  |

show mesh config コマンドに対しては、次のような情報が表示されます。

I

| Parent Change Numbers 3                      |         |
|----------------------------------------------|---------|
| Parent Change Interval 60                    | minutes |
| Mesh Multicast Mode                          | In-Out  |
| Mesh Full Sector DFS                         | enabled |
| Mesh Ethernet Bridging VLAN Transparent Mode | enabled |
|                                              |         |

## RADIUS サーバを使用した外部認証および認可の設定

リリース 5.2 以降では、Cisco ACS(4.1 以降)などの RADIUS サーバを使用した、メッシュ アク セス ポイントの外部認証および認可がサポートされています。RADIUS サーバは、クライアント 認証タイプとして、証明書を使用する EAP-FAST をサポートする必要があります。

メッシュ ネットワーク内で外部認証を使用する前に、次の変更を行う必要があります。

- •AAA サーバとして使用する RADIUS サーバをコントローラに設定する必要があります。
- ・コントローラも、RADIUS サーバで設定する必要があります。
- 外部認証および認可用に設定されたメッシュアクセスポイントをRADIUSサーバのユーザリストに追加します。
  - 。詳細については、「RADIUS サーバへのユーザ名の追加」の項を参照してください。
- RADIUSサーバでEAP-FASTを設定し、証明書をインストールします。802.11aインターフェ イスを使用してメッシュアクセスポイントをコントローラに接続する場合には、EAP-FAST 認証が必要です。外部 RADIUS サーバは、Cisco Root CA 2048 を信頼する必要があります。 CA 証明書のインストールと信頼については、「RADIUS サーバの設定」の項を参照してく ださい。

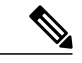

(注) ファストイーサネットまたはギガビットイーサネットインターフェイスを使用してメッシュ アクセス ポイントをコントローラ接続する場合は、MAC 認可だけが必要です。

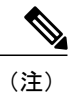

また、この機能は、コントローラ上のローカル EAP および PSK 認証をサポー トしています。

### RADIUS サーバの設定

RADIUS サーバに CA 証明書をインストールして信頼するように設定する手順は、次のとおりです。

- ステップ1 次の場所から Cisco Root CA 2048の CA 証明書をダウンロードします。
  - http://www.cisco.com/security/pki/certs/crca2048.cer
  - http://www.cisco.com/security/pki/certs/cmca.cer
- ステップ2 次のように証明書をインストールします。
  - a) Cisco Secure ACS のメイン メニューから、[System Configuration] > [ACS Certificate Setup] > [ACS Certification Authority Setup] をクリックします。
  - b) [CA certificate file] ボックスに、CA 証明書の場所(パスと名前)を入力します(たとえば、 c:\Certs\crca2048.cer)。
  - c) [Submit] をクリックします。
- ステップ3 次のように外部 RADIUS サーバを設定して、CA 証明書を信頼するようにします。
  - a) Cisco Secure ACS のメインメニューから、[System Configuration]>[ACS Certificate Setup]>[Edit Certificate Trust List] の順に選択します。[Edit Certificate Trust List] が表示されます。
  - b) 証明書の名前([Cisco Root CA 2048 (Cisco Systems)])の横にあるチェックボックスをオンにします。
  - c) [Submit] をクリックします。
  - d) ACS を再起動するには、[System Configuration] > [Service Control] の順に選択してから、[Restart] をク リックします。

Cisco ACS サーバに関する追加の設定詳細については、次のドキュメントを参照してください。

- http://www.cisco.com/en/US/products/sw/secursw/ps2086/products\_installation\_and\_configuration\_ guides\_list.html (Windows)
- http://www.cisco.com/en/US/products/sw/secursw/ps4911/ (UNIX)

### メッシュ アクセス ポイントの外部認証の有効化(GUI)

GUIを使用してメッシュアクセスポイントの外部認証をイネーブルにする手順は、次のとおりです。

**ステップ1** [Wireless] > [Mesh] を選択します。[Mesh] ページが表示されます(図6: [Mesh] ページ, (18 ページ) を 参照)。

図 6 : [Mesh] ページ

| alulu                                |                       |            |                |          |          |            | Sa <u>v</u> e Configurati | on <u>P</u> in | g Logout <u>R</u> efresh |
|--------------------------------------|-----------------------|------------|----------------|----------|----------|------------|---------------------------|----------------|--------------------------|
| CISCO                                | MONITOR               | WLANS      | CONTROLLER     | WIRELESS | SECURITY | MANAGEMENT | COMMANDS                  | HELP           | FEEDBACK                 |
| Wireless                             | Mesh                  |            |                |          |          |            |                           |                | Apply                    |
| Access Points     All APs     Radios | General               |            |                |          |          |            |                           |                |                          |
| 802.11a/n                            | Range (R              | ootAP to M | leshAP)        | 12000    | feet     |            |                           |                |                          |
| Global Configuration                 | IDS(Rogu<br>Detection | e and Sign | nature         | Enabled  |          |            |                           |                |                          |
| Mesh                                 | Backhaul              | Client Acc | ess            | Enabled  |          |            |                           |                |                          |
| HREAP Groups                         | Fahrenset             | Buidelee   |                |          |          |            |                           |                |                          |
| ▶ 802.11a/n                          | Ethernet              | Bridging   |                |          |          |            |                           |                |                          |
| 802.11b/g/n                          | VLAN Tra              | nsparent   |                | Enabled  |          |            |                           |                |                          |
| Media Stream                         | Security              |            |                |          |          |            |                           |                |                          |
| Country                              | Security              | Mode       |                | EAP \$   |          |            |                           |                |                          |
| Timers                               | External              | MAC Filter | Authorization  | Enabled  |          |            |                           |                |                          |
| ▶ QoS                                | Force Ext             | ernal Auth | entication     | Enabled  |          |            |                           |                |                          |
|                                      | Server ID             |            | Server Address |          | Port     |            | Enabled                   |                |                          |
|                                      | 1                     |            | 1.2.3.4        |          | 1812     |            | 8                         |                |                          |
|                                      |                       |            |                |          |          |            |                           |                |                          |

- ステップ2 セキュリティセクションで、[Security Mode] ドロップダウンリストから [EAP] オプションを選択します。
- **ステップ3** [External MAC Filter Authorization] オプションと [Force External Authentication] オプションの [Enabled] チェッ クボックスをオンにします。
- **ステップ4** [Apply] をクリックします。
- **ステップ5** [Save Configuration] をクリックします。

#### RADIUS サーバへのユーザ名の追加

メッシュ アクセス ポイントの RADIUS 認証を有効にする前に、外部 RADIUS サーバによって認 可および認証されるメッシュ アクセス ポイントの MAC アドレスをサーバのユーザリストに追加 します。

リモート認可および認証の場合、EAP-FASTは製造元の証明書(CERT)を使用して、子メッシュ アクセスポイントを認証します。また、この製造元証明書に基づく ID は、ユーザの確認におい てメッシュ アクセスポイントのユーザ名として機能します。 Cisco IOS ベースのメッシュアクセスポイントの場合は、MAC アドレスをユーザリストに追加す るだけでなく、*platform\_name\_string-MAC\_address* 文字列をユーザリストに入力する必要がありま す(たとえば、c1240-001122334455)。コントローラは最初にMAC アドレスをユーザ名として送 信します。この初回の試行が失敗すると、コントローラは*platform\_name\_string-MAC\_address* 文字 列をユーザ名として送信します。

(注)

認証 MAC アドレスは屋内と屋外の AP で異なります。屋外 AP は、屋内 AP が AP のギガビット イーサネット MAC アドレスを使用する場合、AP の BVI MAC アドレスを使用します。

#### RADIUS サーバのユーザ名エントリ

各メッシュアクセスポイントの場合、2つのエントリ platform\_name\_string-MAC\_address 文字列、 その後にハイフンで区切られた MAC アドレスを RADIUS サーバに追加する必要があります。次 に例を示します。

- platform\_name\_string-MAC\_address
- ユーザ: c1570-aabbccddeeff
- パスワード:cisco
- ・ハイフンで区切られた MAC アドレス
- ユーザ:aa-bb-cc-dd-ee-ff
- パスワード: aa-bb-cc-dd-ee-ff

(注)

AP1552 プラットフォームはc1550のプラットフォーム名を使用します。AP1532 プラットフォー ムは ap1g3 のプラットフォーム名を使用します。AP1572 は c1570 のプラットフォーム名を使 用します。

### メッシュ アクセス ポイントの外部認証の有効化(CLI)

CLIを使用してメッシュアクセスポイントの外部認証を有効にするには、次のコマンドを入力します。

- ステップ1 config mesh security eap
- ステップ2 config macfilter mac-delimiter colon
- ステップ3 config mesh security rad-mac-filter enable
- ステップ4 config mesh radius-server index enable
- ステップ5 config mesh security force-ext-auth enable (任意)

### セキュリティ統計情報の表示(CLI)

CLIを使用してメッシュアクセスポイントのセキュリティ統計を表示するには、次のコマンドを 入力します。

#### show mesh security-stats Cisco AP

このコマンドを使用すると、指定のアクセスポイントとその子アクセスポイントのパケットエラー統計、エラー数、タイムアウト数、アソシエーションと認証の成功数、再アソシエーション 数、および再認証数が表示されます。

## グローバル メッシュ パラメータの設定

この項では、メッシュアクセスポイントがコントローラとの接続を確立するよう設定する手順に ついて説明します。内容は次のとおりです。

- RAP と MAP 間の最大レンジの設定(屋内 MAP には非適用)
- ・クライアントトラフィックを伝送するバックホールの有効化
- VLAN タグが転送されるかどうかの指定
- セキュリティ設定(ローカルおよび外部認証)を含むメッシュアクセスポイントの認証モード(EAPまたはPSK)および認証方式(ローカルまたは外部)の定義

必要なメッシュパラメータを設定するには、GUI と CLI のいずれかを使用できます。パラメータ はすべてグローバルに適用されます。

### グローバル メッシュ パラメータの設定(GUI)

コントローラの GUI を使用してグローバル メッシュ パラメータを設定する手順は、次のとおり です。

- ステップ1 [Wireless] > [Mesh] を選択します。
- ステップ2 必要に応じて、メッシュ パラメータを修正します。

### 表 **1** : グローバル メッシュ パラメータ

I

| パラメータ                               | 説明                                                                                                    |
|-------------------------------------|----------------------------------------------------------------------------------------------------|
| Range (RootAP to<br>MeshAP)         | ルートアクセスポイント(RAP)とメッシュアクセスポイント(MAP)間に<br>必要な最良の距離(フィート単位)です。ネットワーク内のコントローラと既<br>存のすべてのアクセスポイントに join する場合、このグローバルパラメータ<br>は、すべてのメッシュアクセスポイントに適用されます。                                                                                                    |
|                                     | 範囲:150~132,000 フィート                                                                                                    |
|                                     | デフォルト:12,000 フィート                                                                                                    |
|                                     | <ul><li>(注) この機能をイネーブルにすると、すべてのメッシュアクセスポイント<br/>がリブートします。</li></ul>                                                                                                    |
| IDS (Rogue and Signature Detection) | この機能を有効にすると、クライアントアクセスだけ(バックホールではなく)<br>のすべてのトラフィックに対する IDS レポートが生成されます。                                                                                                    |
|                                     | この機能をディセーブルにすると、IDS レポートは生成されませんが、バックホール上の帯域幅が節約されます。                                                                                                    |
|                                     | 次のコマンドを使用して、メッシュAPでこの機能を有効または無効にする必要<br>があります。                                                                                                    |
|                                     | config mesh ids-state {enable   disable}                                                                                                    |
|                                     | (注) 2.4GHz IDS は、コントローラのグローバル IDS 設定でアクティブ化されます。                                                                                                    |
| Backhaul Client Access              | <ul> <li>(注) このパラメータは、2つ以上の無線があるメッシュアクセスポイント<br/>(1552、1532、1524SB、1522、1240、1130、および11n屋内メッシュ<br/>AP(ただし、1524PSを除く))に適用されます。</li> <li>バックホールクライアントアクセスが有効な場合は、バックホール無線を介し<br/>たワイヤレスクライアントアソシエーションが許可されます。一般的に、バッ<br/>クホール無線は、バックホールが 2.4 GHz である可能性がある 1522 を除くほと<br/>んどのメッシュアクセスポイントで5 GHz 無線です。つまり、バックホール無<br/>線は、バックホールトラフィックとクライアントトラフィックの両方を伝送で<br/>きます。</li> </ul> |
|                                     | バックホールクライアントアクセスが無効な場合は、バックホールトラフィッ<br>クのみがバックホール無線を介して送信され、クライアントアソシエーション<br>は2番目の無線のみを介して送信されます。                                                                                                    |
|                                     | デフォルト:無効                                                                                                    |
|                                     | (注) この機能をイネーブルにすると、すべてのメッシュアクセスポイント<br>がリブートします。                                                                                                    |

1

| パラメータ            | 説明                                                                                                    |
|------------------|----------------------------------------------------------------------------------------------------|
| VLAN Transparent | この機能によって、メッシュ アクセス ポイントでイーサネット ブリッジド ト<br>ラフィックの VLAN タグを処理する方法が決定されます。                                                                                                    |
|                  | <ul> <li>(注) 概要および設定の詳細については、「拡張機能の設定」の項を参照してください。</li> <li>VLAN 透過が有効な場合は、VLAN タグが処理されず、パケットがタグなしパケットとしてブリッジされます。</li> </ul>                                                             |
|                  | <ul> <li>(注) VLAN透過が有効な場合、イーサネットポートの設定は必要ありません。イーサネットポートは、タグありフレームとタグなしフレームの両方を解釈せずに渡します。</li> <li>VLAN 透過が無効な場合は、すべてのパケットがポートの VLAN 設定(トランクモード、アクセスモード、またはノーマルモード)に従って処理されます。</li> </ul> |
|                  | <ul> <li>(注) イーサネットポートがトランクモードに設定されている場合は、イー<br/>サネットVLANタギングを設定する必要があります。「イーサネット<br/>ブリッジングの有効化(GUI)」の項を参照してください。</li> <li>(注) 通常 アクセス お上びトランクモードのイーサネットポートの使用</li> </ul>                |
|                  | の概要については、「イーサネットポートに関する注意」の項を参照してください。                                                                                                    |
|                  | (注) VLAN タギングを使用するには、[VLAN Transparent] チェックボック<br>スをオフにする必要があります。                                                                                                    |
|                  | (注) デフォルトでは VLAN トランスペアレントがイネーブルになっており、4.1.192.xxM リリースからリリース 5.2 へのソフトウェア アップグレードを円滑に実行できます。リリース 4.1.192.xxM は VLAN タギングをサポートしていません。                                                     |
|                  | <b>デフォルト</b> :イネーブル                                                                                                    |
| Security Mode    | メッシュアクセスポイントのセキュリティモード(Pre-Shared Key(PSK; 事前<br>共有キー)または Extensible Authentication Protocol(EAP))を定義します。                                                                                 |
|                  | (注) RADIUS サーバを使用する外部 MAC フィルタ認可を設定する場合、<br>EAP を選択する必要があります。                                                                                                    |
|                  | <ul> <li>(注) [External MAC Filter Authorization] パラメータを無効にする(チェックボックスをオフにする)と、ローカル EAP または PSK 認証はコントローラ内で実行されます。</li> </ul>                                                              |
|                  | オフンヨン:PSK まだは EAP<br>  デフォルト:EAP                                                                                                    |
|                  |                                                                                                    |

I

I

| パラメータ                                | 説明                                                                                                    |
|--------------------------------------|----------------------------------------------------------------------------------------------------|
| External MAC Filter<br>Authorization | デフォルトでは、MACフィルタリングは、コントローラ上のローカルMACフィ<br>ルタを使用します。                                                                                                    |
|                                      | 外部 MAC フィルタ認証が有効であり、MAC アドレスがローカル MAC フィル<br>タで検出されない場合には、外部 RADIUS サーバの MAC アドレスが使用され<br>ます。                                                                                                    |
|                                      | これにより、外部サーバで定義されていないメッシュ アクセス ポイントの join<br>を防ぎ、不正なメッシュ アクセス ポイントからネットワークを保護します。                                                                                                    |
|                                      | メッシュ ネットワーク内で外部認証を利用するには、次の設定が必要です。                                                                                                    |
|                                      | <ul> <li>AAAサーバとして使用するRADIUSサーバをコントローラに設定する必要があります。</li> </ul>                                                                                                    |
|                                      | ・コントローラも、RADIUS サーバで設定する必要があります。                                                                                                    |
|                                      | <ul> <li>外部認証および認証用に設定されたメッシュアクセスポイントは、RADIUS<br/>サーバのユーザリストに追加する必要があります。</li> </ul>                                                                                                    |
|                                      | 。リモート認可および認証の場合、EAP-FASTは製造元の証明書(CERT)<br>を使用して、子メッシュアクセスポイントを認証します。また、この<br>製造元証明書に基づく ID は、ユーザの確認においてメッシュアクセ<br>スポイントのユーザ名として機能します。                                                                                          |
|                                      | <ul> <li>IOS ベースのメッシュアクセスポイント(1130、1240、1522、1524)の場合、メッシュアクセスポイントのプラットフォーム名は、証明書内のイーサネットアドレスの前に位置します。つまり、外部 RADIUSサーバのユーザ名は、<i>platform_name_string-Ethernet MAC address</i> であり、たとえば c1520-001122334455 のようになります。</li> </ul> |
|                                      | • RADIUS サーバに証明書をインストールして、EAP-FAST を設定する必要<br>があります。                                                                                                    |
|                                      | (注) この機能はデフォルトで有効ではなく、コントローラは MAC ア<br>ドレス フィルタを使用してメッシュ アクセス ポイントを許可お<br>よび認証します。                                                                                                    |
|                                      | デフォルト:無効                                                                                                    |
| Force External<br>Authorization      | このパラメータが有効で、[EAP] および [External MAC Filter Authorization] パラ<br>メータも有効の場合、メッシュアクセスポイントの外部の許可および認証はデ<br>フォルトで外部 RADIUS サーバ(Cisco 4.1 以降など)が行います。RADIUS サー<br>バによって、コントローラによるMAC アドレスのローカル認証(デフォルト)<br>が無効になります。<br>デフォルト:無効     |

- **ステップ3** [Apply] をクリックします。
- **ステップ4** [Save Configuration] をクリックします。

### グローバル メッシュ パラメータの設定 (CLI)

コントローラの CLI を使用して認証方式を含むグローバル メッシュ パラメータを設定する手順 は、次のとおりです。

(注)

CLI コマンドで使用されるパラメータの説明、有効範囲およびデフォルト値については、「グ ローバル メッシュ パラメータの設定(GUI)」の項を参照してください。

**ステップ1** ネットワークの全メッシュ アクセス ポイントの最大レンジをフィート単位で指定するには、次のコマンドを入力します。

### config mesh range feet

現在のレンジを確認するには、show mesh range と入力します。

- ステップ2 バックホールのすべてのトラフィックに関して IDS レポートをイネーブルまたはディセーブルにするには、次のコマンドを入力します。 config mesh ids-state {enable | disable}
- **ステップ3** バックホールインターフェイスでのアクセスポイント間のデータ共有レート(Mbps単位)を指定するに は、次のコマンドを入力します。 config ap bhrate {*rate* | auto} *Cisco AP*
- ステップ4 メッシュアクセスポイントのプライマリバックホール(802.11a)でクライアントアソシエーションを有効または無効にするには、次のコマンドを入力します。 config mesh client-access {enable | disable} config ap wlan {enable | disable} 802.11a Cisco\_AP config ap wlan {add | delete} 802.11a wlan\_id Cisco\_AP
- **ステップ5** VLAN トランスペアレントをイネーブルまたはディセーブルにするには、次のコマンドを入力します。 config mesh ethernet-bridging VLAN-transparent {enable | disable}
- **ステップ6** メッシュ アクセス ポイントのセキュリティ モードを定義するには、次のいずれかのコマンドを入力します。
  - a) コントローラによるメッシュアクセスポイントのローカル認証を提供するには、次のコマンドを入力 します。

config mesh security {eap | psk}

b) 認証用にコントローラ (ローカル) の代わりに外部 RADIUS サーバに MAC アドレス フィルタを格納 するには、次のコマンドを入力します。 config macfilter mac-delimiter colon config mesh security rad-mac-filter enable config mesh radius-server *index* enable

- c) RADIUSサーバで外部認証を提供し、コントローラでローカルMACフィルタを定義するには、次のコマンドを入力します。
   config mesh security eap
   config macfilter mac-delimiter colon
   config mesh security rad-mac-filter enable
   config mesh radius-server *index* enable
   config mesh security force-ext-auth enable
- d) RADIUS サーバで MAC ユーザ名(c1520-123456 など)を使用し、RADIUS サーバで外部認証を提供するには、次のコマンドを入力します。
   config macfilter mac-delimiter colon
   config mesh security rad-mac-filter enable
   config mesh radius-server *index* enable
   config mesh security force-ext-auth enable
- **ステップ7** 変更を保存するには、次のコマンドを入力します。 save config

### グローバルメッシュパラメータ設定の表示(CLI)

グローバル メッシュ設定の情報を取得するには、次のコマンドを入力します。

show mesh client-access: バックホール クライアント アクセスが有効な場合は、バックホール無線を介したワイヤレスクライアントアソシエーションが許可されます。一般的に、バックホール無線は、バックホールが 2.4 GHz である可能性がある 1522 を除くほとんどのメッシュ アクセス ポイントで 5 GHz 無線です。つまり、バックホール無線は、バックホールトラフィックとクライアント トラフィックの両方を伝送できます。

バックホールクライアントアクセスが無効な場合は、バックホールトラフィックのみがバッ クホール無線を介して送信され、クライアントアソシエーションは2番目の無線のみを介し て送信されます。

(Cisco Controller)>  $show\ mesh\ client-access$  Backhaul with client access status: enabled

• show mesh ids-state:バックホールの IDS レポートのステータスが有効か無効かを示します。

(Cisco Controller)> **show mesh ids-state** Outdoor Mesh IDS(Rogue/Signature Detect): .... Disabled • show mesh config: グローバル構成の設定を表示します。

| (Cisco Controller)> <b>show mesh config</b><br>Mesh Range<br>Mesh Statistics update period<br>Backhaul with client access status<br>Background Scanning State<br>Backhaul Amsdu State | 12000<br>3 minutes<br>disabled<br>enabled<br>disabled |
|----------------------------------------------------------------------------------------------------|-------------------------------------------------------|
| Mesh Security<br>Security Mode                                                                                                    | abled<br>abled<br>abled                               |
| Mesh Alarm Criteria4Max Hop Count                                                                                                    | minutes                                               |
| Mesh Multicast Mode<br>Mesh Full Sector DFS                                                                                                    | In-Out<br>enabled                                     |
| Mesh Ethernet Bridging VLAN Transparent Mode                                                                                                    | enabled                                               |

## バックホール クライアント アクセス

バックホールクライアントアクセスが有効な場合は、バックホール無線を介したワイヤレスクライアントアソシエーションが許可されます。バックホール無線は5GHz無線です。つまり、バックホール無線は、バックホールトラフィックとクライアントトラフィックの両方を伝送できます。

バックホール クライアント アクセスが無効な場合は、バックホール トラフィックのみがバック ホール無線を介して送信され、クライアント アソシエーションは2番目の無線のみを介して送信 されます。

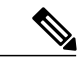

(注) バックホール クライアント アクセスはデフォルトで無効になります。この機能を有効にする と、デイジーチェーン導入のスレーブ AP と子 AP を除くすべてのメッシュ アクセスポイント は再起動します。

この機能は、2 つの無線を使用するメッシュ アクセス ポイント(1552、1532、1572、およびブ リッジ モードの屋内 AP)に適用されます。

### バックホール クライアント アクセスの設定(GUI)

この図は、GUIを使用してバックホールクライアントアクセスをイネーブルにする方法を示して います。バックホール クライアント アクセスを有効にすると、AP をリブートするよう求められ ます。

図7: GUIを使用したバックホール クライアント アクセスの設定

| ululu<br>cisco                                                                                                    | MONITOR WLANS CONTROLLE                                                                                                    | R WIRELESS SECURITY                                                     | MANAGEMENT | C <u>o</u> mmands | HELP | EEEDBACK |
|----------------------------------------------------------------------------------------------------|----------------------------------------------------------------------------------------------------|-------------------------------------------------------------------------|------------|-------------------|------|----------|
| CISCO<br>Wireless<br>* Access Points<br>All APS<br>* Radios<br>B02.11a/n<br>B02.11b/g/n<br>Global Configuration<br>* Advanced<br>Mesh<br>HREAP Groups<br>* 802.11a/n<br>* 802.11b/g/n<br>* Media Stream<br>Country<br>Timers<br>* QoS | MONITOR WLANS CONTROLLE<br>Mesh<br>Ceneral<br>Range (RootAP to MeshAP)<br>IDS(Reque and Signature<br>Detection)<br>Backhaul Client Access<br>Extended Backhaul Client Access<br>Mesh DCA Channels <sup>I</sup><br>Global Public Safety        | R WIRELESS SECURITY                                                     | MANAGEMENT | COMMANDS          | HELP | EEEDBACK |
|                                                                                                    | Ethernet Bridging       VLAN Transparent       Security       Security Mode       External MAC Filter Authorization       Force External Authentication       Server ID       Server       Foot Notes       I Mesh DCA channels are only apps | Enabled  EAP  Enabled  Enabled  Address  Exable for serial backhoul APs | Port E     | nabled            |      | 31459    |

### バックホール クライアント アクセスの設定(CLI)

次のコマンドを使用して、バックホールクライアントアクセスを有効にします。

(Cisco Controller) > config mesh client-access enable

次のメッセージが表示されます。

All Mesh APs will be rebooted Are you sure you want to start? (y/N) % f(y) = 0

# ローカル メッシュ パラメータの設定

グローバルメッシュパラメータを設定したら、ネットワークで使用中の機能について次のローカ ルメッシュパラメータを設定する必要があります。

- バックホールデータレート。「ワイヤレスバックホールデータレートの設定」の項を参照してください。
- イーサネットブリッジング。イーサネットブリッジングの設定の項を参照してください。
- ・ブリッジグループ名。「イーサネットブリッジングの設定」の項を参照してください。
- ワークグループブリッジ。「ワークグループブリッジの設定」の項を参照してください。
- ・電源およびチャネル設定。「電力およびチャネルの設定」の項を参照してください。
- •アンテナゲイン設定。「アンテナゲインの設定」の項を参照してください。
- ・動的チャネル割り当て。「動的チャネル割り当ての設定」の項を参照してください。

### ワイヤレス バックホール データ レートの設定

バックホールは、アクセスポイント間でワイヤレス接続のみを作成するために使用されます。 バックホールインターフェイスは、アクセスポイントによって、802.11a/n/ac レートが異なりま す。利用可能な RF スペクトラムを効果的に使用するにはレート選択が重要です。また、レート はクライアントデバイスのスループットにも影響を与えることがあり、スループットはベンダー デバイスを評価するために業界出版物で使用される重要なメトリックです。

Dynamic Rate Adaptation (DRA) には、パケット伝送のために最適な伝送レートを推測するプロセスが含まれます。レートを正しく選択することが重要です。レートが高すぎると、パケット伝送が失敗し、通信障害が発生します。レートが低すぎると、利用可能なチャネル帯域幅が使用されず、品質が低下し、深刻なネットワーク輻輳および障害が発生する可能性があります。

データレートは、RFカバレッジとネットワークパフォーマンスにも影響を与えます。低データレート(6 Mbps など)が、高データレート(1300 Mbps など)よりもアクセスポイントからの距離を延長できます。結果として、データレートはセルカバレッジと必要なアクセスポイントの数に影響を与えます。異なるデータレートは、ワイヤレスリンクで冗長度の高い信号を送信することにより(これにより、データをノイズから簡単に復元できます)、実現されます。1 Mbpsのデータレートでパケットに対して送信されるシンボル数は、11 Mbpsで同じパケットに使用されたシンボル数より多くなります。したがって、低ビットレートでのデータの送信には、高ビットレートでの同じデータの送信よりも時間がかり、スループットが低下します。

コントローラ リリース 5.2 では、メッシュ 5 GHz バックホールのデフォルト データ レートは 24 Mbps です。これは、6.0 および 7.0 コントローラ リリースでも同じです。

6.0 コントローラ リリースでは、メッシュ バックホールに「Auto」データ レートを設定できま す。設定後に、アクセスポイントは、最も高いレートを選択します(より高いレートは、すべて のレートに影響を与える状況のためではなくそのレートに適切でない状況のため、使用できませ ん)。つまり、設定後は、各リンクが、そのリンク品質に最適なレートに自動的に設定されます。

メッシュバックホールを「Auto」に設定することをお勧めします。

たとえば、メッシュ バックホールが 48 Mbps を選択した場合、この決定は、誰かが電子レンジを 使用したためではなく(これによりすべてのレートが影響を受けます)、54に対して十分な SNR がないため、54 Mbps を使用できないことが確認された後に行われます。 低ビット レートでは、MAP 間の距離を長くすることが可能になりますが、WLAN クライアント カバレッジにギャップが生じる可能性が高く、バックホール ネットワークのキャパシティが低下 します。バックホール ネットワークのビット レートを増加させる場合は、より多くの MAP が必 要となるか、MAP 間の SNR が低下し、メッシュの信頼性と相互接続性が制限されます。

この図に、RAP が「Auto」バックホールデータレートを使用し、現在、子 MAP と 54 Mbps を使用していることを示します。

#### 図8:自動に設定されたブリッジレート

| cisco                                                                                            | Saye Configuration Bing Legout Befresh<br>MONITOR WLANS CONTROLLER WIRELESS SECURITY MANAGEMENT COMMANDS HELP |
|--------------------------------------------------------------------------------------------------|----------------------------------------------------------------------------------------------------|
| Wireless                                                                                         | All APs > Details for HJRAP1                                                                                  |
| * Access Points<br>All APs                                                                       | General Credentials Interfaces High Availability Inventory Mesh Advanced                                      |
| <ul> <li>Radios</li> <li>802.11a/n</li> <li>802.11b/g/n</li> <li>Global Configuration</li> </ul> | AP Role RootAP P<br>Bridge Type Outdoor                                                                       |
| Mesh<br>HREAP Groups                                                                             | Bridge Group Name huckmesh<br>Ethernet Bridging                                                               |
| ▶ 802.110/n                                                                                      | Backhauf Interface 802.11a<br>Bridge Data Rate (Mbps) euto                                                    |
| Country                                                                                          | Ethernet Link Status UpDnNANA.<br>Heater Status OFF                                                           |
| + QoS                                                                                            | Internal Temperature 40 °C                                                                                    |
|                                                                                                  |                                                                                                    |

(注)

データレートは、APごとにバックホールで設定できます。これはグローバルコマンドではありません。

#### 関連コマンド

以下のコマンドを使用してバックホールに関する情報を取得します。

config ap bhrate: Cisco ブリッジバックホール送信レートを設定します。
 構文は次のようになります。

(controller) > config ap bhrate backhaul-rate ap-name

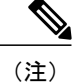

各 AP に対して設定済みのデータ レート (RAP=18 Mbps、MAP1=36 Mbps) は、6.0以降のソフトウェアリリースへのアップグレード後も保持されます。 6.0 リリースにアップグレードする前に、データ レートに設定されるバック ホール データ レートがある場合は、その設定が保持されます。

次の例は、RAPでバックホールレートを36000 Kbps に設定する方法を示しています。

(controller) > config ap bhrate 36000 HPRAP1

• show ap bhrate : Cisco ブリッジ バックホール レートを表示します。

構文は次のようになります。

(controller) > **show ap bhrate** *ap-name* 

 show mesh neigh summary: バックホールで現在使用されているレートを含むリンクレート 概要を表示します。

例:

(controller) > show mesh neigh summary HPRAP1

| AP Name/Radio    | Channel | Rate | Link-Snr | Flags      | State          |
|------------------|---------|------|----------|------------|----------------|
|                  |         |      |          |            |                |
| 00:0B:85:5C:B9:2 | 0 0     | auto | 4        | 0x10e8fcb8 | BEACON         |
| 00:0B:85:5F:FF:6 | 0 0     | auto | 4        | 0x10e8fcb8 | BEACON DEFAULT |
| 00:0B:85:62:1E:0 | 0 165   | auto | 4        | 0x10e8fcb8 | BEACON         |
| 00:0B:85:70:8C:A | 0 0     | auto | 1        | 0x10e8fcb8 | BEACON         |
| HPMAP1           | 165     | 54   | 40       | 0x36       | CHILD BEACON   |
| HJMAP2           | 0       | auto | 4        | 0x10e8fcb8 | BEACON         |

バックホールのキャパシティとスループットは AP のタイプ(つまり、802.11a/n であるかや、802.11a のみであるかや、バックホール無線の数など)によって異なります。

<u>(注)</u>

1552 802.11n を使用すると、スループットが向上し、キャパシティが増加します。最初に RAP から非常に太いバックホール パイプが提供されます。

図 9: AP1552 バックホール スループット

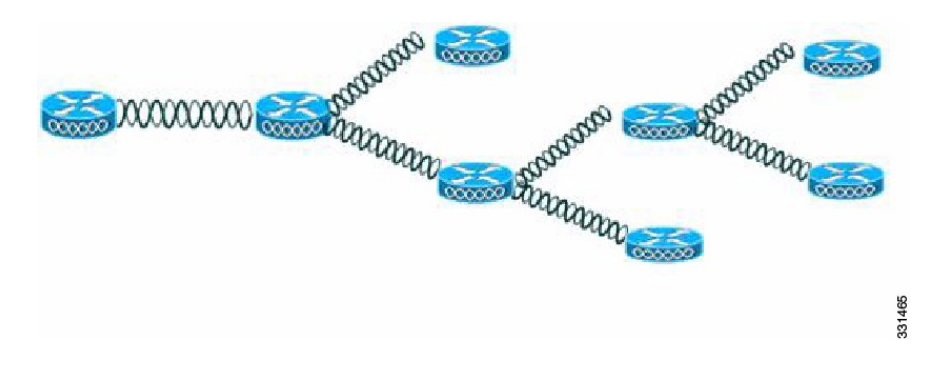

表 2: AP1552 バックホール キャパシティ

| Hops                  | RAP      | 1        | 2       | 3       | 4       |
|-----------------------|----------|----------|---------|---------|---------|
| 最大スループット(20MHz<br>BH) | 112 Mbps | 83 Mbps  | 41 Mbps | 25 Mbps | 15 Mbps |
| 最大スループット(40MHz<br>BH) | 206 Mbps | 111 Mbps | 94 Mbps | 49 Mbps | 35 Mbps |

上記に関する要件は次のとおりです。

- •パケットサイズは1370バイト (Veriwave クライアント)
- 5 GHz 802.11n
- MCS 15
- ・パケット損失は1%未満
- ・クライアントアクセスおよびバックホール用の SNR が 40 dB を超える
- •UDP トラフィック、セキュリティ有効、およびユニバーサル アクセス有効

#### 1572 バックホール容量数

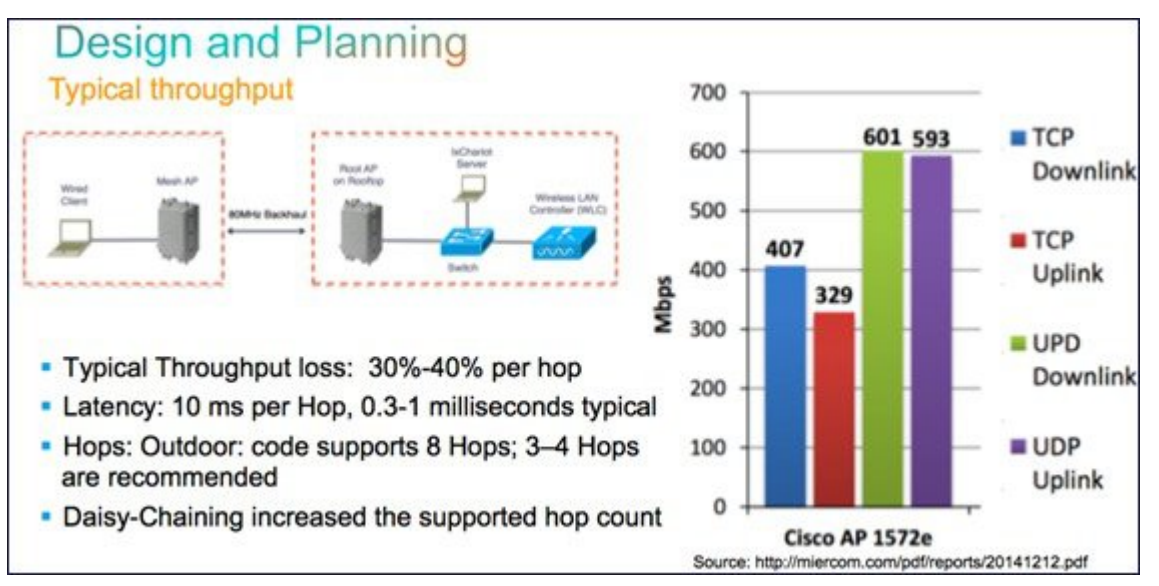

#### デイジーチェーンを使用した 1532 バックホール容量

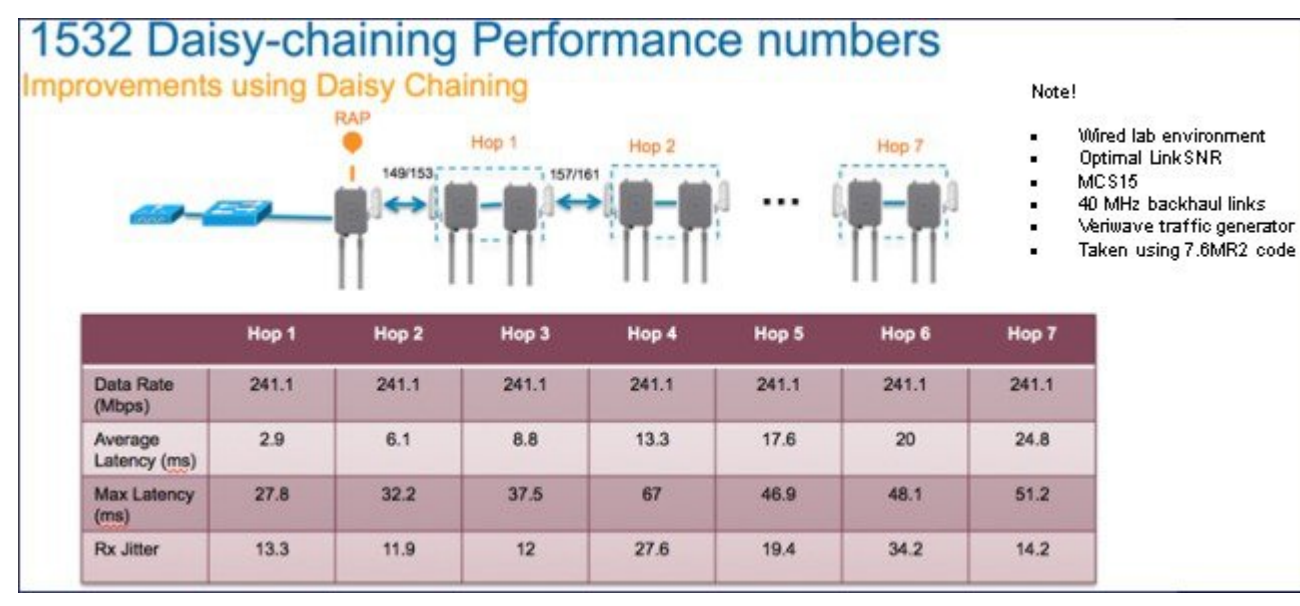

### イーサネット ブリッジングの設定

セキュリティ上の理由により、デフォルトではすべてのMAPでイーサネットポートが無効になっています。有効にするには、ルートおよび各 MAP でイーサネット ブリッジングを設定します。

イーサネットブリッジングが有効な場合:

• VLAN ID0は、ネイティブ VLAN とアクセス VLAN として設定できます。ただし、ネイティ ブでない VLAN としては設定できません。

- すべてのネイティブ VLAN は、ネイティブでない VLAN として設定できます。またその逆 も設定できます。
- •許可 VLAN リストからネイティブ VLAN を削除しても、ネイティブ VLAN には干渉しません。
- ・古いネイティブ VLAN は、許可 VLAN リストに自動的には追加されません。

(注)

- イーサネットブリッジングが無効な場合であっても、いくつかのプロトコルで例外が許可さ れます。たとえば、次のプロトコルが許可されます。
  - •スパニング ツリー プロトコル (STP)
  - ・アドレス解決プロトコル (ARP)
  - Control and Provisioning of Wireless Access Points (CAPWAP) [ControlandProvisioningofWirelessAccessPointsCAPWAP]
  - ・ブートストラッププロトコル (BOOTP) パケット

レイヤ2のループの発生を防止するために、接続されているすべてのスイッチ ポート上でス パニング ツリー プロトコル (STP)を有効にします。

イーサネットブリッジングは、次の2つの場合に有効にする必要があります。

メッシュノードをブリッジとして使用する場合(図10:ポイントツーマルチポイントブリッジング,(34ページ)を参照)。

(注)

ポイントツーポイントおよびポイントツーマルチポイント ブリッジング導入でイーサネット ブリッジングを使用するのに、VLAN タギングを設定する必要はありません。

1

2 MAPでイーサネットポートを使用して任意のイーサネットデバイス(ビデオカメラなど)を 接続する場合。VLAN タギングを有効にするときの最初の手順です。

図 10: ポイントツーマルチポイント ブリッジング

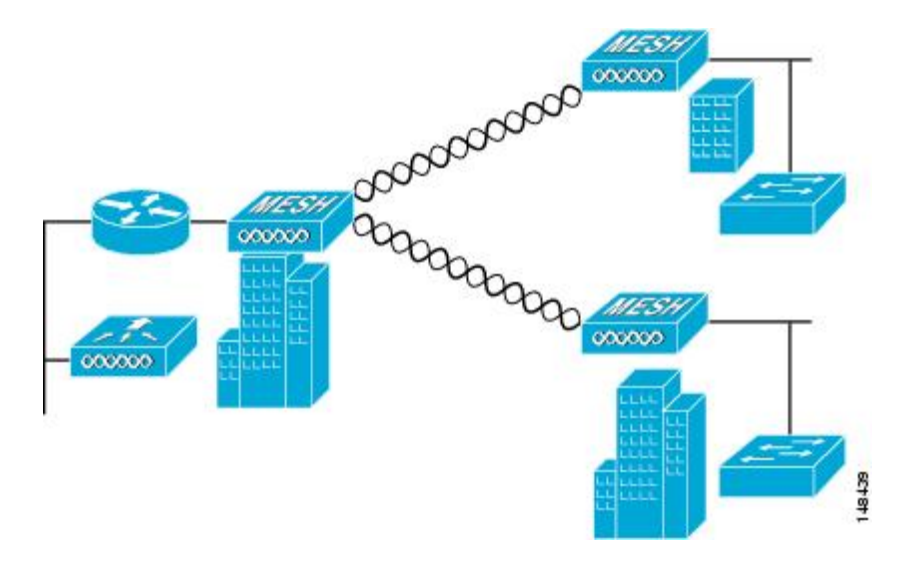

### イーサネット ブリッジングの有効化(GUI)

GUI を使用して RAP または MAP でイーサネット ブリッジングをイネーブルにする手順は、次の とおりです。

- **ステップ1** [Wireless] > [All APs] を選択します。
- **ステップ2** イーサネットブリッジングを有効にするメッシュアクセスポイントのAP名のリンクをクリックします。
- **ステップ3** 詳細ページで、[Mesh] タブを選択します(図 11: [All APs > Details for]([Mesh]) ページ, (35 ページ) を参照してください)。

図 11 : [All APs > Details for] ([Mesh]) ページ

| uhuhu<br>cisco                                                                     | MONITOR MLANS CON                                                                                                    | TROULER WI                                | RELESS                               | SECURITY                         | MANAGEMENT | COMMAN | Sage Configuration   Bing<br>DS HELP | Lagaut   Befresh |
|------------------------------------------------------------------------------------|----------------------------------------------------------------------------------------------------|-------------------------------------------|--------------------------------------|----------------------------------|------------|--------|--------------------------------------|------------------|
| Wireless<br>ell Aps<br>* Redics<br>002.11s/n<br>002.11s/n<br>Slobal Configuration  | All APs > Details for<br>General Credentials<br>AP Role<br>Bridge Type                                                                                   | Interface<br>RootAP 💌<br>Outdoor          | s Hi                                 | gh Availability                  | Inventory  | Mesh   | < Back                               | Apply            |
| Mesh<br>HREAP Groups<br>> 002.11a/n<br>> 002.11b/g/n<br>Country<br>Timers<br>> QoS | Bridge Group Name<br>Ethernet Bridging<br>Backhaul Interface<br>Bridge Data Rate (Mbps)<br>Ethernet Link Status<br>Heater Status<br>Internet Temperature | sbox<br>24<br>UpDnNANA<br>OFF<br>33 Å*C   |                                      |                                  |            |        |                                      |                  |
|                                                                                    | Ethernet Bridging<br>Interface Name<br>SigabitEtherneti<br>SigabitEtherneti<br>SigabitEtherneti                                                          | Oper Status<br>Up<br>Down<br>Down<br>Down | Normal<br>Normal<br>Normal<br>Normal | Vian 1D<br>C<br>C<br>C<br>C<br>C |            |        |                                      |                  |

- ステップ4 [AP Role] ドロップダウン リストから [RootAP] または [MeshAP] を選択します(すでに選択されていない 場合)。
- **ステップ5** イーサネットブリッジングを有効にする場合は、[Ethernet Bridging] チェックボックスをオンにします。 この機能を無効にする場合は、このチェックボックスをオフにします。
- **ステップ6** [Apply]をクリックして、変更を確定します。ページの最下部の[Ethernet Bridging]セクションに、メッシュ アクセス ポイントの各イーサネット ポートが一覧表示されます。
- ステップ7 該当するメッシュ AP からコントローラへのパスを取る各親メッシュ AP に対してイーサネットブリッジ ングを有効にします。たとえば、Hop2のMAP2でイーサネットブリッジングを有効にする場合は、MAP1 (親 MAP)と、コントローラに接続している RAP でもイーサネットブリッジングを有効にする必要があ ります。

### ネイティブ VLAN の設定(GUI)

- (注) 8.0 以前は、有線バックホールのネイティブ VLAN は VLAN 1 に設定されていました。8.0 リ リース以降では、ネイティブ VLAN を設定できます。
- **ステップ1** [Wireless] > [All APs] を選択します。
- **ステップ2** ネイティブ VLAN を設定したいメッシュ アクセス ポイントを選択します。
- **ステップ3** AP の [VLAN Support] チェックボックスをオンにします。

| General    | Credentials     | Interfaces | High Availability | Inventory     | Mesh | A |
|------------|-----------------|------------|-------------------|---------------|------|---|
| AP Role    |                 | RootAP 😋   |                   |               |      |   |
| Bridge Ty  | pe              | Outdoor    |                   |               |      |   |
| Bridge Gr  | roup Name       |            |                   |               |      |   |
| Strict Mai | tching BGN      |            |                   |               |      |   |
| Ethernet   | Bridging        |            | Di                | aisy Chaining |      |   |
| Preferred  | Parent          | none       |                   |               |      |   |
| Backhaul   | Interface       | 802.11a    |                   |               |      |   |
| Bridge Da  | ata Rate (Mbps) | auto       | 3                 |               |      |   |
| Ethernet   | Link Status     | DnDnDnNANA |                   |               |      |   |
| VLAN Sup   | oport           | •          |                   |               |      |   |
| Native VL  | AN ID           | 161        |                   |               |      |   |

- ステップ4 ネイティブ VLAN を割り当てます。
  - (注) このネイティブ VLAN が、接続されたスイッチのスイッチポートに設定されたネイティブ VLAN と一致する必要があります。
- **ステップ5** [Apply] をクリックして、変更を確定します。

### ネイティブ VLAN の設定(CLI)

(注)

8.0 以前は、有線バックホールのネイティブ VLAN は VLAN 1 に設定されていました。8.0 リ リース以降では、ネイティブ VLAN を設定できます。
1 コマンド config ap vlan-trunking native *vlan-id ap-name* を使用して有線バックホール ポートに ネイティブ VLAN を設定します。

これは、アクセスポイントにネイティブ VLAN 設定を適用します。

# ブリッジ グループ名の設定

ブリッジグループ名(BGN)は、メッシュアクセスポイントのアソシエーションを制御します。 BGNを使用して無線を論理的にグループ分けしておくと、同じチャネルにある2つのネットワー クが相互に通信することを防止できます。この設定はまた、同一セクター(領域)のネットワー ク内に複数のRAPがある場合にも便利です。BGNは最大10文字までの文字列です。

*NULL VALUE*というBGNは、工場で設定されているデフォルトです。装置自体にブリッジグループ名は表示されていませんが、このグループ名を使用することで、ネットワーク固有のBGNを割り当てる前に、メッシュ アクセス ポイントをネットワークに参加させることができます。

同一セクターのネットワーク内に(より大きなキャパシティを得るために)RAP が 2 つある場合 は、別々のチャネルで 2 つの RAP に同じ BGN を設定することをお勧めします。

完全一致 BGN をメッシュ AP で有効にすると、一致する BGN 親を見つけるために 10 回スキャン します。10 回スキャンした後、AP が一致する BGN 親を見つけられない場合は、一致しない BGN に接続し、15 分間接続を維持します。15 分後に AP が再び 10 回スキャンを行い、このサイクル が継続されます。デフォルトの BGN の機能は完全一致 BGN が有効な場合も同じです。

# ブリッジグループ名の設定(CLI)

- **ステップ1** ブリッジグループ名 (BGN) を設定するには、次のコマンドを入力します。 config ap bridgegroupname set *group-name ap-name* 
  - (注) BGN の設定後に、メッシュ アクセス ポイントがリブートしま す。
  - 注意 稼働中のネットワークで BGN を設定する場合は、注意してください。BGN の割り当ては、必ず RAPから最も遠い距離にあるノード(メッシュツリーの一番下にある終端ノード)から開始し、 RAPに向かって設定して、同じネットワーク内に混在する BGN(古い BGNと新しい BGN)のた め、メッシュアクセスポイントがドロップしないようにします。
- ステップ2 BGN を確認するには、次のコマンドを入力します。 show ap config general *ap-name*

## ブリッジ グループ名の確認 (GUI)

- **ステップ1** [Wireless] > [Access Points] > [AP Name] をクリックします。選択したメッシュ アクセス ポイントの詳細 ページが表示されます。
- ステップ2 [Mesh] タブをクリックします。BGN を含むメッシュ アクセス ポイントの詳細が表示されます

### 電力およびチャネルの設定

バックホール チャネル(802.11a/n)は、RAP上で設定できます。MAPは、RAP チャネルに合わ されます。ローカル アクセスは、MAPとは無関係に設定できます。

## 電力およびチャネルの設定(GUI)

ステップ1 [Wireless] > [Access Points] > [802.11a/n] を選択します。

- (注) 無線スロットは各無線に対して表示されます。AP1524SBの場合は、5 GHz 帯域で動作するスロット1および2に対して 802.11a 無線が表示されます。AP1524PSの場合は、それぞれ 5 GHz 帯域と 4.9 GHz 帯域で動作するスロット1および2 に対して 802.11a 無線が表示されます。
- **ステップ2** 802.11 a/n 無線の [Antenna] ドロップダウンリストで、[Configure] を選択します。[Configure] ページが表示 されます。
  - (注) 1524SB の場合は、[Antenna] ドロップダウン リストで、Radio Role が DOWNLINK の RAP を選 択します。
- **ステップ3** 無線のチャネルを割り当てます(グローバルおよびカスタムの割り当て方式)。
  - (注) AP1524SB にチャネルを割り当てる場合は、[Custom] 割り当て方式を選択し、5 GHz 帯域のサ ポート チャネルを1つ選択します。
- **ステップ4** 無線の Tx Power Level を割り当てます。 AP1500 の 802.11a バックホールでは、選択可能な 5 つの電力レベルがあります。
  - (注) バックホールのデフォルトの送信電力レベルは最大電力レベル(レベル1)です。
  - (注) Radio Resource Management (RRM) はデフォルトでオフ (無効) になります。バックホールで は RRM をオン (有効) にすることができません。
- ステップ5 電力およびチャネルの割り当てが完了したら、[Apply] をクリックします。
- ステップ6 [802.11a/n Radios] ページで、チャネルの割り当てが正しく行われたことを確認します。

# アンテナ ゲインの設定

コントローラの GUI または CLI を使用して、取り付けられているアンテナのアンテナ ゲインと一 致するように、メッシュ アクセス ポイントのアンテナ ゲインを設定する必要があります。

## アンテナ ゲインの設定(GUI)

コントローラの GUI を使用してアンテナパラメータを設定する手順は、次のとおりです。

- **ステップ1** [Wireless] > [Access Points] > [Radio] > [802.11a/n] の順に選択して、[802.11a/n Radios] ページを開きます。
- ステップ2 設定するメッシュ アクセス ポイントのアンテナについて、一番右の青色の矢印にマウスを移動してアン テナのオプションを表示します。[Configure]を選択します。
   (注) 外部アンテナだけに設定可能なゲイン設定がありま
  - す。
- **ステップ3** [Antenna Parameters] セクションで、アンテナ ゲインを入力します。 ゲインは 0.5 dBm 単位で入力します。たとえば、2.5 dBm = 5 です。
  - (注) 入力するゲイン値は、アンテナのベンダーが指定した値と同じにする必要があります。
- ステップ4 [Apply] および [Save Configuration] をクリックして、変更を保存します。

### アンテナ ゲインの設定(CLI)

コントローラの CLI を使用して 802.11a バックホール無線のアンテナ ゲインを設定するには、次のコマンドを入力します。

#### config 802.11a antenna extAntGain antenna\_gain AP\_name

ここで、ゲインは 0.5 dBm 単位で入力します(たとえば、2.5 dBm の場合は 5 になります)。

# 動的チャネル割り当ての設定

RRMスキャンで使用されるチャネルが動的チャネル割り当て(DCA)アルゴリズムで選択される ようにするには、コントローラのGUIで以下のステップを実行します。この機能は、クライアン トが古いデバイスであるため、またはクライアントに特定の制約事項があるために、クライアン トで特定のチャネルがサポートされないことがわかっている場合に役立ちます。

ここで説明する手順は、メッシュネットワークのみに関係します。

ステップ1 802.11a/n または 802.11b/g/n ネットワークを無効にする手順は、次のとおりです。

- a) [Wireless] > [802.11a/n] または [802.11b/g/n] > [Network] の順に選択して、[802.11a(または 802.11b/g) Global Parameters] ページを開きます。
- b) [802.11a (または 802.11b/g) Network Status] チェックボックスをオフにします。
- c) [Apply] をクリックして、変更を確定します。
- **ステップ2** [Wireless]>[802.11a/n]または[802.11b/g/n]>[RRM]>[DCA]の順に選択して、[802.11a(または802.11b/g) > RRM > Dynamic Channel Assignment (DCA)] ページを開きます。
- **ステップ3** [Channel Assignment Method] ドロップダウン リストから次のオプションのいずれかを選択して、コント ローラの DCA モードを指定します。
  - [Automatic]: コントローラは join しているすべてのメッシュ アクセス ポイントのチャネル割り当て を定期的に評価し、必要に応じて更新するようにします。これはデフォルト値です。
  - [Freeze]: [Invoke Channel Update Once] をクリックしたときに限り、コントローラは必要に応じて join しているすべてのメッシュ アクセス ポイントのチャネル割り当てを評価して更新します。
    - (注) [Invoke Channel Update Once] をクリックしても、すぐにチャネル割り当ての評価と更新が 行われるわけではありません。次の間隔が経過するまで待機します。
  - •[OFF]: DCAをオフにし、すべてのメッシュアクセスポイント無線をデフォルトで帯域の最初のチャ ネルに設定します。このオプションを選択する場合は、すべての無線のチャネルを手動で割り当てる 必要があります。
- ステップ4 [Interval] ドロップダウンリストで、DCA アルゴリズムの実行間隔として[10 minutes]、[1 hour]、[2 hours]、 [3 hours]、[4 hours]、[6 hours]、[8 hours]、[12 hours]、または[24 hours] を選択します。デフォルト値は 10 分です。
- **ステップ5** [AnchorTime] ドロップダウン リストで、DCA アルゴリズムの開始時刻を指定する数値を選択します。オプションは、0~23の数値(両端の値を含む)で、午前 12 時~午後 11 時の時刻を表します。
- ステップ6 [Avoid Foreign AP Interference] チェックボックスをオンにすると、コントローラの RRM アルゴリズムによって、Lightweight アクセス ポイントにチャネルを割り当てるときに、外部アクセス ポイント(ワイヤレス ネットワークに含まれないアクセス ポイント)からの 802.11 トラフィックが考慮されます。この機能を無効にする場合は、このチェックボックスをオフにします。たとえば RRM では、外部アクセス ポイントに近いチャネルをアクセスポイントが回避するようにチャネル割り当てを調整できます。デフォルト値はオンです。
- ステップ7 [Avoid Cisco AP Load] チェックボックスをオンにすると、コントローラの RRM アルゴリズムによって、 チャネルを割り当てるときに、ワイヤレス ネットワーク内の Cisco Lightweight アクセス ポイントからの 802.11 トラフィックが考慮されます。この機能を無効にする場合は、このチェックボックスをオフにしま す。たとえば RRM では、トラフィックの負荷が高いアクセス ポイントに適切な再利用パターンを割り当 てることができます。デフォルト値はオフです。
- ステップ8 [Avoid Non-802.11a (802.11b) Noise] チェックボックスをオンにすると、コントローラの RRM アルゴリズ ムによって、Lightweight アクセス ポイントにチャネルを割り当てるときに、チャネルのノイズ (802.11 以外のトラフィック) が考慮されます。この機能を無効にする場合は、このチェックボックスをオフにし

ます。たとえば RRM では、電子レンジなど、アクセス ポイント以外を原因とする重大な干渉があるチャ ネルをアクセス ポイントに回避させることができます。デフォルト値はオンです。

- ステップ9 [DCA Channel Sensitivity] ドロップダウン リストから、次のオプションのいずれかを選択して、チャネル を変更するかどうかを判断する際の、信号、負荷、ノイズ、干渉などの環境の変化に対する DCA アルゴ リズムの感度を指定します。
  - •[Low]:環境の変化に対する DCA アルゴリズムの感度は特に高くありません。
  - [Medium]:環境の変化に対する DCA アルゴリズムの感度は中程度です。
  - •[High]:環境の変化に対する DCA アルゴリズムの感度が高くなります。

デフォルト値は [Medium] です。

| 表 | 3 | : | DCA | の | 感 | 度 | の | ι | き | ι | い値 |
|---|---|---|-----|---|---|---|---|---|---|---|----|
|---|---|---|-----|---|---|---|---|---|---|---|----|

| オプション  | 2.4 GHz DCA 感度しきい値 | 5 GHz DCA 感度しきい値 |
|--------|--------------------|------------------|
| High   | 5 dB               | 5 dB             |
| Medium | 15 dB              | 20 dB            |
| Low    | 30 dB              | 35 dB            |

- ステップ10 802.11a/n/ac ネットワークの場合のみ、次のいずれかの [Channel Width] オプションを選択し、5 GHz 帯域 のすべての 802.11n 無線でサポートするチャネル帯域幅を指定します。
  - •[20 MHz]: 20 MHz のチャネル帯域幅(デフォルト)
    - (注) [802.11a/n Cisco APs] > [Configure] ページで 20 MHz モードのアクセス ポイントの無線を静的に設定することで、グローバルに設定された DCA チャネル幅設定を上書きすることができます。アクセス ポイント無線で静的 RF チャネルの割り当て方法を [Global] に変更すると、グローバルな DCA 設定によりアクセス ポイントが使用していたチャネル幅設定が上書きされます。
    - このページには、次のような変更できないチャネルパラメータの設定も表示されます。
  - [Channel Assignment Leader]: チャネル割り当てを行う RF グループ リーダーの MAC アドレス。
  - [Last Auto Channel Assignment]: RRM が現在のチャネル割り当てを最後に評価した時間。

ステップ11 [DCA Channel List]の[DCA Channels]フィールドには、現在選択されているチャネルが表示されます。チャネルを選択するには、[Select] カラムでそのチャネルのチェックボックスをオンにします。チャネルを除外するには、チャネルのチェックボックスをオフにします。
 範囲:802.11a:36、40、44、48、52、56、60、64、100、104、108、112、116、132、136、140、149、

153、157、161、165、190、196?802.11b/g:1、2、3、4、5、6、7、8、9、10、11

デフォルト: 802.11a: 36、40、44、48、52、56、60、64、100、104、108、112、116、132、136、140、149、153、157、161?802.11b/g:1、6、11

- (注) 802.11a 帯域の拡張 UNII-2 チャネル(100、104、108、112、116、132、136、および140)は、 チャネルリストには表示されません。-E 規制区域に Cisco Aironet 1500 シリーズメッシュ アク セスポイントがある場合は、運用を開始する前に、DCA チャネルリストにこれらのチャネル を含める必要があります。以前のリリースからアップグレードしている場合は、これらのチャ ネルが DCA チャネルリストに含まれていることを確認します。チャネルリストにこれらのチャ ネルを含めるには、[Extended UNII-2 Channels] チェックボックスをオンにします。
- ステップ12 ネットワークで AP1500 を使用している場合は、4.9 GHz チャネルが動作する 802.11a 帯域で 4.9 GHz チャ ネルを設定する必要があります。4.9 GHz 帯域は、Public Safety に関わるクライアントアクセストラフィッ ク専用です。4.9 GHz チャネルを選択するには、[Select] カラムでチェックボックスをオンにします。チャ ネルを除外するには、チャネルのチェックボックスをオフにします。
   範囲: 802.11a:1、2、3、4、5、6、7、8、9、10、11、12、13、14、15、16、17、18、19、20、21、22、 23、24、25、26

デフォルト:802.11a:20、26

- ステップ13 [Apply] をクリックして、変更を確定します。
- ステップ14 802.11a または 802.11b/g ネットワークを再び有効にする手順は、次のとおりです。
  - a) [Wireless]>[802.11a/n] または[802.11b/g/n]>[Network] の順にクリックして、[802.11a(または802.11b/g) Global Parameters] ページを開きます。
  - b) [802.11a (または 802.11b/g) Network Status] チェックボックスをオンにします。
  - c) [Apply] をクリックして、変更を確定します。
- ステップ15 [Save Configuration] をクリックして、変更を保存します。
  - (注) DCA アルゴリズムによってチャネルが変更された理由を確認するには、[Monitor] をクリックし、次に [Most Recent Traps]の下にある [View All] をクリックします。トラップにより、チャネルが変更された無線のMACアドレス、前のチャネルと新規のチャネル、変更された理由、変更前後のエネルギー、変更前後のノイズ、変更前後の干渉が示されます。5 GHz 無線の動的チャネル割り当てはローカルまたは FlexConnect モードの屋外アクセス ポイントでのみサポートされます。

# 拡張機能の設定

この項では、次のトピックについて取り上げます。

- ・イーサネット VLAN タギングの設定
- ・ワークグループブリッジとメッシュインフラストラクチャとの相互運用性
- ・クライアントローミング
- ・屋内メッシュネットワークの音声パラメータの設定
- ・ビデオのメッシュマルチキャストの抑制の有効化

# イーサネット VLAN タギングの設定

イーサネット VLAN タギングを使用すると、無線メッシュ ネットワーク内で特定のアプリケー ション トラフィックをセグメント化して、有線 LAN に転送(ブリッジング)するか(アクセス モード)、別の無線メッシュ ネットワークにブリッジングすることができます(トランク モー ド)。

イーサネット VLAN タギングを使用した一般的な Public Safety アクセス アプリケーションは、市 内のさまざまな屋外の場所へのビデオ監視カメラの設置を前提にしたものです。これらのビデオ カメラはすべて MAP に有線で接続されています。また、これらのカメラのビデオはすべてワイヤ レス バックホールを介して有線ネットワークにある中央の指令本部にストリーミングされます。

図 12: イーサネット VLAN タギング

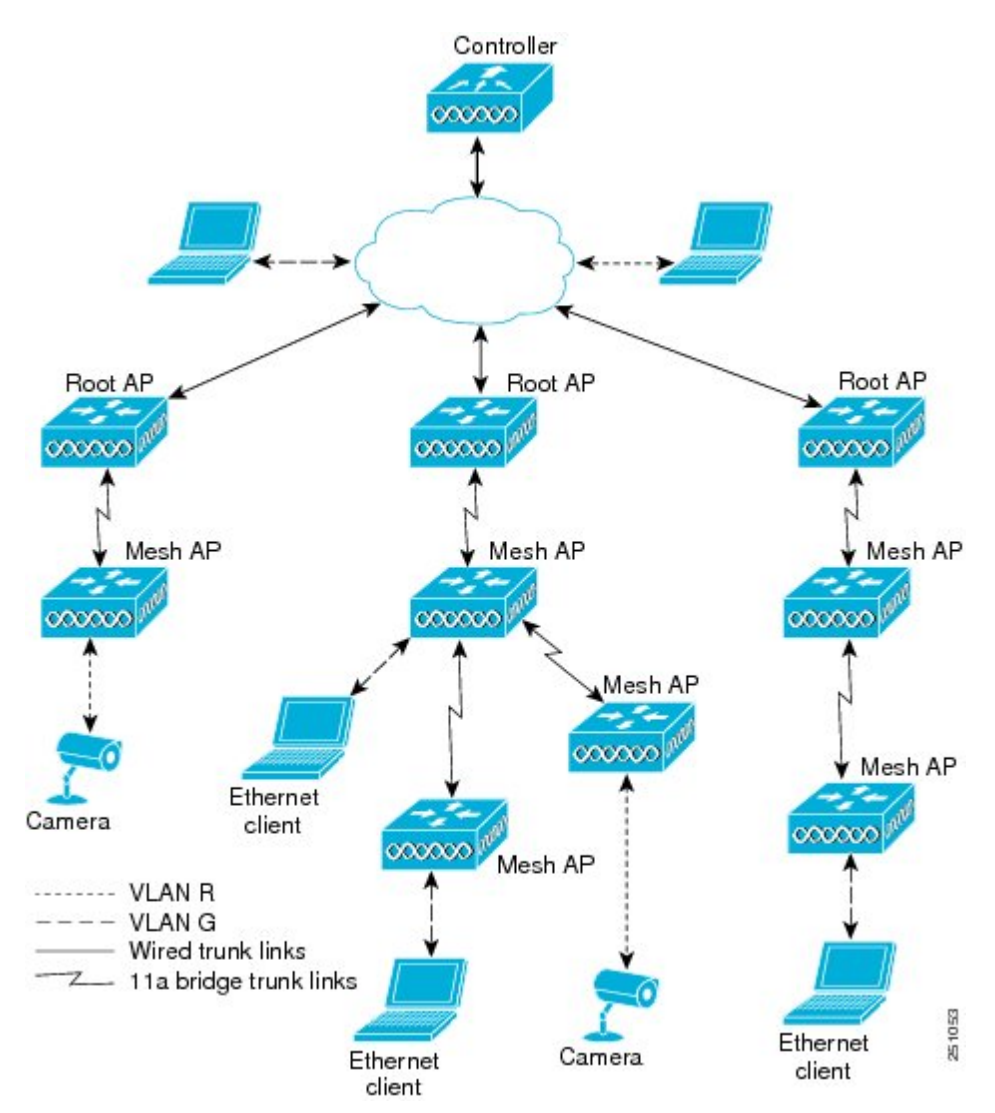

### イーサネット ポートに関する注意

イーサネットVLANタギングを使用すると、屋内と屋外の両方の実装で、イーサネットポートを ノーマル、アクセス、またはトランクとして設定できます。

- (注) VLAN 透過が無効な場合、デフォルトのイーサネット ポート モードはノーマルです。VLAN タギングを使用し、イーサネット ポートの設定を許可するには、VLAN 透過を無効にする必 要があります。グローバル パラメータである VLAN 透過を無効にするには、「グローバル メッシュ パラメータの設定」の項を参照してください。
  - アクセスモード:このモードでは、タグなしパケットだけを許可します。すべての着信 パケットに、アクセス VLAN と呼ばれるユーザ設定 VLAN のタグが付けられます。

MAPに接続され、RAPに転送される装置(カメラやPC)から情報を収集するアプリケーションでは、アクセスモードを使用します。次に、RAPはタグを適用し、トラフィックを有線ネットワーク上のスイッチに転送します。

- トランクモード:このモードでは、ユーザがネイティブ VLAN および許可された VLAN リストを設定する必要があります(デフォルトではありません)。このモードではタグ 付きのパケットとタグなしパケットの両方が許可されます。タグなしパケットは許可さ れ、ユーザ指定のネイティブ VLAN のタグが付けられます。許可された VLAN リスト内 の VLAN のタグが付けられたタグ付きパケットは許可されます。
- キャンパス内の別々の建物に存在している2つのMAP間でトラフィックを転送するよう なブリッジングアプリケーションでは、トランクモードを使用します。

イーサネットVLAN タギングは、バックホールとして使用されていないイーサネットポートで動 作します。

(注) コントローラの7.2よりも前のリリースでは、ルートアクセスポイント(RAP)のネイティブ
 VLANは、メッシュイーサネットブリッジングとVLANトランスペアレントを有効にした
 メッシュアクセスポイント(MAP)のイーサネットポートから転送されます。

7.2 および 7.4 リリースでは、ルートアクセス ポイント(RAP)のネイティブ VLAN は、メッシュ イーサネットブリッジングと VLAN トランスペアレントを有効にしたメッシュ アクセス ポイント(MAP)のイーサネットポートから転送されません。この動作は 7.6 から変更されま す。ネイティブ VLAN は、VLAN トランスペアレントが有効になると MAP により転送されま す。

この動作の変更は信頼性を向上し、メッシュバックホールの転送ループの発生を最小限に抑 えます。

### VLAN 登録

メッシュアクセス ポイントで VLAN をサポートするには、すべてのアップリンク メッシュアク セス ポイントが、異なる VLAN に属するトラフィックを分離できるよう同じ VLAN をサポート する必要があります。メッシュ アクセス ポイントが VLAN 要件を通信して親からの応答を得る 処理は、VLAN 登録と呼ばれます。

(注)

VLAN 登録は自動的に行われます。ユーザの操作は必要ありません。

VLAN 登録の概要は次のとおりです。

- 1 メッシュアクセスポイントのイーサネットポートが VLAN で設定されている場合は、ポート から親へその VLAN をサポートすることを要求します。
- 2 親は、要求をサポートできる場合、その VLAN のブリッジ グループを作成し、要求をさらに その親へ伝搬します。この伝搬は RAP に達するまで続きます。
- 3 要求が RAP に達すると、RAP は VLAN 要求をサポートできるかどうかを確認します。サポートできる場合、RAP は VLAN 要求をサポートするために、ブリッジ グループとサブインターフェイスをアップリンク イーサネット インターフェイスで作成します。
- 4 メッシュアクセスポイントのいずれかの子で VLAN 要求をサポートできない場合、メッシュ アクセスポイントはネガティブ応答を返します。この応答は、VLAN を要求したメッシュア クセスポイントに達するまでダウンストリームメッシュアクセスポイントに伝搬されます。
- 5 親からのネガティブ応答を受信した要求元メッシュアクセスポイントは、VLANの設定を延期します。ただし、将来試みるときのために設定は保存されます。メッシュの動的な特性を考慮すると、ローミング時やCAPWAP再接続時に、別の親とそのアップリンクメッシュアクセスポイントがその設定をサポートできることがあります。

#### イーサネット VLAN タギングのガイドライン

イーサネットタギングの以下のガイドラインに従います。

- 安全上の理由により、メッシュアクセスポイント(RAP および MAP)にあるイーサネット ポートはデフォルトで無効になっています。このイーサネットポートは、メッシュアクセ スポイントポートでイーサネットブリッジングを設定することにより、有効になります。
- イーサネット VLAN タギングが動作するには、メッシュネットワーク内の全メッシュアク セスポイントでイーサネットブリッジングが有効である必要があります。
- VLANモードは、非VLANトランスペアレントに設定する必要があります(グローバルメッシュパラメータ)。「グローバルメッシュパラメータの設定(CLI)」の項を参照してください。VLANトランスペアレントは、デフォルトで有効になっています。非VLANトランスペアレントとして設定するには、[Wireless]>[Mesh]ページで[VLAN transparent]オプションをオフにする必要があります。
- •VLAN タギングは、次のようにイーサネットインターフェイスでだけ設定できます。

- \* AP1500 では、4 つのポートのうちポート0(PoE入力)、ポート1(PoE出力)、およびポート3(光ファイバ)の3つをセカンダリイーサネットインターフェイスとして使用できます。ポート2-ケーブルは、セカンダリイーサネットインターフェイスとして設定できません。
- ・イーサネット VLAN タギングでは、RAP のポート 0-PoE 入力は、有線ネットワークの スイッチのトランク ポートへの接続に使用します。MAP のポート 1-PoE 出力は、ビデ オ カメラなどの外部デバイスへの接続に使用します。
- バックホールインターフェイス(802.11a 無線)は、プライマリイーサネットインターフェイスとして機能します。バックホールはネットワーク内のトランクとして機能し、無線ネットワークと有線ネットワークとの間のすべてのVLANトラフィックを伝送します。プライマリイーサネットインターフェイスに必要な設定はありません。
- ・屋内メッシュネットワークの場合、VLANタギング機能は、屋外メッシュネットワークの 場合と同様に機能します。バックホールとして動作しないアクセスポートはすべてセカンダ リであり、VLANタギングに使用できます。
- RAP にはセカンダリイーサネットポートがないため、VLAN タギングを RAP 上で実装できず、プライマリポートがバックホールとして使用されます。ただし、イーサネットポートが1つの MAP では VLAN タギングを有効にすることができます。これは、MAP のイーサネットポートがバックホールとして機能せず、結果としてセカンダリポートになるためです。
- ・設定の変更は、バックホールとして動作するイーサネットインターフェイスに適用されません。バックホールの設定を変更しようとすると警告が表示されます。設定は、インターフェイスがバックホールとして動作しなくなった後に適用されます。
- ・メッシュネットワーク内の任意の802.11a バックホールイーサネットインターフェイスで VLAN タギングをサポートするために設定は必要ありません。
  - 。これには RAP アップリンク イーサネット ポートが含まれます。登録メカニズムを使用 して、必要な設定が自動的に行われます。
  - バックホールとして動作する802.11aイーサネットリンクへの設定の変更はすべて無視され、警告が表示されます。イーサネットリンクがバックホールとして動作しなくなると、変更した設定が適用されます。
- AP1500のポート02(ケーブルモデムポート)では、VLANを設定できません(該当する場合)。ポート0(PoE入力)、1(PoE出力)、および3(光ファイバ)ではVLANを設定できます。
- 各セクターでは、最大 16 個の VLAN がサポートされています。したがって、RAP の子 (MAP) によってサポートされている VLAN の累積的な数は最大 16 です。
- RAPに接続されるスイッチポートはトランクである必要があります。
  - 。スイッチのトランク ポートと RAP トランク ポートは一致している必要があります。
  - 。RAP は常にスイッチのネイティブ VLAN ID 1 に接続する必要があります。RAP のプラ イマリ イーサネット インターフェイスは、デフォルトではネイティブ VLAN 1 です。

- <sup>o</sup> RAP に接続されている有線ネットワークのスイッチ ポート(ポート 0-PoE 入力)は、 トランク ポートでタグ付きパケットを許可するように設定する必要があります。RAP は、メッシュネットワークから受信したすべてのタグ付きパケットを有線ネットワーク に転送します。
- ・メッシュセクター宛以外の VLAN をスイッチのトランク ポートに設定しないでください。
- ・MAP イーサネットポートで設定した VLAN は、管理 VLAN として機能できません。
- ・メッシュアクセスポイントが CAPWAP RUN 状態であり、VLAN 透過モードが無効な場合 にのみ、設定は有効です。
- ・ローミングする場合、または CAPWAP が再び開始される場合は、必ず設定の適用が再び試行されます。

### イーサネット VLAN タギングの有効化(GUI)

VLAN タギングを設定する前に、イーサネットブリッジングを有効にする必要があります。 GUI を使用して RAP または MAP で VLAN タギングをイネーブルにする手順は、次のとおりで す。

- ステップ1 イーサネットブリッジングを有効にしてから、[Wireless] > [All APs] を選択します。
- ステップ2 VLAN タギングを有効にするメッシュ アクセス ポイントの AP 名のリンクをクリックします。
- **ステップ3** 詳細ページで、[Mesh] タブを選択します。
- ステップ4 [Ethernet Bridging] チェックボックスをオンにしてこの機能を有効にし、[Apply] をクリックします。 ページの最下部の [Ethernet Bridging] セクションに、メッシュ アクセス ポイントの 4 つのイーサネット ポートそれぞれが一覧表示されます。
  - •MAPのアクセスポートを設定する場合は、たとえば、[gigabitEthernet1](ポート1(PoE 出力))を クリックします。

[Mode] ドロップダウン リストで [Access] を選択します。

VLAN ID を入力します。VLAN ID には 1~4095 の任意の値を入力できます。

[Apply] をクリックします。

- (注) VLAN ID 1 はデフォルト VLAN として予約されていません。
- (注) RAP のすべての従属 MAP 全体で最大 16 の VLAN がサポートされています。
- RAP または MAP のトランク ポートを設定する場合は、[gigabitEthernet0](ポート 0(PoE 入力)) をクリックします。

[Mode] ドロップダウンリストで [trunk] を選択します。

着信トラフィックのネイティブ VLAN ID を指定します。ネイティブ VLAN ID には1~4095の任意 の値を入力できます。ユーザ VLAN(アクセス)に割り当てた値を割り当てないでください。

[Apply] をクリックします。

トランク VLAN ID フィールドと設定した VLAN のサマリーが、画面下部に表示されます。トランク VLAN ID フィールドは発信パケット用です。

発信パケットのトランク VLAN ID を指定します。

タグなしパケットを転送する場合、デフォルトのトランク VLAN ID 値(0)を変更しないでください (MAP-to-MAP ブリッジング、キャンパス環境)。

タグ付きパケットを転送する場合、未割り当ての VLAN ID (1~4095) を入力します (RAP から有線ネットワークのスイッチ)。

[Add] をクリックして、トランク VLAN ID を許可された VLAN リストに追加します。新しく追加した VLAN は、ページの [Configured VLANs] セクションの下に表示されます。

(注) リストから VLAN を削除するには、該当する VLAN の右にある矢印ドロップダウン リストから [Remove] オプションを選択します。

**ステップ5** [Apply] をクリックします。

**ステップ6** [Save Configuration] をクリックして、変更を保存します。

### イーサネット VLAN タギングの設定(CLI)

MAP アクセスポートを設定するには、次のコマンドを入力します。

config ap ethernet 1 mode access enable AP1500-MAP 50

ここで、AP1500-MAPは可変のAP名であり、50は可変のアクセスVLANIDです。

RAP または MAP のトランク ポートを設定するには、次のコマンドを入力します。

config ap ethernet 0 mode trunk enable AP1500-MAP 60

ここで、AP1500-MAP は可変の AP 名であり、60 は可変のネイティブ VLAN ID です。

VLAN をネイティブ VLAN の VLAN 許可リストに追加するには、次のコマンドを入力します。 config ap ethernet 0 mode trunk add *AP1500-MAP3 65* 

ここで、AP1500-MAP3は可変のAP名であり、65は可変のVLANIDです。

### イーサネット VLAN タギング設定詳細の表示(CLI)

 特定のメッシュアクセスポイント(AP Name)またはすべてのメッシュアクセスポイント (summary)のイーサネットインターフェイスのVLAN設定の詳細を表示するには、次のコ マンドを入力します。

show ap config ethernet ap-name

VLANトランスペアレントモードが有効と無効のどちらであるかを確認するには、次のコマンドを入力します。
 show mesh config

# ワークグループ ブリッジとメッシュ インフラストラクチャとの相互 運用性

ワークグループブリッジ(WGB)は、イーサネット対応デバイスにワイヤレスインフラストラ クチャ接続を提供できる小さいスタンドアロンユニットです。無線ネットワークに接続するため にワイヤレスクライアントアダプタを備えていないデバイスは、イーサネットポート経由でWGB に接続できます。WGBは、ワイヤレスインターフェイスを介してルートAPにアソシエートされ ます。つまり、有線クライアントはワイヤレスネットワークにアクセスできます。

WGBは、メッシュアクセスポイントに、WGBの有線セグメントにあるすべてのクライアントを IAPPメッセージで通知することにより、単一ワイヤレスセグメントを介して有線ネットワークに 接続するために使用されます。WGBクライアントのデータパケットでは、802.11 ヘッダー(4つ のMAC ヘッダー(通常は3つのMACデータヘッダー))内に追加MACアドレスが含まれま す。ヘッダー内の追加MACは、WGB自体のアドレスです。この追加MACアドレスは、クライ アントと送受信するパケットをルーティングするために使用されます。

WGB アソシエーションは、各メッシュ アクセス ポイントのすべての無線でサポートされます。

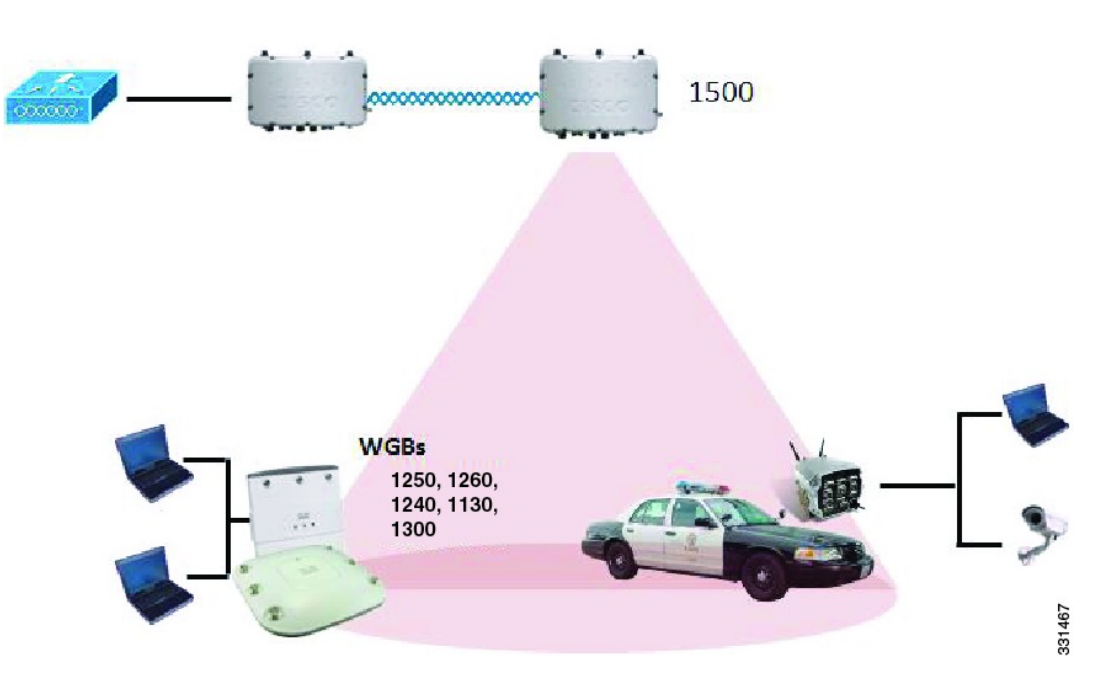

図 13:WGB の例

現在のアーキテクチャでは、Autonomous AP は、ワークグループブリッジとして機能し、1つの 無線インターフェイスだけがコントローラ接続、有線クライアント接続用イーサネットインター フェイス、およびワイヤレスクライアント接続の他の無線インターフェイスに使用されます。コ ントローラ(メッシュインフラストラクチャを使用)および有線クライアントのイーサネットイ ンターフェイスに接続するには、dot11radio 1(5 GHz)を使用できます。dot11radio 0(2.4 GHz) は、ワイヤレスクライアント接続に使用できます。要件に応じて、クライアントアソシエーショ ンまたはコントローラ接続に dot11radio 1 または dot11radio 0 を使用できます。

7.0 リリースでは、ワイヤレスインフラストラクチャへのアップリンクを失ったとき、またはロー ミングシナリオの場合、WGBの2番目の無線のワイヤレスクライアントが、WGBによってアソ シエート解除されません。

2つの無線を使用する場合、1つの無線をクライアントアクセスに使用し、もう1つの無線をア クセスポイントにアクセスするために使用できます。2つの独立した無線が2つの独立した機能 を実行するため、遅延の制御が向上し、遅延が低下します。また、アップリンクが失われたとき、 またはローミングシナリオの場合、WGBの2番目の無線のワイヤレスクライアントはアソシエー ション解除されません。一方の無線はルートAP(無線の役割)として設定し、もう一方の無線は WGB(無線の役割)として設定する必要があります。

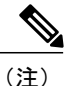

一方の無線が WGB として設定された場合、もう一方の無線は WGB またはリピータとして設定できません。

次の機能を WGB と使用することはサポートされていません。

- •アイドルタイムアウト
- Web 認証: WGB が Web 認証 WLAN にアソシエートする場合、WGB は除外リストに追加され、すべての WGB 有線クライアントが削除されます(Web 認証 WLAN はゲスト WLAN の別名です)。
- •WGB 背後の有線クライアントでの MAC フィルタリング、リンク テスト、およびアイドル タイムアウト

### ワークグループ ブリッジの設定

ワークグループブリッジ(WGB)は、メッシュアクセスポイントに、WGBの有線セグメントに あるすべてのクライアントを IAPP メッセージで通知することにより、単一ワイヤレス セグメン トを介して有線ネットワークに接続するために使用されます。IAPP 制御メッセージの他にも、 WGB クライアントのデータパケットでは 802.11 ヘッダー(4 つの MAC ヘッダー(通常は3 つの MAC データ ヘッダー))内に追加 MAC アドレスが含まれます。ヘッダー内の追加 MAC は、 ワークグループブリッジ自体のアドレスです。この追加 MAC アドレスは、クライアントと送受 信するパケットをルーティングするときに使用されます。

WGB アソシエーションは、すべての Cisco AP で 2.4 GHz (802.11b/g) および 5 GHz (802.11a) 無 線の両方でサポートされます。

WGB はメッシュ アクセス ポイントに関連付けることができるため、設定されたサポートされる プラットフォームは自律1600、1700、2600、2700、3600、3700、1530、1550、および1570です。 設定手順については、『*Cisco Wireless LAN Controller Configuration Guide*』(http://www.cisco.com/ en/US/products/ps6366/products\_installation\_and\_configuration\_guides\_list.html) の「Cisco Workgroup Bridges」の項を参照してください。

サポートされる WGB モードおよび機能は次のとおりです。

- •WGB として設定された自律アクセス ポイントでは Cisco IOS リリース 12.4.25d-JA 以降が実 行されている必要があります。

  - (注) メッシュアクセスポイントに2つの無線がある場合、いずれかの無線でだけ ワークグループブリッジモードを設定できます。2番目の無線を無効にする ことをお勧めします。AP1524SBなどの3つの無線を備えたアクセスポイン トでは、ワークグループブリッジモードはサポートされていません。
- クライアントモードWGB(BSS)はサポートされていますが、インフラストラクチャWGB はサポートされていません。クライアントモードWGBではVLANをトランクできません が、インフラストラクチャWGBではトランクできます。
- ACK がクライアントから返されないため、マルチキャストトラフィックはWGBに確実に転送されるわけではありません。マルチキャストトラフィックがインフラストラクチャWGBにユニキャストされると、ACK が返されます。
- Cisco IOS アクセスポイントで一方の無線がWGBとして設定された場合、もう一方の無線をWGBやリピータにすることができません。
- メッシュアクセスポイントでは、アソシエートされたWGBの背後で、ワイヤレスクライアント、WGB、および有線クライアントを含む、最大200のクライアントをサポートできます。

•WLANがWPA1(TKIP)+WPA2(AES)で設定され、対応するWGBインターフェイスがこ れらの暗号化の1つ(WPA1またはWPA2)で設定された場合、WGBはメッシュアクセス ポイントとアソシエートできません。

図 14: WGBの WPA セキュリティ設定

| cisco                                     | MONITOR WLANS CONTROLLER WIRELESS SECURI                                                                                                    | Saye Configuration Bing Logaut B<br>TY MANAGEMENT C <u>O</u> MMANDS HELP                            |
|-------------------------------------------|----------------------------------------------------------------------------------------------------|----------------------------------------------------------------------------------------------------|
| WLANS<br>WLANS<br>WLANS<br>AP Graups VLAN | WLANs > Edit<br>General Security QoS Advanced<br>Layer 2 Layer 3 AAA Servers<br>Layer 2 Security WPA+WPA2<br>MAC Fibering<br>WPA+WPA2 Parameters<br>WPA Policy<br>WPA Encryption<br>WPA2 Folicy<br>WPA2 Folicy<br>Auth Key Mgmt<br>962.1x | < Back Apply WPA+WPA2 None WPA+WPA2 Static WEP Cranite Fortres Static-WEP + 802.1X CXIP 802.1X CCKM |

#### 図 15: WGBの WPA-2 セキュリティ設定

| cisco                                      | Seze Configuration Engl Logidut Betre<br>Monitor <u>wlans</u> controller wireless security management commands help |
|--------------------------------------------|----------------------------------------------------------------------------------------------------|
| WLANS<br>WLANS<br>VILANS<br>AP Groups VLAN | WLANS > Edit     < Back                                                                                             |

WGB クライアントのステータスを表示する手順は、次のとおりです。

- **ステップ1** [Monitor] > [Clients] を選択します。
- **ステップ2** クライアントサマリーページで、クライアントのMACアドレスをクリックするか、そのMACアドレス を使用してクライアントを検索します。
- ステップ3 表示されるページで、クライアントの種類が WGB として認識されていることを確認します(右端)。

図 16: クライアントが WGB であると認識されている

| cisco              | MONITOR WLANS               | <u>Controller</u> wireless | SECURITY MANAGEME | Sage<br>ENT C <u>O</u> MMA | Configuration | Eng  | Lagos | at   <u>R</u> e | frest |
|--------------------|-----------------------------|----------------------------|-------------------|----------------------------|---------------|------|-------|-----------------|-------|
| Monitor<br>Summary | Clients<br>Search by MAC ad | dress                      | Search            | Items 1                    | to 20 of 20   |      | Nex   | t               |       |
| Statistics     CDP | Client MAC Addr             | AP Name                    | WLAN Profile      | Protocol                   | Status        | Auth | Port  | WGB             |       |
| Wireless           | 00:05:94:3f:57:36           | SkyRap:70:7b:a0            | WLANS             | 602.11g                    | Associated    | Yes  | 29    | Yes             |       |
|                    | 00:0d:60:fe:00:94           | 3kyRep:70:7b:a0            | WLANS             | 002.115                    | Associated    | Yes  | 29    | No              |       |
|                    | 00:13:e8:d3:9c;cf           | RAP001b.2a26.#392-1130     | Unknown           | 602.11a                    | Probing       | No   | 29    | No              |       |
|                    | 00:15:50:44:25 of           | RAP001s.1449.1400Plus      | WLAN5             | 802.11a                    | Associated    | Y85  | 29    | No              |       |
|                    | 00:16:36:5f:4b:74           | MAP2-001c.1448.cc00H0r     | WLANS             | 802.11a                    | Associated    | Yes  | 29    | No              | •     |

ステップ4 クライアントのMACアドレスをクリックすると、設定の詳細が表示されます。

 ワイヤレスクライアントの場合は、図 17: [Monitor] > [Clients] > [Detail] ページ(無線 WGB クライアントの場合),(54ページ)のようなページが表示されます。  
 ・有線クライアントの場合は、図 18: [Monitor] > [Clients] > [Detail] ページ(有線 WGB クライ アントの場合), (54 ページ)のようなページが表示されます。

| cisco      | MONITOR <u>W</u> LANS <u>2</u> 01 | ROLLER WIRELESS <u>s</u> ecu | SA<br>RITY M <u>o</u> nagement C <u>o</u> mm | age Configuration   Ping   Logout   Be<br>44NDS   HELP | tras |
|------------|-----------------------------------|------------------------------|----------------------------------------------|--------------------------------------------------------|------|
| Monitor    | Clients > Detail                  |                              | < Back                                       | Apply Link Test Remove                                 |      |
| Summary    | <b>Client Properties</b>          |                              | AP Properties                                |                                                        |      |
| Statistics | MAC Address                       | 00:15:03:ad:a7:3f            | AF Address                                   | 00:1e:14:40:ec:00                                      |      |
| CDP        | IF Address                        | 209.165.200.235              | AP Name                                      | MAP2-001e.1448.cc00HJr                                 |      |
| Wireless   | Client Type                       | WGB Client                   | АР Туре                                      | 802-11a                                                |      |
|            | WGB MAC Address                   | 00:1d:45:55:74:44            | WLAN Profile                                 | WLAN5                                                  |      |
|            | User Name                         |                              | Status                                       | Associated                                             |      |
|            | Port Number                       | 29                           | Association 1D                               | 0                                                      |      |
|            | Interface                         | management                   | 802.11 Authentication                        | Open System                                            |      |
|            | VLAN ID                           | 70                           | Reason Code                                  | 0                                                      |      |
|            | CCX Version                       | Not Supported                | Status Code                                  | u .                                                    |      |
|            | E2E Version                       | Not Supported                | CF Pollable                                  | Not Implemented                                        |      |
|            | Mobility Role                     | Local                        | CF Poll Request                              | Not Implemented                                        |      |
|            | Mobility Peer IP Address          | N/A                          | Short Preamble                               | Implemented                                            |      |
|            | Policy Manager State              | RUN                          | PBCC                                         | Not Implemented                                        |      |
|            | Mirror Mode                       | uisable 💌                    | Channel Agility                              | Not implemented                                        |      |
|            | Management Frame<br>Protection    | No                           | Timeout                                      | 0                                                      |      |
|            | Security Information              |                              | WEP State                                    | WEP Disable                                            |      |

図 17: [Monitor] > [Clients] > [Detail] ページ (無線 WGB クライアントの場合)

図 18 : [Monitor] > [Clients] > [Detail] ページ(有線 WGB クライアントの場合)

| սիսիս<br>cisco     | MONITOR MLANS CONT             | ROULER WIRELESS SEC | S.<br>URJTY M <u>O</u> NAGEMENT C <u>O</u> MI | a⊻e Configuration   <u>P</u> ing   Logaut   <u>R</u> efresh<br>MNNDS HE <b>_</b> P |
|--------------------|--------------------------------|---------------------|-----------------------------------------------|------------------------------------------------------------------------------------|
| Monitor<br>Summary | Clients > Detail               |                     | < Dack                                        | Apply Link Test Remove Send CCXYS Req Display                                      |
| Statistics         | Client Properties              |                     | AP Properties                                 |                                                                                    |
| ▶ CDP              | MAC Address                    | 00:05:94:0f:57:36   | AP Address                                    | 00:05:05:70:75:a0                                                                  |
| ▶ Wireless         | IP Address                     | 70:1.0.54           | AP Name                                       | SkyRap:70:7b:a0                                                                    |
|                    | Client Type                    | WGB                 | АР Туре                                       | 802.11g                                                                            |
|                    | Number of Wired Client(s)      | 1                   | WLAN Profile                                  | WLANS                                                                              |
|                    | User Name                      |                     | Status                                        | Associated                                                                         |
|                    | Port Number                    | 29                  | Association ID                                | 1                                                                                  |
|                    | Interface                      | management          | 802.11 Authentication                         | Open System                                                                        |
|                    | VLAN JD                        | 70                  | Reason Code                                   | 0                                                                                  |
|                    | CCX Version                    | CCXV5               | Status Code                                   | 0                                                                                  |
|                    | E2E Version                    | Not Supported       | CF Pollable                                   | Not Implemented                                                                    |
|                    | Mobility Role                  | Local               | CF Poll Request                               | Not Implemented                                                                    |
|                    | Mobility Peer IP Address       | N/A                 | Short Preamble                                | Implemented                                                                        |
|                    | Policy Manager State           | RUN                 | PBCC                                          | Not Implemented                                                                    |
|                    | Mirror Mode                    | Disable 💌           | Channel Agility                               | Not Implemented                                                                    |
|                    | Management Frame<br>Protection | No                  | Timeout                                       | .0.                                                                                |
|                    | A                              |                     | WEP State                                     | WEP Enable                                                                         |

# 設定のガイドライン

設定時は、次のガイドラインに従います。

- ・メッシュアクセスポイントで利用可能な2つの5GHz無線で強力なクライアントアクセス を利用できるよう、メッシュAPインフラストラクチャへのアップリンクには5GHz無線を 使用することをお勧めします。5GHz帯域を使用すると、より大きいEffective Isotropic Radiated Power (EIRP)が許可され、品質が劣化しにくくなります。2つの無線があるWGBでは、5 GHz無線(無線1)モードをWGBとして設定します。この無線は、メッシュインフラスト ラクチャにアクセスするために使用されます。2番目の無線2.4GHz(無線0)モードをクラ イアントアクセスのルートとして設定します。
- 自律アクセスポイントでは、SSIDを1つだけネイティブ VLAN に割り当てることができます。自律側では、1つのSSIDで複数のVLANを使用できません。SSIDとVLANのマッピングは、異なるVLANでトラフィックを分離するために一意である必要があります。Unified アーキテクチャでは、複数のVLANを1つのWLAN(SSID)に割り当てることができます。
- アクセスポイントインフラストラクチャへのWGBのワイヤレスアソシエーションには1 つのWLAN (SSID)だけがサポートされます。このSSIDはインフラストラクチャSSIDとして設定し、ネイティブVLANにマッピングする必要があります。
- 動的インターフェイスは、WGBで設定された各 VLAN のコントローラで作成する必要があります。
- アクセスポイントの2番目の無線(2.4 GHz)でクライアントアクセスを設定する必要があります。両方の無線で同じSSIDを使用し、ネイティブVLANにマッピングする必要があります。異なるSSIDを作成した場合は、一意なVLANとSSIDのマッピングの要件のため、そのSSIDをネイティブVLANにマッピングすることはできません。SSIDを別のVLANにマッピングしようとしても、ワイヤレスクライアントの複数VLANサポートはありません。
- WGBでのワイヤレスクライアントアソシエーションでは、WLAN (SSID) に対してすべてのレイヤ2セキュリティタイプがサポートされます。
- この機能は AP プラットフォームに依存しません。コントローラ側では、メッシュ AP および非メッシュ AP の両方がサポートされます。
- WGBでは、20クライアントの制限があります。20クライアントの制限には、有線クライアントとワイヤレスクライアントの両方が含まれます。WGBが自律アクセスポイントと対話する場合、クライアントの制限は非常に高くなります。
- コントローラは、WGBの背後にあるワイヤレスクライアントと有線クライアントを同様に 扱います。コントローラからワイヤレス WGB クライアントに対する MAC フィルタリング やリンク テストなどの機能は、サポートされません。
- 必要な場合、WGB ワイヤレス クライアントに対するリンク テストは自律 AP から実行できます。
- ・WGB にアソシエートされたワイヤレス クライアントに対する複数の VLAN はサポートされ ません。
- •7.0 リリース以降、WGB の背後にある有線クライアントに対して最大 16 の複数 VLAN がサポートされます。

 WGB の背後にあるワイヤレス クライアントおよび有線クライアントに対してローミングが サポートされます。アップリンクが失われたとき、またはローミングシナリオの場合、他の 無線のワイヤレス クライアントは WGB によってアソシエート解除されません。

無線0(2.4 GHz)をルート(自律 AP の1つの動作モード)として設定し、無線1(5 GHz)を
 WGBとして設定することをお勧めします。

#### 設定例

CLI で設定する場合に必須な項目は次のとおりです。

- dot11 SSID (WLAN のセキュリティは要件に基づいて決定できます)。
- 単一ブリッジ グループに両方の無線のサブインターフェイスをマッピングすること。

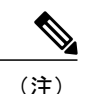

注) ネイティブ VLAN は、デフォルトで常にブリッジ グループ 1 にマッピングさ れます。他の VLAN の場合、ブリッジ グループ番号は VLAN 番号に一致しま す。たとえば、VLAN 46 の場合、ブリッジ グループは 46 です。

•SSIDを無線インターフェイスにマッピングし、無線インターフェイスの役割を定義します。

次の例では、両方の無線で1つのSSID(WGBTEST)が使用され、SSIDはNATIVE VLAN 51に マッピングされたインフラストラクチャSSIDです。すべての無線インターフェイスは、ブリッジ グループ-1にマッピングされます。

```
WGB1#config t
WGB1 (config) #interface Dot11Radio1.51
WGB1 (config-subif) #encapsulation dot1q 51 native
WGB1(config-subif) #bridge-group 1
WGB1 (config-subif) #exit
WGB1 (config) #interface Dot11Radio0.51
WGB1(config-subif) #encapsulation dot1q 51 native
WGB1(config-subif) #bridge-group 1
WGB1 (config-subif) #exit
WGB1(config)#dot11 ssid WGBTEST
WGB1 (config-ssid) #VLAN 51
WGB1 (config-ssid) #authentication open
WGB1 (config-ssid) #infrastructiure-ssid
WGB1 (config-ssid) #exit
WGB1 (config) #interface Dot11Radio1
WGB1(config-if)#ssid WGBTEST
WGB1(config-if) #station-role workgroup-bridge
WGB1(config-if) #exit
WGB1 (config) #interface Dot11Radio0
WGB1(config-if)#ssid WGBTEST
WGB1 (config-if) #station-role root
WGB1 (config-if) #exit
```

また、自律 AP の GUI を使用して設定を行うこともできます。この GUI から VLAN が定義された 後に、サブインターフェイスは自動的に作成されます。

図 19 : [SSID Configuration] ページ

| CISCO            |                         | Cisco Aironet 1240AG Series Access Point |                 |
|------------------|-------------------------|------------------------------------------|-----------------|
| HOME             | Hostname ap             |                                          | ap uptime is 51 |
| EXPRESS SET-UP   |                         |                                          |                 |
| EXPRESS SECURITY | Call Contra Cash (1975) |                                          |                 |
| NETWORKMAP       | Express Securi          | ly Set-Up                                |                 |
| ASSOCIATION      | SSID Configura          | tion                                     |                 |
| NETWORK          | SSID Comgare            |                                          |                 |
| RECEIPTV         | 1. SSID                 | wab osk                                  |                 |
| SERVICES         | 11 0 010                | - Bernarder and a second                 |                 |
| WRELESS SERVICES |                         |                                          |                 |
| SYSTEM SOFTWARE  | 2. VLAN                 |                                          |                 |
| EVENT LOG        |                         | R No VLAN                                | LAN             |
|                  | 3. Security             |                                          |                 |
|                  |                         | No Security                              |                 |
|                  |                         | C Static WEP Key                         |                 |
|                  |                         | Key 1 • 128 bit •                        | 82              |
|                  |                         | C EAP Authentication                     | 062             |
|                  |                         | C.                                       |                 |

### WGB アソシエーションの確認

コントローラと WGB のアソシエーションおよび WGB とワイヤレス クライアントのアソシエー ションの両方は、自律 AP で show dot11 associations client コマンドを入力して確認できます。

#### WGB#show dot11 associations client

802.11 Client Stations on Dot11Radio1:

SSID [WGBTEST] :

| MAC Address    | IP Address      | Device       | Name  | Parent | State |
|----------------|-----------------|--------------|-------|--------|-------|
| 0024.130f.920e | 209.165.200.225 | LWAPP-Parent | RAPSB | -      | Assoc |

コントローラで、[Monitor] > [Clients] を選択します。WGB と、WGB の背後にあるワイヤレス/有線クライアントは更新され、ワイヤレス/有線クライアントが WGB クライアントとして表示されます。

#### 図 20: 更新された WGB クライアント

| ahaha                |                   |                     |               |                  |            |           |      | Eng L    | ogaut Bef  |
|----------------------|-------------------|---------------------|---------------|------------------|------------|-----------|------|----------|------------|
| CISCO                | MONITOR WLAN      | S CONTROLLER        | WIRELESS      | SECURITY         | MANAGEMENT | COMMANDS  | HELP | EEEDBACK |            |
| itor                 | Clients           |                     |               |                  |            |           |      | Entries  | 1 - 3 of 3 |
| mmary<br>cess Points | Current Filter    | None                | [Change Fifte | r) (Clear Filter | 1          |           |      |          |            |
| co CleanAir          | Client MAC Add    | AP Name             |               | WLAN             | Profile    | WLAN SSID | P    | rotocol  | Status     |
| atistics             | 00:15:63:eb:b3:cc | AP_1240             |               | wgb_p:           | sk         | wgb_psk   | 80   | 02.11a   | Associa    |
| р                    | 00:40:96:a8:c5:72 | AP_1240             |               | wgb_w            | pa2        | wgb_wpa2  | 80   | 02.11a   | Associa    |
| gues                 | 00:40:96:ad:67:3b | AP_1240             |               | wgb_ps           | sk         | wgb_psk   | N,   | /Α       | Associa    |
| ents<br>Iticast      | ¢.                | ngh wireless client |               |                  |            |           |      |          |            |

#### 図 21: 更新された WGB クライアント

| cisco                  | MONITOR WLANS CONTROLLER WIREL    | ESS SECURITY MONAGEMEN | Saye C<br>IT COMMAND | onfiguration<br>IS HELP | Eina | Lagau | t.) Befre | sh |
|------------------------|-----------------------------------|------------------------|----------------------|-------------------------|------|-------|-----------|----|
| Monitor                | Clients                           |                        | Items 1              | to 20 of 24             | 6 ]  | Next  | t (1)     | ^  |
| Summary<br>Etablistics | Search by MAC address             | Search                 |                      |                         |      |       |           |    |
| > CDP                  | Client NAC Addr AP Name           | WLAN Profile           | Protocol             | Status                  | Auth | Port  | W68       |    |
| Wireless               | 00:05:9a:2f:57:36 SkyRap:70:7b:a0 | WLANS-                 | 802.119              | Associated              | Yes  | 29    | Yes E     | 2  |
|                        | 00:04:60 fe:00:94 SkyRap:70:75:a0 | WLANS                  | 802.115              | Associated              | Yes  | 29    | No S      | 2  |

#### 図 22: 更新された WGB クライアント

| cisco              | MONITOR MLANI CONT             | ROLLER WIRELESS GEO | SI<br>URITY MANAGEMENT COMP | age Configuration Eing Logout Refrest<br>AANOS HELP |
|--------------------|--------------------------------|---------------------|-----------------------------|-----------------------------------------------------|
| Monitor<br>Summary | Clients > Detail               |                     | < Back                      | Apply Link Test Remove<br>Send CCXVS Reg Display    |
| Statistics         | <b>Client Properties</b>       |                     | AP Properties               |                                                     |
| ▶ CDP              | MAC Address                    | 00:05:9a:3f:57:36   | AP Address                  | 00-0b:85:70:7b:e0                                   |
| • Wireless         | IP Address                     | 70.1.0.54           | AP Name                     | SkyRap:70:7b:a0                                     |
|                    | Client Type                    | WGB                 | AP Type                     | 802.119                                             |
|                    | Number of Wired Client(s)      | 1                   | WLAN Profile                | WLANS                                               |
|                    | User Name                      |                     | Status                      | Associated                                          |
|                    | Port Number                    | 29                  | Association ID              | 1                                                   |
|                    | Interface                      | management          | 802.11 Authentication       | Open System                                         |
|                    | VLAN ID                        | 70                  | Reason Code                 | 0                                                   |
|                    | CCX Version                    | CCXVS               | Status Code                 | 0                                                   |
|                    | E2E Version                    | Not Supported       | CF Pollable                 | Not Implemented                                     |
|                    | Mobility Role                  | Local               | CF Poll Request             | Not Implemented                                     |
|                    | Mobility Peer IP Address       | N/A                 | Short Preamble              | Implemented                                         |
|                    | Policy Manager State           | RUN                 | PBCC                        | Not Implemented                                     |
|                    | Mirror Mode                    | Disable 😁           | Channel Agility             | Not Implemented                                     |
|                    | Management Frame<br>Protection | No                  | Timeout                     | 0                                                   |
|                    |                                |                     | WEP State                   | WEP Enable                                          |

# リンク テストの結果

図23:リンクテストの結果

| Link Test Results |                  |         |          |          |      |    | ×   |     |             |             |        |     |     |    |    |    |    |   |
|-------------------|------------------|---------|----------|----------|------|----|-----|-----|-------------|-------------|--------|-----|-----|----|----|----|----|---|
|                   | Client MAC Add   | ress    |          |          |      |    |     |     | 00:4        | 0:96:b0     | :23:cb |     |     |    |    |    |    |   |
|                   | AP MAC Address   | 5       |          |          |      |    |     |     | 00:2        | 1:a1:f9     | 6c:00  |     |     |    |    |    |    |   |
|                   | Packets Sent/Re  | ceive   | d by AP  |          |      |    |     |     | 20/2        | D           |        |     |     |    |    |    |    |   |
|                   | Packets Lost (To | ital/AF | ->Clier  | t/Client | >AP) |    |     |     | 15/1        | 5/0         |        |     |     |    |    |    |    |   |
|                   | Packets RTT (m   | in/ma   | x/avg) ( | ms)      |      |    |     |     | 2072        | /4112/3     | 8104   |     |     |    |    |    |    |   |
|                   | RSSI at AP (min  | /max/   | /avg) (d | Bm)      |      |    |     |     | -16/-       | -16/-13/-13 |        |     |     |    |    |    |    |   |
|                   | RSSI at Client ( | min/m   | iax/avg  | ) (dBm)  |      |    |     |     | -70/-62/-67 |             |        |     |     |    |    |    |    |   |
|                   | SNR at AP (min/  | max/    | avg) (di | 3)       |      |    |     |     | 71/86/81    |             |        |     |     |    |    |    |    |   |
|                   | SNR at Client (n | nin/ma  | ax/avg)  | (dB)     |      |    |     |     | 0/0/0       |             |        |     |     |    |    |    |    |   |
|                   | Transmit retries | at AP   | (Total/  | Max)     |      |    |     |     | 100/34      |             |        |     |     |    |    |    |    |   |
|                   | Transmit retries | at Cli  | ent (Tot | al/Max)  |      |    |     |     | 35/2        | 8           |        |     |     |    |    |    |    |   |
|                   | Packet rate      | 1M      | 2M       | 5.5M     | 6M   | 9M | 11M | 12M | 18M         | 24M         | 36M    | 48M | 54M |    |    |    |    |   |
|                   | Sent count       | 5       | 0        | 0        | 0    | 0  | 0   | 0   | 0           | 0           | 0      | 0   | 0   |    |    |    |    |   |
|                   | Receive count    | 2       | 3        | 0        | 0    | 0  | 0   | 0   | 0           | 0           | 0      | 0   | 0   |    |    |    |    |   |
|                   | Packet rate(mcs  | i) o    | 1        | 2        | 3    | 4  | 5   | 6   | 7           | 8           | 9      | 10  | 11  | 12 | 13 | 14 | 15 |   |
|                   | Sent count       | 0       | 0        | 0        | 0    | 0  | 0   | 0   | 0           | 0           | 0      | 0   | 0   | 0  | 0  | 0  | 0  | 5 |
|                   | Receive count    | 0       | 0        | 0        | 0    | 0  | 0   | 0   | 0           | 0           | 0      | 0   | 0   | 0  | 0  | 0  | 0  | 0 |

リンクテストは、コントローラの CLI から次のコマンドを使用して実行することもできます。

(Cisco Controller) > **linktest client** mac-address

コントローラからのリンクテストはWGBにのみ制限され、コントローラから、WGBに接続され た有線またはワイヤレスクライアントに対してWGB外部で実行することはできません。WGB自 体から WGBに接続されたワイヤレスクライアントのリンクテストを実行するには、次のコマン ドを使用します。

ap#dot11 dot11Radio 0 linktest target client-mac-address

| POOR (4% lost) | Time (msec) | Strength | (dBm) | SNR Qual | ity | Retries |     |
|----------------|-------------|----------|-------|----------|-----|---------|-----|
|                |             | In       | Out   | In       | Out | In      | Out |
| Sent: 100      | Avg. 22     | -37      | -83   | 48       | 3   | Tot. 34 | 35  |
| Lost to Tgt: 4 | Max. 112    | -34      | -78   | 61       | 10  | Max. 10 | 5   |
| Lost to Src: 4 | Min. O      | -40      | -87   | 15       | 3   |         |     |

| Start | linktest | to | 0040.96b8.d462, | 100 | 512 | byte | packets |
|-------|----------|----|-----------------|-----|-----|------|---------|
| ap#   |          |    |                 |     |     |      |         |

Rates (Src/Tgt) 24Mb 0/5 36Mb 25/0 48Mb 73/0 54Mb 2/91 Linktest Done in 24.464 msec

# WGB 有線/ワイヤレス クライアント

また、次のコマンドを使用して、WGBと、Cisco Lightweight アクセス ポイントにアソシエートさ れたクライアントの概要を確認することもできます。

(Cisco Controller) > **show wgb summary** 

|--|

| MAC Address       | IP Address      | AP Name | Status | WLAN | Auth | Protocol | Clients |
|-------------------|-----------------|---------|--------|------|------|----------|---------|
| 00:1d:70:97:bd:e8 | 209.165.200.225 | c1240   | Assoc  | 2    | Yes  | 802.11a  | 2       |
| 00:1e:be:27:5f:e2 | 209.165.200.226 | c1240   | Assoc  | 2    | Yes  | 802.11a  | 5       |

1

(Cisco Controller) > **show client summary** 

| MAC Address       | AP Name | Status     | WLAN/Guest-Lan | Auth | Protocol | Port | Wired |
|-------------------|---------|------------|----------------|------|----------|------|-------|
| 00:00:24:ca:a9:b4 | R14     | Associated | 1              | Yes  | N/A      | 29   | No    |
| 00:24:c4:a0:61:3a | R14     | Associated | 1              | Yes  | 802.11a  | 29   | No    |
| 00:24:c4:a0:61:f4 | R14     | Associated | 1              | Yes  | 802.11a  | 29   | No    |
| 00:24:c4:a0:61:f8 | R14     | Associated | 1              | Yes  | 802.11a  | 29   | No    |
| 00:24:c4:a0:62:0a | R14     | Associated | 1              | Yes  | 802.11a  | 29   | No    |
| 00:24:c4:a0:62:42 | R14     | Associated | 1              | Yes  | 802.11a  | 29   | No    |
| 00:24:c4:a0:71:d2 | R14     | Associated | 1              | Yes  | 802.11a  | 29   | No    |

Number of Clients...... 7

(Cisco Controller) > **show wgb detail** 00:1e:be:27:5f:e2

Number of wired client(s): 5

| MAC Address       | IP Address      | AP Name | Mobility | WLAN | Auth |
|-------------------|-----------------|---------|----------|------|------|
| 00:16:c7:5d:b4:8f | Unknown         | c1240   | Local    | 2    | No   |
| 00:21:91:f8:e9:ae | 209.165.200.232 | c1240   | Local    | 2    | Yes  |
| 00:21:55:04:07:b5 | 209.165.200.234 | c1240   | Local    | 2    | Yes  |
| 00:1e:58:31:c7:4a | 209.165.200.236 | c1240   | Local    | 2    | Yes  |
| 00:23:04:9a:0b:12 | Unknown         | c1240   | Local    | 2    | No   |

# クライアント ローミング

Cisco Compatible Extension (CX) バージョン4 (v4) クライアントによる高速ローミングでは、屋 外メッシュ展開において最大70 mphの速度がサポートされています。適用例としては、メッシュ パブリック ネットワーク内を移動する緊急車両の端末との通信を維持する場合があります。

- 3つの Cisco CX v4 レイヤ2クライアントローミング拡張機能がサポートされています。
  - アクセスポイント経由ローミング:クライアントによるスキャン時間が短縮されます。Cisco CX v4 クライアントがアクセスポイントにアソシエートする際、新しいアクセスポイントに 以前のアクセスポイントの特徴を含む情報パケットを送信します。各クライアントがアソシ エートされていた以前のアクセスポイントと、アソシエーション直後にクライアントに送信

(ユニキャスト)されていた以前のアクセスポイントをすべてまとめて作成したアクセス ポイントのリストがクライアントによって認識および使用されると、ローミング時間が短縮 します。アクセスポイントのリストには、チャネル、クライアントの現在の SSID をサポー トしているネイバーアクセスポイントの BSSID、およびアソシエーション解除以来の経過 時間が含まれています。

- ・拡張ネイバーリスト:特に音声アプリケーションを提供する際に、Cisco CX v4 クライアントのローミング能力とネットワークエッジのパフォーマンスを向上させます。アクセスポイントは、ネイバーリストのユニキャスト更新メッセージを使用して、アソシエートされたクライアントのネイバーに関する情報を提供します。
- ローミング理由レポート: Cisco CX v4 クライアントが新しいアクセス ポイントにローミン グした理由を報告できます。また、ネットワーク管理者はローミング履歴を作成およびモニ タできるようになります。

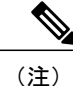

クライアントローミングはデフォルトでは有効です。詳細については、 『Enterprise Mobility Design Guide』(http://www.cisco.com/en/US/docs/solutions/ Enterprise/Mobility/emob41dg/eMob4.1.pdf)を参照してください。

# WGB ローミングのガイドライン

WGB ローミングのガイドラインは次のとおりです。

WGBでのローミングの設定:WGBがモバイルである場合は、親アクセスポイントまたはブリッジへのより良好な無線接続をスキャンするよう設定できます。ap(config-if)#mobile station period 3 threshold 50 コマンドを使用して、ワークグループブリッジをモバイル ステーションとして設定します。

この設定を有効にすると、受信信号強度表示(RSSI)の数値が低いこと、電波干渉が多いこ と、またはフレーム損失率が高いことが検出された場合に、WGBは新しい親アソシエーショ ンをスキャンします。これらの基準を使用して、モバイルステーションとして設定された WGBは新しい親アソシエーションを検索し、現在のアソシエーションが失われる前に新し い親にローミングします。モバイルステーションの設定が無効な場合(デフォルト設定)、 WGBは現在のアソシエーションが失われるまで新しいアソシエーションを検索しません。

 WGB での限定チャネル スキャンの設定:鉄道などのモバイル環境では、WGB はすべての チャネルをスキャンする代わりに、限定チャネルのセットのみをスキャンするよう制限され、WGB のローミングが1つのアクセスポイントから別のアクセスポイントに切り替わる ときにハンドオフによる遅延が減少します。チャネル数を制限することにより、WGB は必要なチャネルのみをスキャンします。モバイル WGB では、高速かつスムーズなローミング とともに継続的なワイヤレス LAN 接続が実現され、維持されます。この限定チャネル セットは、ap(config-if)#mobile station scan set of channels を使用して設定されます。

このコマンドにより、すべてのチャネルまたは指定されたチャネルに対するスキャンが実行されます。設定できるチャネルの最大数に制限はありません。設定できるチャネルの最大数

は、無線がサポートできるチャネル数に制限されます。実行時に、WGB はこの限定チャネ ル セットのみをスキャンします。この限定チャネルの機能は、WGB が現在アソシエートさ れているアクセス ポイントから受け取る既知のチャネル リストにも影響します。チャネル は、チャネルが限定チャネル セットに含まれる場合にのみ、既知のチャネル リストに追加 されます。

### 設定例

次に、ローミング設定を設定する例を示します。

```
ap(config) #interface dot11radio 1
ap(config-if) #ssid outside
ap(config-if) #packet retries 16
ap(config-if) #station role workgroup-bridge
ap(config-if) #mobile station
ap(config-if) #mobile station period 3 threshold 50
ap(config-if) #mobile station scan 5745 5765
```

no mobile station scan コマンドを使用すると、すべてのチャネルのスキャンが復元されます。

# トラブルシューティングのヒント

ワイヤレス クライアントが WGB にアソシエートされていない場合は、次の手順を実行して問題 をトラブルシューティングします。

- クライアントの設定を確認し、クライアントの設定が正しいことを確認します。
- 2 自律 AP で show bridge コマンドの出力を確認し、AP が適切なインターフェイスからクライア ント MAC アドレスを参照していることを確認します。
- 3 異なるインターフェイスの特定の VLAN に対応するサブインターフェイスが同じブリッジグ ループにマッピングされていることを確認します。
- 4 必要に応じて、clear bridge コマンドを使用してブリッジェントリをクリアします(このコマンドは、WGB内のアソシエートされているすべての有線および無線クライアントを削除し、 それらのクライアントを再度アソシエートすることを忘れないでください)。
- 5 show dot11 association コマンドの出力を確認し、WGB がコントローラにアソシエートされて いることを確認します。
- 6 WGB で 20 クライアントの制限が超えていないことを確認します。

通常のシナリオでは、show bridge コマンドの出力と show dot11 association コマンドの出力が期待 されたものである場合、ワイヤレス クライアントのアソシエーションは成功です。

# 屋内メッシュ ネットワークの音声パラメータの設定

メッシュネットワークにおける音声およびビデオの品質を管理するために、コントローラでコー ルアドミッション制御(CAC)および QoS を設定できます。

屋内メッシュ アクセス ポイントは 802.11e に対応しており、ローカル 2.4 GHz アクセス無線および 5 GHz バックホール無線で QoS がサポートされます。CAC は、バックホールおよび CCXv4 クライアントでサポートされています(メッシュ アクセス ポイントとクライアント間の CAC を提供)。

(注)

音声は、屋内メッシュ ネットワークだけでサポートされます。音声は、メッシュ ネットワー クの屋外においてベストエフォート方式でサポートされます。

#### Call Admission Control (コール アドミッション制御)

コールアドミッション制御(CAC)を使用すると、ワイヤレス LAN で輻輳が発生したときに、 メッシュアクセスポイントは制御された Quality of Service (QoS)を維持できます。CCX v3 で展 開される Wi-Fi Multimedia (WMM)プロトコルにより、無線 LAN に輻輳が発生しない限り十分 な QoS が保証されます。ただし、さまざまなネットワーク負荷で QoS を維持するには、CCX v4 以降の CAC が必要です。

(注) CAC は Cisco Compatible Extensions (CCX) v4 以降でサポートされています。『Cisco Wireless LAN Controller Configuration Guide, Release 7.0』 (http://www.cisco.com/en/US/docs/wireless/controller/7.0/configuration/guide/c70sol.html)の第6章を参照してください。

アクセスポイントには、帯域幅ベースの CAC と load-based の CAC という2種類の CAC が利用できます。メッシュネットワーク上のコールはすべて帯域幅ベースであるため、メッシュアクセスポイントは帯域幅ベースの CAC だけを使用します。

帯域幅に基づく、静的なCACを使用すると、クライアントで新しいコールを受信するために必要 な帯域幅または共有メディア時間を指定することができます。各アクセスポイントは、使用可能 な帯域幅を確認して特定のコールに対応できるかどうかを判断し、そのコールに必要な帯域幅と 比較します。品質を許容できる最大可能コール数を維持するために十分な帯域幅が使用できない 場合、メッシュアクセスポイントはコールを拒否します。

# QoS および DiffServ コード ポイントのマーキング

ローカル アクセスとバックホールでは、802.11e がサポートされています。メッシュ アクセス ポイントでは、分類に基づいて、ユーザトラフィックの優先順位が付けられるため、すべてのユーザトラフィックがベストエフォートの原則で処理されます。

メッシュのユーザが使用可能なリソースは、メッシュ内の位置によって異なり、ネットワークの 1箇所に帯域幅制限を適用する設定では、ネットワークの他の部分でオーバーサブスクリプショ ンが発生することがあります。

同様に、クライアントのRFの割合を制限することは、メッシュクライアントに適していません。 制限するリソースはクライアント WLAN ではなく、メッシュ バックホールで使用可能なリソー スです。

有線イーサネットネットワークと同様に、802.11 WLANでは、キャリア検知多重アクセス(CSMA) が導入されます。ただし、WLANは、衝突検出(CD)を使用する代わりに衝突回避(CA)を使 用します。つまり、メディアが空いたらすぐに各ステーションが伝送を行う代わりに、WLANデ バイスは衝突回避メカニズムを使用して複数のステーションが同時に伝送を行うのを防ぎます。

衝突回避メカニズムでは、CWminとCWmaxという2つの値が使用されます。CWはコンテンショ ンウィンドウ(Contention Window)を表します。CWは、インターフレームスペース(IFS)の 後、パケットの転送に参加するまで、エンドポイントが待機する必要がある追加の時間を指定し ます。Enhanced Distributed Coordination Function(EDCF)は、遅延に影響を受けるマルチメディア トラフィックのあるエンドデバイスが、CWmin 値とCWmax 値を変更して、メディアに統計的に 大きい(および頻繁な)アクセスを行えるようにするモデルです。

シスコのアクセス ポイントは EDCF に似た QoS をサポートします。これは最大 8 つの QoS の キューを提供します。

これらのキューは、次のようにいくつかの方法で割り当てることができます。

- パケットの TOS / DiffServ 設定に基づく
- ・レイヤ2またはレイヤ3アクセスリストに基づく
- VLAN に基づく
- デバイス(IP 電話)の動的登録に基づく

AP1500はCiscoコントローラとともに、コントローラで最小の統合サービス機能(クライアント ストリームに最大帯域幅の制限がある)と、IP DSCP 値と QoS WLAN 上書きに基づいたより堅牢 なディファレンシエーテッドサービス(diffServ)機能を提供します。

キュー容量に達すると、追加のフレームがドロップされます(テール ドロップ)。

#### カプセル化

メッシュシステムでは複数のカプセル化が使用されます。これらのカプセル化には、コントロー ラと RAP 間、メッシュ バックホール経由、メッシュ アクセス ポイントとそのクライアント間の CAPWAP 制御とデータが含まれます。バックホール経由のブリッジ トラフィック(LAN からの 非コントローラ トラフィック)のカプセル化は CAPWAP データのカプセル化と同じです。

コントローラと RAP 間には 2 つのカプセル化があります。1 つは CAPWAP 制御のカプセル化であり、もう 1 つは CAPWAP データのカプセル化です。制御インスタンスでは、CAPWAP は制御

情報とディレクティブのコンテナとして使用されます。CAPWAP データのインスタンスでは、 イーサネットと IP ヘッダーを含むパケット全体が CAPWAP コンテナ内で送信されます。

#### 図 24:カプセル化

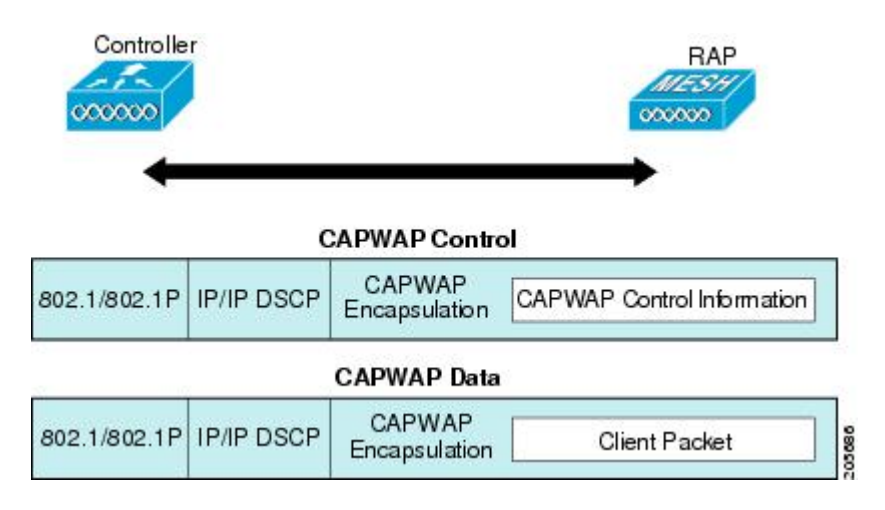

バックホールの場合、メッシュトラフィックのカプセル化のタイプは1つだけです。ただし、2 つのタイプのトラフィック(ブリッジトラフィックとCAPWAP制御およびデータトラフィック) がカプセル化されます。どちらのタイプのトラフィックもプロプライエタリメッシュヘッダーに カプセル化されます。

ブリッジ トラフィックの場合、パケットのイーサネット フレーム全体がメッシュ ヘッダーにカ プセル化されます。

すべてのバックホール フレームが MAP から MAP、RAP から MAP、または MAP から RAP でも 関係なく適切に処理されます。

#### 図 25: メッシュ トラフィックのカプセル化

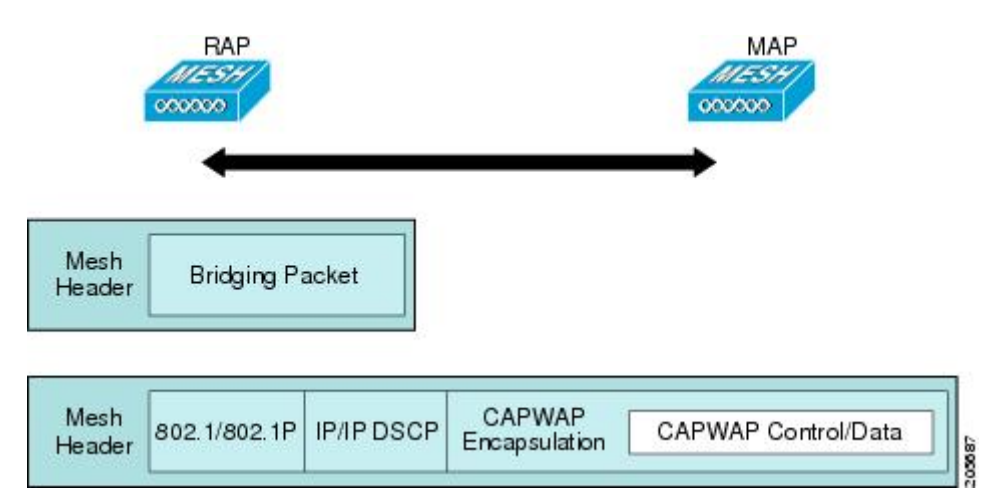

#### メッシュ アクセス ポイントでのキューイング

メッシュ アクセス ポイントは高速の CPU を使用して、入力フレーム、イーサネット、およびワ イヤレスを先着順に処理します。これらのフレームは、適切な出力デバイス(イーサネットまた はワイヤレスのいずれか)への伝送のためにキューに格納されます。出力フレームは、802.11 ク ライアントネットワーク、802.11 バックホールネットワーク、イーサネットのいずれかを宛先に することができます。

AP1500 は、ワイヤレス クライアント伝送用に 4 つの FIFO をサポートします。これらの FIFO は 802.11e Platinum、Gold、Silver、Bronze キューに対応し、これらのキューの 802.11e 伝送ルールに 従います。FIFO では、キューの深さをユーザが設定できます。

バックホール(別の屋外メッシュアクセスポイント宛のフレーム)では、4 つの FIFO を使用しますが、ユーザトラフィックは、Gold、Silver、および Bronze に制限されます。Platinum キューは、CAPWAP 制御トラフィックと音声だけに使用され、CWmin や CWmax などの標準 802.11e パラメータから変更され、より堅牢な伝送を提供しますが、遅延が大きくなります。

Gold キューの CWmin や CWmax などの 802.11e パラメータは、遅延が少なくなるように変更され ています。ただし、エラーレートとアグレッシブが若干増加します。これらの変更の目的は、ビ デオ アプリケーションから使いやすいチャネルを提供することです。

イーサネット宛のフレームはFIFOとして、使用可能な最大伝送バッファプール(256フレーム) までキューに格納されます。レイヤ 3 IP Differentiated Services Code Point (DSCP) がサポートされ、パケットのマーキングもサポートされます。

データトラフィックのコントローラから RAP へのパスでは、外部 DSCP 値が着信 IP フレームの DSCP 値に設定されます。インターフェイスがタグ付きモードである場合、コントローラは、 802.1Q VLAN ID を設定し、802.1p UP 着信と WLAN のデフォルトの優先度上限から 802.1p UP (外 部)を派生させます。VLAN ID 0 のフレームはタグ付けされません。

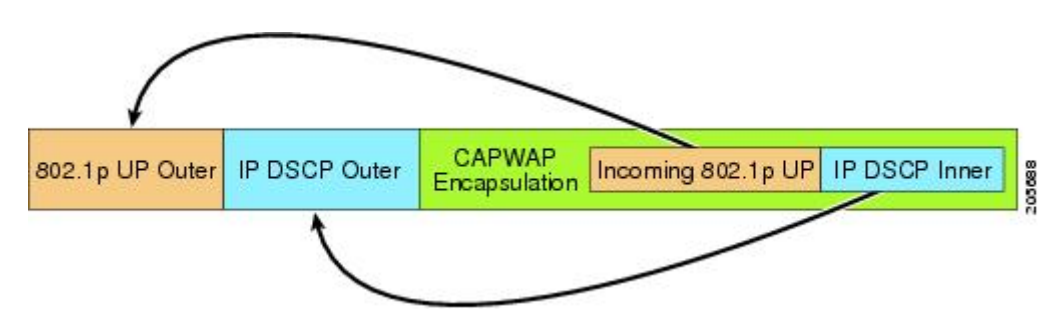

図 26: コントローラから RAP へのパス

CAPWAP 制御トラフィックの場合、IP DSCP 値は 46 に設定され、802.1p ユーザ優先度(UP) は 7 に設定されます。バックホール経由のワイヤレス フレームの伝送の前に、ノードのペア化

(RAP/MAP)や方向に関係なく、外部ヘッダーのDSCP値を使用して、バックホール優先度が判断されます。次の項で、メッシュアクセスポイントで使用される4つのバックホールキューとバックホールパス QoS に示される DSCP 値のマッピングについて説明します。

表 4: バックホール パス QoS

| DSCP 値               | バックホール キュー |
|----------------------|------------|
| $2, 4, 6, 8 \sim 23$ | Bronze     |
| $26$ , $32 \sim 63$  | Gold       |
| $46 \sim 56$         | Platinum   |
| その他すべての値(0を含む)       | Silver     |

- (注)
- Platinum バックホール キューは CAPWAP 制御トラフィック、IP 制御トラフィック、音声パ ケット用に予約されています。DHCP、DNS、および ARP 要求も Platinum QoS レベルで伝送 されます。メッシュ ソフトウェアは、各フレームを調査し、それが CAPWAP 制御フレームで あるか、IP 制御フレームであるかを判断して、Platinum キューが CAPWAP 以外のアプリケー ションに使用されないようにします。

MAPからクライアントへのパスの場合、クライアントがWMMクライアントか通常のクライアントかに応じて、2 つの異なる手順が実行されます。クライアントが WMM クライアントの場合、 外部フレームの DSCP 値が調査され、802.11e プライオリティ キューが使用されます。

表 5: MAPからクライアントへのパスの QoS

| DSCP 値               | バックホール キュー |
|----------------------|------------|
| 2, 4, 6, $8 \sim 23$ | Bronze     |
| $26, 32 \sim 45, 47$ | Gold       |
| $46$ , $48 \sim 63$  | Platinum   |
| その他すべての値(0を含む)       | Silver     |

クライアントがWMMクライアントでない場合、WLANの上書き(コントローラで設定された) によって、パケットが伝送される 802.11e キュー(Bronze、Gold、Platinum、または Silver)が決 定されます。 メッシュ アクセス ポイントのクライアントの場合、メッシュ バックホールまたはイーサネット での伝送に備えて、着信クライアント フレームが変更されます。WMM クライアントの場合、 MAP が着信 WMM クライアント フレームから外部 DSCP 値を設定する方法を示します。

図 27: MAP から RAP へのパス

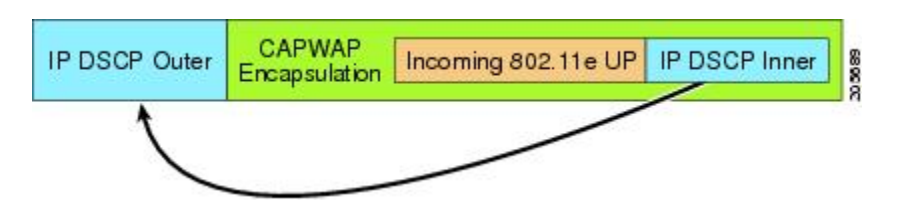

着信 802.11e ユーザ優先度および WLAN の上書き優先度の最小値が、表6:DSCP とバックホール キューのマッピング,(69ページ)に示された情報を使用して変換され、IP フレームの DSCP 値 が決定されます。たとえば、着信フレームの優先度の値が Gold 優先度を示しているが、WLAN が Silver 優先度に設定されている場合は、最小優先度の Silver を使用して DSCP 値が決定されま す。

| DSCP 値              | 802.11e UP | バックホール<br>キュー | パケット タイプ                                        |
|---------------------|------------|---------------|-------------------------------------------------|
| 2, 4, 6, 8~23       | 1, 2       | Bronze        | 最小の優先度のパケット(存在<br>する場合)                         |
| $26$ , $32 \sim 34$ | 4, 5       | Gold          | ビデオ パケット                                        |
| $46 \sim 56$        | 6, 7       | Platinum      | CAPWAP 制御、AWPP、<br>DHCP/DNS、ARP パケット、音<br>声パケット |
| その他すべての値(0を<br>含む)  | 0、3        | Silver        | ベストエフォート、CAPWAP<br>データ パケット                     |

表 6: DSCP とバックホール キューのマッピング

着信 WMM 優先度がない場合、デフォルトの WLAN 優先度を使用して、外部ヘッダーの DSCP 値が生成されます。フレームが(APで)生成された CAPWAP 制御フレームの場合は、46の DSCP 値が外部ヘッダーに配置されます。

5.2 コード拡張では、DSCP 情報が AWPP ヘッダーに保持されます。

Platinum キューを経由する DHCP/DNS パケットと ARP パケットを除き、すべての有線クライア ントトラフィックは 5 の最大 802.1p UP 値に制限されます。

WMM 以外のワイヤレス クライアント トラフィックは、その WLAN のデフォルトの QoS 優先度 を取得します。WMM ワイヤレス クライアント トラフィックには 802.11e の最大値の 6 を設定す ることができますが、それらはその WLAN に設定された QoS プロファイル未満である必要があ ります。アドミッション制御を設定した場合、WMM クライアントは TSPEC シグナリングを使用 し、CAC によって許可されている必要があります。

CAPWAPP データ トラフィックはワイヤレス クライアント トラフィックを伝送し、ワイヤレス クライアント トラフィックと同じ優先度を持ち、同じように扱われます。

DSCP 値が決定されたので、さらに、RAP から MAP へのバックホール パスの先述したルールを 使用して、フレームを伝送するバックホールキューが決定されます。RAP からコントローラに伝 送されるフレームはタグ付けされません。外部 DSCP 値は最初に作成されているため、そのまま になります。

#### ブリッジ バックホール パケット

ブリッジサービスの処理は通常のコントローラベースのサービスと少し異なります。ブリッジパ ケットは、CAPWAPカプセル化されないため、外部 DSCP 値がありません。そのため、メッシュ アクセスポイントによって受信された IP ヘッダーの DSCP 値を使用して、メッシュ アクセスポ イントからメッシュアクセスポイント(バックホール)までのパスに示されたようにテーブルが インデックス化されます。

#### LAN 間のブリッジ パケット

LAN上のステーションから受信されたパケットは、決して変更されません。LAN優先度の上書き 値はありません。したがって、LANでは、ブリッジモードで適切に保護されている必要がありま す。メッシュ バックホールに提供されている唯一の保護は、Platinum キューにマップされる CAPWAP 以外の制御フレームは Gold キューに降格されます。

パケットはメッシュへの着信時にイーサネット入口で受信されるため、LANに正確に伝送されます。

AP1500 上のイーサネット ポートと 802.11a 間の QoS を統合する唯一の方法は、DSCP によって イーサネット パケットをタグ付けすることです。AP1500 は DSCP を含むイーサネット パケット を取得し、それを適切な 802.11e キューに格納します。

AP1500 では、DSCP 自体をタグ付けしません。

- AP1500は、入力ポートでDSCPタグを確認し、イーサネットフレームをカプセル化して、 対応する 802.11e 優先度を適用します。
- AP1500 は、出力ポートでイーサネット フレームのカプセル化を解除し、DSCP フィールド をそのままにして、そのフレームを回線上に配置します。

ビデオ カメラなどのイーサネット デバイスは、QoS を使用するために、DSCP 値でビットをマー クする機能を持つ必要があります。

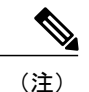

QoSは、ネットワーク上で輻輳が発生したときにだけ関連します。

### メッシュ ネットワークでの音声使用のガイドライン

メッシュ ネットワークで音声を使用する場合は、次のガイドラインに従います。

- ・音声は、屋内メッシュネットワークだけでサポートされます。屋外の場合、音声は、メッシュインフラストラクチャにおいてベストエフォート方式でサポートされます。
- ・音声がメッシュネットワークで動作している場合、コールは3ホップ以上を通過してはいけません。音声で3ホップ以上を必要としないように、各セクターを設定する必要があります。
- ・音声ネットワークの RF の考慮事項は次のとおりです。

°2~10%のカバレッジホール

- °15~20%のセルカバレッジオーバーラップ
- 。音声がデータ要件より 15 dB 以上高い RSSI 値および SNR 値を必要とする
- 。すべてのデータレートの-67 dBmの RSSI が 11b/g/n および 11a/n の目標である
- 。APに接続するクライアントにより使用されるデータレートの SNR は 25 dB である必要 がある
- 。パケットエラーレートの値が1%以下の値になるように設定する必要がある
- 。最小使用率のチャネル(CU)を使用する必要がある
- [802.11a/n] または [802.11b/g/n] > [Global] パラメータ ページで、次のことを行う必要があり ます。

<sup>o</sup> Dynamic Transmit Power Control (DTPC) を有効にする

- 。11 Mbps 未満のすべてのデータ レートを無効にする
- [802.11a/n] または [802.11b/g/n] > [Voice] パラメータ ページで、次のことを行う必要があります。

。負荷に基づく CAC を無効にする

- <sup>•</sup>WMM が有効化されている CCXv4 または v5 クライアントに対してアドミッション コ ントロール (ACM) を有効にする。そうしない場合、帯域幅ベースの CAC は適切に動 作しません。
- 。最大 RF 帯域幅を 50% に設定する
- 。予約済みローミング帯域幅を6%に設定する
- 。トラフィック ストリーム メトリックを有効にする
- •[802.11a/n] または [802.11b/g/n] > [EDCA] パラメータ ページで、次のことを行う必要があり ます。

<sup>。</sup>インターフェイスの EDCA プロファイルを [Voice Optimized] に設定する

。低遅延 MAC を無効にする

• [QoS > Profile] ページで、次の手順を実行する必要があります。

。音声プロファイルを作成して有線 QoS プロトコル タイプとして 802.1Q を選択する

• [WLANs > Edit > QoS] ページで、次の手順を実行する必要があります。

。バックホールの QoS として [Platinum] (音声) および [Gold] (ビデオ) を選択する 。WMM ポリシーとして [Allowed] を選択する

- [WLANs > Edit > QoS] ページで、次の手順を実行する必要があります。
  - ・高速ローミングをサポートする場合、認可(auth)キー管理(mgmt)で[CCKM]を選択 します。

•[x>y]ページで、次の手順を実行する必要があります。

<sup>°</sup> Voice Active Detection (VAD) を無効にする

# メッシュ ネットワークでの音声コールのサポート

表 7:802.11a/n 無線および 802.11b/g/n 無線で可能な 1550 シリーズのコール, (72 ページ) に、 クリーンで理想的な環境での実際のコールを示します。

表7:802.11a/n 無線および802.11b/g/n 無線で可能な1550 シリーズのコール

| コール数<br>1     | 802.11a/n 無線<br>20 MHz | 802.11a/n 無線 40<br>MHz | 802.11b/g/n<br>バックホール<br>無線 20 MHz | 802.11b/g/n バック<br>ホール無線 40 MHz |
|---------------|------------------------|------------------------|------------------------------------|---------------------------------|
| RAP           | 20                     | 35                     | 20                                 | 20                              |
| MAP1(最初のホップ)  | 10                     | 20                     | 15                                 | 20                              |
| MAP2(2番目のホップ) | 8                      | 15                     | 10                                 | 15                              |

1 トラフィックは双方向 64K 音声フローです。VoCoder タイプ:G.711、PER <= 1%。ネットワークのセットアップはデイジーチェーン接続され、コールは2ホップを超えて伝送しません。外部干渉はありません。</p>

コールを発信する間、7921 電話のコールの MOS スコアを観察します。3.5~4の MOS スコアが 許容可能です。
#### 表 8: MOS 評価

| MOS 評価 | ユーザ満足度         |
|--------|----------------|
| > 4.3  | たいへん満足している     |
| 4.0    | 満足している         |
| 3.6    | 一部のユーザが満足していない |
| 3.1    | 多くのユーザが満足していない |
| < 2.58 | —              |

# ビデオのメッシュ マルチキャストの抑制の有効化

コントローラ CLI を使用して3種類のメッシュ マルチキャスト モードを設定し、すべてのメッシュ アクセス ポイントでビデオ カメラ ブロードキャストを管理できます。イネーブルになって いる場合、これらのモードは、メッシュ ネットワーク内の不要なマルチキャスト送信を減少させ、バックホール帯域幅を節約します。

メッシュ マルチキャスト モードは、ブリッジング対応アクセス ポイント MAP および RAP が、 メッシュネットワーク内のイーサネット LAN 間でマルチキャストを送信する方法を決定します。 メッシュ マルチキャスト モードは非 CAPWAP マルチキャスト トラフィックのみを管理します。 CAPWAP マルチキャスト トラフィックは異なるメカニズムで管理されます。

次の3つのメッシュマルチキャストモードがあります。

- regular モード:データは、ブリッジ対応の RAP および MAP によってメッシュ ネットワー ク全体とすべてのセグメントにマルチキャストされます。
- in-onlyモード: MAPがイーサネットから受信するマルチキャストパケットはRAPのイーサネットネットワークに転送されます。追加の転送は行われず、これにより、RAPによって受信された CAPWAP 以外のマルチキャストはメッシュネットワーク内の MAP イーサネットネットワーク (それらの発信ポイント)に返送されず、MAP から MAP へのマルチキャストはフィルタで除去されるため発生しません。

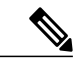

(注) HSRP 設定がメッシュネットワークで動作中の場合は、in-out マルチキャスト モードを設定することをお勧めします。

• in-out モード: RAP と MAP は別々の方法でマルチキャストを行います。

。in-out モードはデフォルトのモードです。

- 。マルチキャストパケットが、イーサネット経由でMAPで受信されると、それらはRAP に送信されますが、それらはイーサネット経由で他のMAPに送信されず、MAPから MAPへのパケットは、マルチキャストからフィルタで除去されます。
- 。マルチキャストパケットがイーサネット経由でRAPで受信された場合、すべてのMAP およびその個々のイーサネットワークに送信されます。in-out モードで動作中の場合、 1 台の RAP によって送信されるマルチキャストを同じイーサネット セグメント上の別 の RAP が受信してネットワークに送り戻さないよう、ネットワークを適切に分割する 必要があります。

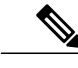

(注) 802.11bクライアントがCAPWAPマルチキャストを受信する必要がある場合、 マルチキャストをメッシュネットワーク上だけでなく、コントローラ上でグ ローバルに有効にする必要があります(config network multicast global enable CLI コマンドを使用)。マルチキャストをメッシュネットワーク外の 802.11b クライアントに伝送する必要がない場合、グローバルなマルチキャスト パラ メータを無効にする必要があります(config network multicast global disable CLI コマンドを使用)。

# メッシュネットワークの音声詳細の表示(CLI)

この項のコマンドを使用して、メッシュネットワークの音声およびビデオコールの詳細を表示します。

図 28:メッシュ ネットワークの例

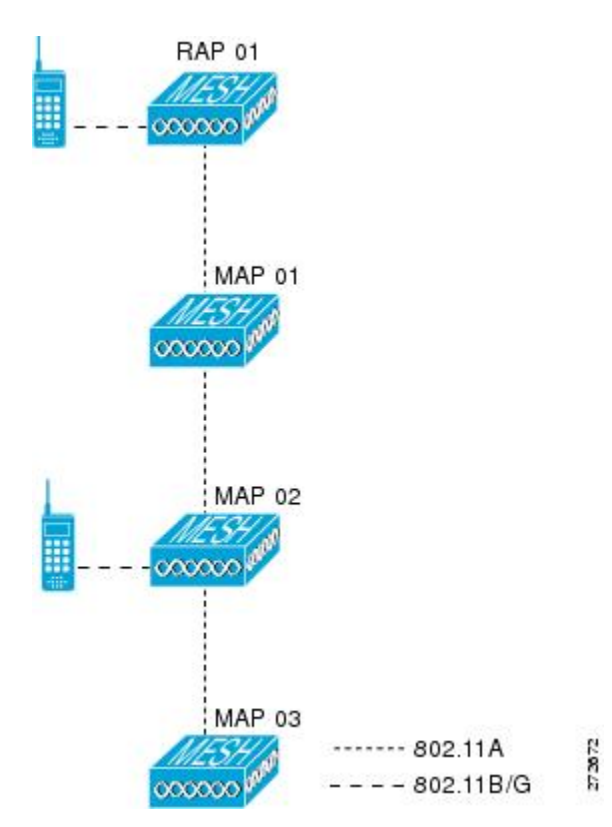

•各RAPでの音声コールの合計数と音声コールに使用された帯域幅を表示するには、次のコマンドを入力します。

show mesh cac summary

以下に類似した情報が表示されます。

| AP Name | Slot# | Radio | BW Used/Max | Calls |
|---------|-------|-------|-------------|-------|
|         |       |       |             |       |
| SB RAP1 | 0     | 11b/g | 0/23437     | 0     |
| _       | 1     | 11a   | 0/23437     | 2     |
| SB MAP1 | 0     | 11b/g | 0/23437     | 0     |
| -       | 1     | 11a   | 0/23437     | 0     |
| SB MAP2 | 0     | 11b/g | 0/23437     | 0     |
| =       | 1     | 11a   | 0/23437     | 0     |
| SB MAP3 | 0     | 11b/g | 0/23437     | 0     |
| —       | 1     | 11a - | 0/23437     | 0?    |

 ネットワークのメッシュ ツリートポロジおよび各メッシュ アクセス ポイントと無線の音声 コールとビデオ リンクの帯域幅使用率(使用/最大)を表示するには、次のコマンドを入力 します。

show mesh cac bwused {voice | video} AP name

以下に類似した情報が表示されます。

| AP Name | Slot# | Radio | BW Used/Max |
|---------|-------|-------|-------------|
|         |       |       |             |
| SB RAP1 | 0     | 11b/g | 1016/23437  |
|         | 1     | 11a   | 3048/23437  |
| SB MAP1 | 0     | 11b/g | 0/23437     |
| _       | 1     | 11a   | 3048/23437  |
| SB MAP2 | 0     | 11b/g | 2032/23437  |
| _       | 1     | 11a   | 3048/23437  |
| SB MAP3 | 0     | 11b/g | 0/23437     |
| _       | 1     | 11a   | 0/23437     |
|         |       |       |             |

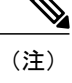

[AP Name] フィールドの左側の縦棒(|) は、MAP のその RAP からのホップ カウントを示します。

- (注) 無線タイプが同じ場合、各ホップでのバックホール帯域幅使用率(bw使用/最 大)は同じです。たとえば、メッシュアクセスポイント*map1、map2、map3、* および*rap1*はすべて同じ無線バックホール(802.11a)上にあるので、同じ帯 域幅(3048)を使用しています。コールはすべて同じ干渉ドメインにありま す。そのドメインのどの場所から発信されたコールも、他のコールに影響を 与えます。
- ネットワークのメッシュ ツリートポロジを表示し、メッシュ アクセス ポイント無線によって処理中の音声コール数を表示するには、次のコマンドを入力します。

#### show mesh cac access AP name

Information similar to the following appears:

| AP 1 | Name    | Slot#  | Radio        | Calls |
|------|---------|--------|--------------|-------|
| SB_I | RAP1    | 0      | 11b/g        | 0     |
|      | SB_MAP1 | 0      | 11b/g        | 0     |
|      | SB_MAP2 | 1<br>0 | lla<br>11b/g | 1     |
|      | SB_MAP3 | 1<br>0 | 11a<br>11b/g | 0     |
|      |         | T      | lla          | 0     |

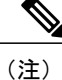

- メッシュ アクセス ポイント無線で受信された各コールによって、該当のコー ルサマリー カラムが1つずつ増加されます。たとえば、map2の 802.11b/g 無 線でコールが受信されると、その無線の calls カラムにある既存の値に1が加 えられます。上記の例の場合、map2の 802.11b/g 無線でアクティブなコール は、新しいコールだけです。新しいコールが受信されるときに1つのコール がアクティブである場合、値は2になります。
- ネットワークのメッシュ ツリートポロジを表示し、動作中の音声コールを表示するには、 次のコマンドを入力します。

#### show mesh cac callpath AP\_name

Information similar to the following appears:

| AP 1 | Name    | Slot# | Radio | Calls |
|------|---------|-------|-------|-------|
|      |         |       |       |       |
| SB I | RAP1    | 0     | 11b/g | 0     |
| _    |         | 1     | 11a   | 1     |
|      | SB MAP1 | 0     | 11b/g | 0     |
|      | _       | 1     | 11a - | 1     |
|      | SB MAP2 | 0     | 11b/g | 1     |
|      | _       | 1     | 11a - | 1     |
|      | SB MAP3 | 0     | 11b/g | 0     |
|      | _       | 1     | 11a - | 0     |

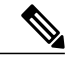

- (注) コールパス内にある各メッシュアクセスポイント無線の Calls カラムは1ず つ増加します。たとえば、map2 (show mesh cac call path SB\_MAP2) で発信され、map1 を経由して rap1 で終端するコールの場合、1つのコールが map2 802.11b/gと802.11a 無線の calls カラムに加わり、1つのコールが map1 802.11a バックホール無線の calls カラムに加わり、1つのコールが rap1 802.11a バック ホール無線の calls カラムに加わります。
- ネットワークのメッシュ ツリートポロジ、帯域幅の不足のためメッシュ アクセス ポイント 無線で拒否される音声コール、拒否が発生した対応するメッシュ アクセス ポイント無線を 表示するには、次のコマンドを入力します。

#### show mesh cac rejected AP name

以下に類似した情報が表示されます。

| AP Name | Slot# | Radio | Calls |
|---------|-------|-------|-------|
|         |       |       |       |
| SB RAP1 | 0     | 11b/g | 0     |
| -       | 1     | 11a   | 0     |
| SB MAP1 | 0     | 11b/g | 0     |
| —       | 1     | 11a   | 0     |
| SB MAP2 | 0     | 11b/g | 1     |
| —       | 1     | 11a   | 0     |
| SB MAP3 | 0     | 11b/g | 0     |
| —       | 1     | 11a   | 0     |

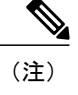

コールが map2 802.11b/g 無線で拒否された場合、*calls* カラムは 1 ずつ増加し ます。

指定のアクセスポイントでアクティブなBronze、Silver、Gold、Platinum、および管理キューの数を表示するには、次のコマンドを入力します。各キューのピークおよび平均長と、オーバーフロー数が表示されます。

show mesh queue-stats AP name

以下に類似した情報が表示されます。

| Queue Type Overflows Peak tength Av | erage rengen |
|-------------------------------------|--------------|
|                                     |              |
| Silver 0 1 0                        | 0.000        |
| Gold 0 4 0                          | 0.004        |
| Platinum 0 4 0                      | 0.001        |
| Bronze 0 0 0                        | 0.000        |
| Management 0 0 0                    | 000.000      |

Overflows:キューオーバーフローによって破棄されたパケットの総数。

Peak Length: 定義された統計期間中にキューで待機していたパケットの最大数。

Average Length: 定義された統計期間中にキューで待機していたパケットの平均数。

# メッシュネットワークでのマルチキャストの有効化(CLI)

メッシュ ネットワークでマルチキャスト モードを有効にしてメッシュ ネットワーク外からのマ ルチキャストを受信するには、次のコマンドを入力します。

#### config network multicast global enable

config mesh multicast {regular | in | in-out}

メッシュ ネットワークのみでマルチキャスト モードを有効にする(マルチキャストはメッシュ ネットワーク外の 802.11b クライアントに伝送する必要がない)には、次のコマンドを入力しま す。

config network multicast global disable

config mesh multicast {regular | in | in-out}

(注)

コントローラ GUI を使用してメッシュ ネットワークのマルチキャストをイネーブルにするこ とはできません。

# IGMP スヌーピング

IGMP スヌーピングを使用すると、特別なマルチキャスト転送により、RF 使用率が向上し、音声およびビデオ アプリケーションでのパケット転送が最適化されます。

メッシュ アクセス ポイントは、クライアントがマルチキャスト グループに登録されているメッシュ アクセス ポイントに関連付けられている場合にだけ、マルチキャスト パケットを伝送します。そのため、IGMP スヌーピングが有効な場合、指定したホストに関連するマルチキャスト トラフィックだけが転送されます。

コントローラ上で IGMP スヌーピングをイネーブルにするには、次のコマンドを入力します。

#### configure network multicast igmp snooping enable

クライアントは、メッシュ アクセス ポイントを経由してコントローラに転送される IGMP join を 送信します。コントローラは、join を代行受信し、マルチキャスト グループ内のクライアントの テーブルエントリを作成します。次にコントローラはアップストリームスイッチまたはルータを 経由して、IGMP join をプロキシします。

次のコマンドを入力して、ルータで IGMP グループのステータスをクエリーできます。

router# show ip gmp groups
IGMP Connected Group Membership

Group Address Interface Uptime Expires Last Reporter 233.0.0.1 Vlan119 3w1d 00:01:52 10.1.1.130

レイヤ3ローミングの場合、IGMP クエリーはクライアントの WLAN に送信されます。コント ローラはクライアントの応答を転送する前に変更し、ソースIP アドレスをコントローラの動的イ ンターフェイス IP アドレスに変更します。

ネットワークは、コントローラのマルチキャストグループの要求をリッスンし、マルチキャスト を新しいコントローラに転送します。

音声の詳細については、次のマニュアルを参照してください。

- [*Video Surveillance over Mesh Deployment Guide*] : http://www.cisco.com/en/US/tech/tk722/tk809/ technologies\_tech\_note09186a0080b02511.shtml
- *Cisco Unified Wireless Network Solution: VideoStream Deployment Guide :* http://www.cisco.com/ en/US/products/ps10315/products\_tech\_note09186a0080b6e11e.shtml

# メッシュ AP のローカルで有効な証明書

7.0 リリースまでは、メッシュ AP は、コントローラを認証したり、コントローラに join するため にコントローラにより認証を受けたりするために、製造元がインストールした証明書(MIC)し かサポートしていませんでした。CAの制御、ポリシーの定義、有効な期間の定義、生成された証 明書の制限および使用方法の定義、および AP とコントローラでインストールされたこれらの証 明書の取得を行うために、独自の公開鍵インフラストラクチャ(PKI)を用意する必要がある場合 がありました。これらのユーザ生成証明書またはローカルで有効な証明書(LSC)が AP とコント ローラにある場合、デバイスはこれらの LSC を使用して join、認証、およびセッション キーの派 生を行います。5.2 リリース以降では通常の AP がサポートされ、7.0 リリース以降ではメッシュ AP もサポートされるようになりました。

 AP が LSC 証明書を使用してコントローラに join できない場合の MIC へのグレースフル フォールバック:ローカル AP は、コントローラで設定された回数(デフォルト値は 3)、 コントローラに join しようとします。これらの試行後に、AP は LSC を削除し、MIC を使用 してコントローラに join しようとします。

メッシュAPは、孤立タイマーが切れ、APがリブートされるまでLSCを使用してコントロー ラに join しようとします。孤立タイマーは 40 分に設定されます。リブート後に、AP は MIC を使用してコントローラに join しようとします。40 分後に AP が MIC を使用して再びコント ローラに join できない場合は、AP がリブートされ、LSC を使用してコントローラに join し ようとします。

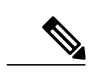

(注) メッシュ AP の LSC は削除されません。LSC は、コントローラで無効な場合 にのみメッシュ AP で削除され、その結果、AP がリブートされます。

•MAP の無線プロビジョニング

## 設定のガイドライン

メッシュ AP に LSC を使用する場合は、次のガイドラインに従います。

- この機能により、APからどの既存の証明書も削除されません。APではLSC証明書とMIC 証明書の両方を使用できます。
- AP が LSC を使用してプロビジョニングされると、AP は起動時に MIC 証明書を読み取りません。LSC から MIC に変更するには、AP をリブートする必要があります。AP は、LSC を使用して join できない場合に、フォールバックのためにこの変更を行います。
- APでLSCをプロビジョニングするために、APで無線をオフにする必要はありません。このことは、無線でプロビジョニングを行うことができるメッシュ AP にとって重要です。
- ・メッシュ AP には dot1x 認証が必要なため、CA および ID 証明書をコントローラ内のサーバ にインストールする必要があります。
- LSCプロビジョニングは、MAPの場合、イーサネットと無線に発生する可能性があります。 イーサネットを介してコントローラにメッシュ AP を接続し、LSC 証明書をプロビジョニン グする必要があります。LSC がデフォルトになると、AP は LSC 証明書を使用して無線でコ ントローラに接続できます。

## メッシュ AP の LSC と通常の AP の LSC の違い

CAPWAP AP は、AP モードに関係なく、join 時に LSC を使用して DTLS のセットアップを行いま す。メッシュ AP でもメッシュ セキュリティに証明書が使用されます。これには、親 AP を介し たコントローラの dot1x 認証が含まれます。LSC を使用してメッシュ AP がプロビジョニングされ たら、この目的のために LSC を使用する必要があります。これは、MIC が読み込まれないためで す。

メッシュ AP は、静的に設定された dot1x プロファイルを使用して認証します。

このプロファイルは、証明書の発行元として「cisco」を使用するようハードコーディングされて います。このプロファイルは、メッシュ認証にベンダー証明書を使用できるよう設定可能にする 必要があります(config local-auth eap-profile cert-issuer vendor "prfMaP1500LlEAuth93" コマン ドを入力します)。

メッシュ AP の LSC を有効または無効にするには、config mesh lsc enable/disable コマンドを入力 する必要があります。このコマンドを実行すると、すべてのメッシュ AP がリブートされます。

 (注) 7.0 リリースでは、メッシュのLSCは、非常に限定された石油およびガス業界のお客様向けに 提供されています。これは、隠し機能です。config mesh lsc enable/disable は隠しコマンドで す。また、config local-auth eap-profile cert-issuer vendor "prfMaP1500LIEAuth93" コマンドは 通常のコマンドですが、"prfMaP1500LIEAuth93" プロファイルは隠しプロファイルであり、コ ントローラに格納されず、コントローラのリブート後に失われます。

# LSC AP での証明書検証プロセス

LSC でプロビジョニングされた AP には LSC 証明書と MIC 証明書の両方がありますが、LSC 証明 書がデフォルトの証明書になります。検証プロセスは次の2つの手順から構成されます。

- 1 コントローラが AP に MIC デバイス証明書を送信し、AP が MIC CA を使用してその証明書を 検証します。
- 2 APはLSCデバイス証明書をコントローラに送信し、コントローラはLSC CAを使用してその 証明書を検証します。

## LSC機能の証明書の取得

LSC を設定するには、まず適切な証明書を収集してコントローラにインストールする必要があり ます。Microsoft 2003 Server を CA サーバとして使用して、この設定を行う手順を次に示します。 LSC の証明書を取得する手順は、次のとおりです。

- ステップ1 CA サーバ (http://<ip address of caserver/crtsrv) にアクセスしてログインします。
- ステップ2 次の手順で、CA 証明書を取得します。
  - a) [Download a CA certificate link, certificate chain, or CRF] をクリックします。
  - b) 暗号化方式に [DER] を選択します。
  - c) [Download CA certificate] リンクをクリックし、[Save] オプションを使用して、CA 証明書をローカルマシンにダウンロードします。
- ステップ3 コントローラで証明書を使用するには、ダウンロードした証明書を PEM 形式に変換します。次のコマンドを使用して、Linux マシンでこれを変換することができます。
   # openssl x509 -in <input.cer> -inform DER -out <output.cer> -outform PEM

- ステップ4 次の手順で、コントローラに CA 証明書を設定します。
  - a) [COMMANDS] > [Download File] を選択します。
  - b) [File Type] ドロップダウン リストから、ファイル タイプ [Vendor CA Certificate] を選択します。
  - c) 証明書が保存されている TFTP サーバの情報を使用して、残りのフィールドを更新します。
  - d) [Download] をクリックします。
- **ステップ5** WLC にデバイス証明書をインストールするには、手順1に従い CA サーバにログインして、次の手順を 実行します。
  - a) [Request a certificate] リンクをクリックします。
  - b) [advanced certificate request] リンクをクリックします。
  - c) [Create and submit a request to this CA] リンクをクリックします。
  - d) 次の画面に移動し、[Certificate Template] ドロップダウンリストから [Server Authentication Certificate] を 選択します。
  - e) 有効な名前、電子メール、会社、部門、市、州、および国/地域を入力します。(CAP 方式を使用して、ユーザクレデンシャルのデータベースでユーザ名を確認する場合は忘れないでください)。
     (注) 電子メールは使用されません。
  - f) [Mark keys as exportable] をイネーブルにします。
  - g) [Submit] をクリックします。
  - h) ラップトップに証明書をインストールします。
- ステップ6 ステップ5で取得したデバイス証明書を変換します。証明書を取得するには、インターネットブラウザの オプションを使用して、ファイルにエクスポートします。使用しているブラウザのオプションに従い、実 行します。ここで設定するパスワードは覚えておく必要があります。 証明書を変換するには、Linux マシンで次のコマンドを使用します。

# openssl pkcs12 -in <input.pfx> -out <output.cer>

- ステップ7 コントローラの GUI で、[Command]>[Download File] を選択します。[File Type] ドロップダウン リストから [Vendor Device Certificate] を選択します。証明書が保存されている TFTP サーバの情報および前の手順で設定したパスワードを使用して残りのフィールドを更新し、[Download] をクリックします。
- ステップ8 コントローラをリブートして、証明書が使用できるようにします。
- **ステップ9** 次のコマンドを使用して、コントローラに証明書が正常にインストールされていることを確認できます。 show local-auth certificates

# ローカルで有効な証明書(CLI)の設定

ローカルで有効な証明書(LSC)を設定するには、次の手順に従ってください。

- ステップ1 LSC を有効にし、コントローラで LSC CA 証明書をプロビジョニングします。
- ステップ2 次のコマンドを入力します。 config local-auth eap-profile cert-issuer vendor *prfMaP1500LlEAuth93*
- **ステップ3** 次のコマンドを入力して、機能をオンにします。 config mesh lsc {enable | disable}

Γ

**ステップ4** イーサネットを介してメッシュ AP に接続し、LSC 証明書のためにプロビジョニングします。 ステップ5 メッシュ AP で証明書を取得し、LSC 証明書を使用してコントローラに join します。

#### 図 29: ローカルで有効な証明書ページ

|                                                                      | General                 | AP Provisioning |                        |               |    |
|----------------------------------------------------------------------|-------------------------|-----------------|------------------------|---------------|----|
| General<br>• RADIUS                                                  | Certificate T           | ype             | Status                 |               |    |
| Authentication<br>Accounting                                         | CA                      |                 | Not Present            | A44           |    |
| Fallback                                                             | General                 |                 |                        |               |    |
| LDAP<br>LDAP<br>Local Net Users<br>MAC Filtering<br>Disabled Clients | Enable LSC<br>CA Server | on Controller   | <b>P</b>               |               |    |
| User Login Policies<br>AP Policies                                   | CA server L             | JRL             | http://9.43.0.101/ca   | aserved       |    |
| Local EAP                                                            | 2012/02/02/02           |                 | (Ex: http://10.0.0.1:8 | 080/caserver) |    |
| Priority Order                                                       | Params                  |                 |                        |               |    |
| r Certificate                                                        | Country Co              | de              | US                     |               | =  |
| Access Control Lists                                                 | State                   |                 | San Jose               |               |    |
| Wireless Protection                                                  | City                    |                 | San Jose               |               |    |
| Policies                                                             | Organizatio             | n               | Cisco                  |               |    |
| • Web Auth                                                           | Department              | t               | Sales                  |               |    |
| Advanced                                                             | E-mail                  |                 | sales@cisco.com        |               |    |
|                                                                      | Key Size                |                 | 1024                   |               |    |
|                                                                      |                         |                 |                        |               | 0  |
|                                                                      |                         |                 |                        |               | 6  |
|                                                                      |                         |                 |                        |               | 02 |

#### 図 30: AP ポリシーの設定

| AP Policies                                           |                                                 |               | Apply              | Add |
|-------------------------------------------------------|-------------------------------------------------|---------------|--------------------|-----|
| Policy Configuration                                  |                                                 |               |                    |     |
| Authorize APs against AA<br>Accept Self Signed Certif | A<br>icate (SSC)                                |               | Enabled            |     |
| Accept Manufactured Ins<br>Accept Locally Significant | talled Certificate (MIC)<br>: Certificate (LSC) |               | Enabled            |     |
| AP Authorization List                                 |                                                 |               | Entries 1 - 1 of 1 |     |
| Search by MAC                                         | Sear                                            | ch            |                    |     |
| MAC Address                                           | Certificate<br>Type                             | SHA1 Key Hash |                    |     |
| 00:16:36:91:9a:27                                     | MIC                                             |               |                    |     |

# ワイルドカード MAC を使用した LSC 専用 MAP 認証

#### ワイルドカード MAC を使用した LSC 専用 MAP 認証に関する情報

8.0 リリースは、ワイルドカードの MAC アドレスを使用し、MAC フィルタを無効にして LSC 専 用認証をサポートします。承認済みアクセスポイントだけを認証するには、Cisco WLC が LSC 認 証を EAP に強制できる必要があります。

この表は、LSC 認証のさまざまな方式を示しています。

#### 表 9: MAP 認証方式

| 動作                           | MAC フィルタ          | LSC 専用認証                     |
|------------------------------|-------------------|------------------------------|
| LSC 専用 MAP 認証有効              | 無効                | 有効                           |
| LSC 専用 MAP 認証無効              | 有効                | 無効                           |
| セキュリティ モード : EAP お<br>よび PSK | EAP または PSK が使用可能 | LSC 搭載の EAP のみを使用す<br>る必要がある |
| 証明書:MIC および LSC              | MIC または LSC が使用可能 | LSC 搭載の EAP のみを使用す<br>る必要がある |

WLC には、MAC フィルタ リストにワイルドカードの MAC アドレスが含まれ、すべての AP が WLC に join できるようになります。MAC 認証は自動的に無効になります。EAP セキュリティ モードは LSC で有効なセキュリティを提供します。EAP-FAST では、AP は LSC を使用して認証 され、WLC から MSK キーを取得します。すべての不正な AP がフィルタで除去されます。これ らのキーを使用してメッセージ ハンドシェイクが行われ、PTK キーが生成されます。メッシュ AP は LSC のみを使用して WLC に参加します。

PSK セキュリティモードではセキュリティに対する脅威が発生します。MSK キーがメッシュ AP のコード内でハードコード化されているため、APは、不正 APであってもWLCに参加できます。 これらのキーを使用して、メッセージのハンドシェイクが行われ、PTK キーが生成されます。メッ シュ AP は LSC のみを使用して WLC に参加します。PSK のワイルドカードはデバッグ目的での み使用する必要があります。

#### メッシュ アクセス ポイントの LSC 専用認証の設定(GUI)

メッシュ アクセス ポイントは Cisco WLC に関連付ける前に認証を行う必要があります。すべての Cisco WLC のフィルタ リストにすべての AP MAC アドレスを入力するのは現実的ではありま

せん。サービスプロバイダーにはローカルで有効な証明書(LSC)があり、これを使用してMAC 認証をバイパスし LSC のみ使用できます。

- **ステップ1** [Security] > [Certificate] > [LSC] の順に選択します。 [Locally Significant Certificates] ページが表示されます。
- ステップ2 [AP Provisioning] タブを選択します。
- ステップ3 [Enable LSC on Controller] チェックボックスをオンにします。
- ステップ4 [General] タブを選択します。
- ステップ5 [AP Provisioning] グループの [Enable] チェックボックスをオンにします。
- **ステップ6** [Wireless] > [Mesh] の順に選択します。 [Mesh] ページが表示されます。
- ステップ7 [LSC Only MAP Authentication] チェックボックスをオンまたはオフにします。
- **ステップ8** [Apply] をクリックします。
- **ステップ9** [Save Configuration] をクリックします。

#### メッシュ アクセス ポイントの LSC 専用認証の設定(CLI)

メッシュ アクセス ポイントは Cisco WLC に関連付ける前に認証を行う必要があります。すべて の Cisco WLC のフィルタ リストにすべての AP MAC アドレスを入力するのは現実的ではありま せん。サービスプロバイダーにはローカルで有効な証明書(LSC)があり、これを使用して MAC 認証をバイパスし LSC のみ使用できます。

次のコマンドを入力して、メッシュアクセスポイントのLSC専用認証を設定します。
 config mesh security lsc-only-auth {enable | disable}

### LSC 関連のコマンド

LSC に関連するコマンドは次のとおりです。

- config certificate lsc {enable | disable}
  - 。enable:システムでLSCを有効にします。
  - 。disable:システムでLSCを無効にします。LSCデバイス証明書を削除する場合や、AP にメッセージを送信してLSCデバイス証明書を削除し、LSCを無効にする場合は、こ のキーワードを使用します。その結果、以降の join を MIC/SSC を使用して行えるよう になります。MIC/SSCに切り替わっていないAPを使用できるようにするために、WLC でのLSC CA 証明書の削除は、CLIを使用して明示的に行う必要があります。
- config certificate lsc ca-server url-path ip-address

次に、Microsoft 2003 Server 使用時の URL の例を示します。

http:<ip address of CA>/sertsrv/mscep/mscep.dll

このコマンドは、証明書を取得するために CA サーバへの URL を設定します。URL には、 ドメイン名または IP アドレスのいずれか、ポート番号(通常は 80)、および CGI-PATH が 含まれます。

http://ipaddr:port/cgi-path

CA サーバは1つだけ設定できます。CA サーバはLSC をプロビジョニングするよう設定す る必要があります。

- config certificate lsc ca-server delete
  - このコマンドは、コントローラで設定された CA サーバを削除します。
- config certificate lsc ca-cert {add | delete}

このコマンドは、次のように、コントローラの CA 証明書データベースに対して LSC CA 証 明書を追加または削除します。

 add: SSCEP getca 操作を使用して、設定された CA サーバで CA 証明書を問い合わせ、 WLC にログインし、WLC データベースに証明書を永久的にインストールします。イン ストールされたら、この CA 証明書は AP から受信された LSC デバイス証明書を検証す るために使用されます。

- <sup>°</sup> delete: WLC データベースから LSC CA 証明書を削除します。
- config certificate lsc subject-params Country State City Orgn Dept Email

このコマンドは、コントローラと AP で作成およびインストールされるデバイス証明書のパラメータを設定します。

これらすべての文字列は、最大3バイトを使用する国を除き64バイトです。Common Name は、イーサネットMACアドレスを使用して自動的に生成されます。Common Nameは、コン トローラデバイス証明書要求を作成する前に提供する必要があります。

上記のパラメータは LWAPP ペイロードとして AP に送信されるため、AP はこれらのパラ メータを使用して certReq を生成できます。CN は、現在の MIC/SSC の「Cxxxx-MacAddr」 形式を使用して AP で自動的に生成されます。ここで、xxxx は製品番号です。

• config certificate lsc other-params keysize

デフォルトのキーサイズ値は2048ビットです。

• config certificate lsc ap-provision {enable | disable}

このコマンドは、AP が SSC/MIC を使用して join した場合に、AP で LSC のプロビジョニン グを有効または無効にします。有効な場合は、join し、LSC があるすべての AP がプロビジョ ニングされます。

無効な場合は、自動的なプロビジョニングが行われません。このコマンドは、LSC がすでにある AP に影響を与えます。

• config certificate lsc ra-cert {add | delete}

このコマンドの使用は、CA サーバが Cisco IOS CA サーバである場合にお勧めします。コン トローラは RA を使用して証明書要求を暗号化し、通信をセキュアにすることができます。 RA 証明書は現在、MSFT などの他の外部 CA サーバによりサポートされていません。

- <sup>°</sup> add: SCEP 操作を使用して、設定された CA サーバで RA 証明書を問い合わせ、その証 明書をコントローラデータベースにインストールします。このキーワードは、CA によ り署名された certReq を取得するために使用されます。
- 。delete:WLC データベースから LSC RA 証明書を削除します。
- config auth-list ap-policy lsc {enable | disable}

LSC の取得後に、AP はコントローラに join しようとします。AP がコントローラに join しようとする前に、コントローラコンソールで次のコマンドを入力する必要があります。デフォルトでは、config auth-list ap-policy lsc コマンドは無効な状態にあり、AP は LSC を使用してコントローラに join できません。

• config auth-list ap-policy mic {enable | disable}

MIC の取得後に、AP はコントローラに join しようとします。AP がコントローラに join しようとする前に、コントローラ コンソールで次のコマンドを入力する必要があります。デフォルトでは、config auth-list ap-policy mic コマンドは有効な状態にあります。有効な状態のため、AP が join できない場合は、コントローラ側に「LSC/MIC AP is not allowed to join」というログ メッセージが表示されます。

show certificate lsc summary

このコマンドは、WLCにインストールされたLSC証明書を表示します。RA証明書もすでに インストールされている場合は、CA証明書、デバイス証明書、およびRA証明書(オプショ ン)を表示します。また、LSC が有効であるか有効でないかも示されます。

show certificate lsc ap-provision

このコマンドは、APのプロビジョニングのステータス、プロビジョニングが有効であるか 無効であるか、プロビジョニングリストが存在するか存在しないかを表示します。

show certificate lsc ap-provision details

このコマンドは、AP プロビジョニング リストに存在する MAC アドレスのリストを表示します。

# コントローラ GUI セキュリティ設定

この設定はこの機能に直接関連しませんが、この設定を使用すると、LSCを使用してプロビジョ ニングされた AP に関する必要な動作を実現できます。

・ケース1: ローカル MAC 認可とローカル EAP 認証

RAP/MAPの MAC アドレスをコントローラの MAC フィルタ リストに追加します。

例:

(Cisco Controller) > config macfilter mac-delimiter colon

(Cisco Controller) > config macfilter add 00:0b:85:60:92:30 0 management

・ケース2: 外部 MAC 認可とローカル EAP 認証

WLC で次のコマンドを入力します。

(Cisco Controller) > config mesh security rad-mac-filter enable

または

GUI ページで外部 MAC フィルタ認可のみをオンにし、次のガイドラインに従います。

。RAP/MAP の MAC アドレスをコントローラの MAC フィルタ リストに追加しません。

- 。WLC で、外部 RADIUS サーバの詳細を設定します。
- <sup>°</sup>WLC で、config macfilter mac-delimiter colon コマンド設定を入力します。
- 外部 RADIUS サーバで、RAP/MAPの MAC アドレスを次の形式で追加します。
   User name: 11:22:33:44:55:66 Password: 11:22:33:44:55:66
- ケース 3: LSC 専用 MAP 認証

WLC で次のコマンドを入力します。

(Cisco Controller) > config mesh security lsc-only-auth enable

または

GUI ページ内の LSC 専用 MAP 認証を確認します。次のメッセージが表示されます。

Warning: Enabling LSC Only MAP Authentication will provision LSC Certificate into MAP (if MAP are being provisioned for first time).Please make sure MAP is connected to WLC using Ethernet cable to avoid security risk. Are you sure you want to continue?(Y/N)

# 展開ガイドライン

- ローカル認証を使用する場合は、ベンダーのCAおよびデバイス証明書を使用してコントロー ラをインストールする必要があります。
- 外部 AAA サーバを使用する場合は、ベンダーの CA およびデバイス証明書を使用してコントローラをインストールする必要があります。
- •メッシュセキュリティが証明書発行元として「vendor」を使用するよう設定する必要があります。
- MAPは、バックアップコントローラにフォールバックするときにLSCからMICに切り替わることができません。

メッシュ AP の LSC を有効または無効にするには、config mesh lsc {enable | disable} コマンドを 入力する必要があります。このコマンドを実行すると、すべてのメッシュ AP がリブートされま す。

# Antenna Band Mode の設定

## Antenna Band Mode 設定に関する情報

次のいずれかとしてメッシュ アクセス ポイントの Antenna Band Mode を設定できます。

- Dual Antenna Band Mode:下部の2つのポート、ポート1およびポート2は、デュアルバン ド 2.4 GHz および5 GHz の二重放射素子(DRE)アンテナ用に使用されます。
- Single Antenna Band Mode:上部の2つのポート、ポート3およびポート4は、5 GHzの単一 放射素子(SRE)アンテナ用に使用され、下部の2ポート、ポート1およびポート2は、2.4 GHzのSREアンテナ用に使用されます。

#### Antenna Band Mode 設定の制約事項

Antenna Band Mode 設定は Cisco Aironet 1532E および 1572EC/EAC アクセス ポイントのモデルで 使用できます。

(注)

Cisco Aironet 1532I アクセス ポイントのモデルは、内部アンテナがあり、追加のアンテナを必要としません。

# Antenna Band Mode の設定(GUI)

はじめる前に

Antenna Band Modeを変更する前に、物理アンテナが正しく設定されていることを確認してください。Antenna Band Modeを誤って設定すると、メッシュ AP が孤立状態になります。

- **ステップ1** [Wireless] > [Access Points] > [All APs] を選択します。 AP の一覧が表示されます。
- **ステップ2** AP 名をクリックします。 AP の設定の詳細情報が表示されます。
- ステップ3 [Advanced] タブをクリックします。
- ステップ4 [Antenna Band Mode] ドロップダウン リストで、次のオプションから選択します。
  - ・シングル
  - •デュアル

Antenna Band Mode を変更するとメッシュ AP を孤立状態にする可能性があることを示す警告メッセージ が表示されます。[OK] をクリックします。

- **ステップ5** [Apply] をクリックします。
- **ステップ6** [Save Configuration] をクリックします。

# Antenna Band Mode の設定(CLI)

#### はじめる前に

Antenna Band Mode を変更する前に、物理アンテナが正しく設定されていることを確認してください。Antenna Band Mode を誤って設定すると、メッシュ AP が孤立状態になります。

• Cisco WLC CLI で次のコマンドを入力して、メッシュ AP の Antenna Band Mode を設定します。

**config ap antenna-band-mode** {**single** | **dual**} *mesh-ap-name* 

次のコマンドを入力して、Antenna Band Mode のステータスを表示します。
 show ap config generalmesh-ap-name

#### Antenna Band Mode の設定(AP CLI)

• AP コンソールで次のコマンドを入力して、メッシュ AP CLI の Antenna Band Mode を設定します。

capwap ap ant-band-mode {dual | single}

# Cisco Aironet 1530 シリーズ アクセス ポイントでのデイジーチェーンの 設定

# Cisco Aironet 1530 シリーズ アクセス ポイントのデイジーチェーン接続に関する情報

メッシュ AP (MAP) として機能する場合、Cisco Aironet 1530 シリーズ アクセス ポイントはアク セス ポイントを「デイジーチェーン接続」する機能を持ちます。MAP を「デイジーチェーン接 続」することによって、アップリンクアクセスとダウンリンクアクセスに別々のチャネルを使用 できるため、バックホール帯域幅の向上やユニバーサル アクセスの拡張が可能となり、AP をシ リアルバックホールとして運用することができます。ユニバーサルアクセスの拡張により、ロー カル モードまたは FlexConnect モードの Cisco AP1530 を MAP のイーサネット ポートに接続でき るため、ネットワークが拡張され、より適切なクライアント アクセスを提供できます。

デイジーチェーン接続されたアクセスポイントは、APの電源供給方法によって異なる方法でケー ブルを取り付ける必要があります。アクセスポイントへの電力が DC 電源を使用して供給されて いる場合は、イーサネット ケーブルはマスター AP の LAN ポートからスレーブ AP の PoE 入力 ポートに直接接続する必要があります。

#### 図 31: DC 電源を使用してデイジーチェーン接続された AP

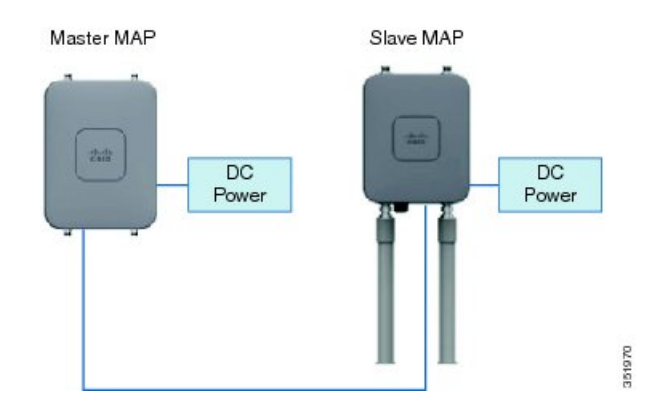

アクセスポイントへの電力が PoEを使用して供給されている場合は、イーサネットケーブルはスレーブ AP に給電する PoE インジェクタにマスター AP の LAN ポートから接続する必要があります。

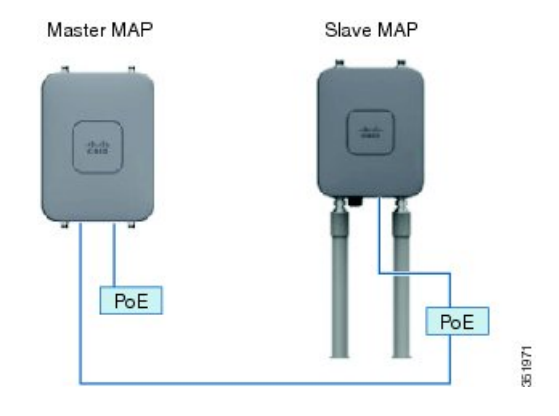

図 32: PoE インジェクタを使用してデイジーチェーン接続された AP

#### 1572 とのデイジーチェーン接続

1572アクセスポイント(AP)の重要な機能の1つが、メッシュAP(MAP)として動作中に、AP を「デイジーチェーン接続」できる機能です。MAPを「デイジーチェーン接続」することによっ て、アップリンクアクセスとダウンリンクアクセスに別々のチャネルを使用できるため、バック ホール帯域幅の向上やユニバーサルアクセスの拡張が可能となり、お客様はAPをシリアルバッ クホールとして運用することができます。ユニバーサルアクセスの拡張により、ローカルモード またはflexconnectモードの1572 APをMAPのイーサネットポートに接続できるため、ネットワー クが拡張され、より適切なクライアントアクセスを提供できます。これらの機能について、以降 の項で詳しく説明します。

8.0MR リリースでは、1572 がマスター AP として設定されている場合に、次の AP がスレーブ AP としてサポートされます。

- 1572EAC
- 1572EC
- 1572IC
- 1552
- 1532E/I
- 3700P

デイジーチェーン接続されたアクセス ポイントは、終端のスレーブ AP の AP タイプに応じて配線を変更する必要があります。

マスターAPとスレーブAPの両方が1572の場合は、マスターAPのイーサネットポートとスレー ブAPのイーサネットポートをイーサネットケーブルで接続する必要があります。両方のAPで デイジーチェーン接続を有効にする必要があります。

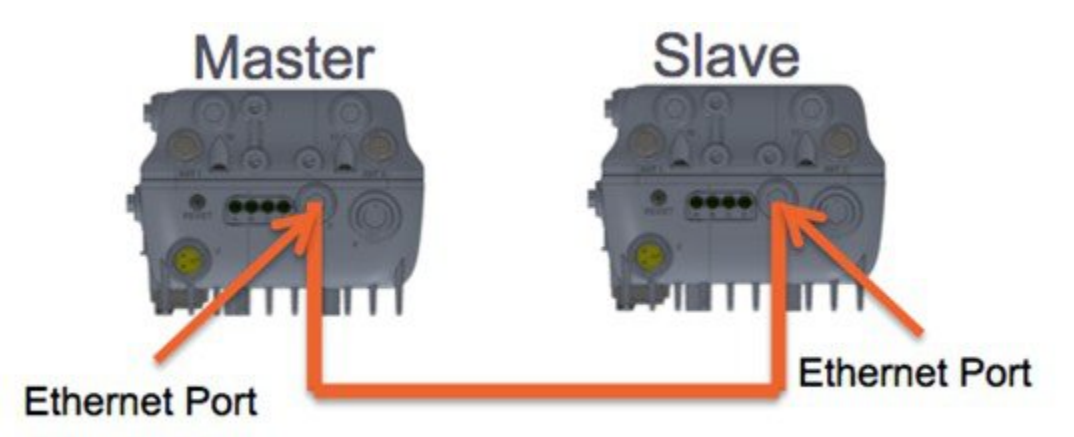

マスター AP が 1570 で、スレーブ AP が 1532 または 3700P の場合は、マスター AP の PoE-Out ポートとスレーブ AP の PoE-In ポートをイーサネット ケーブルで接続します。

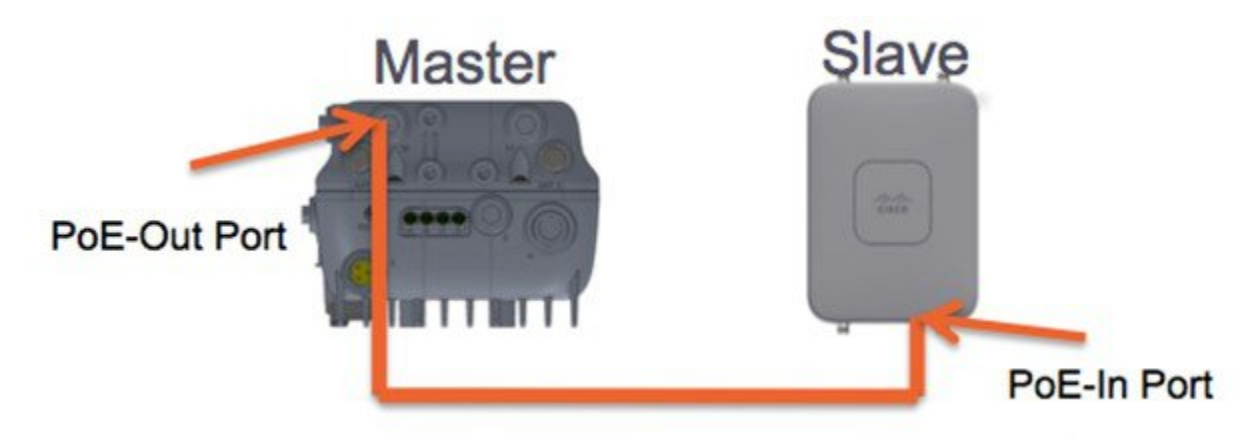

マスター AP が 1570 で、スレーブ AP が 1520 または 1550 の場合は、1572 のイーサネット ポートと 1552 の任意のイーサネット ポートをイーサネット ケーブルで接続します。

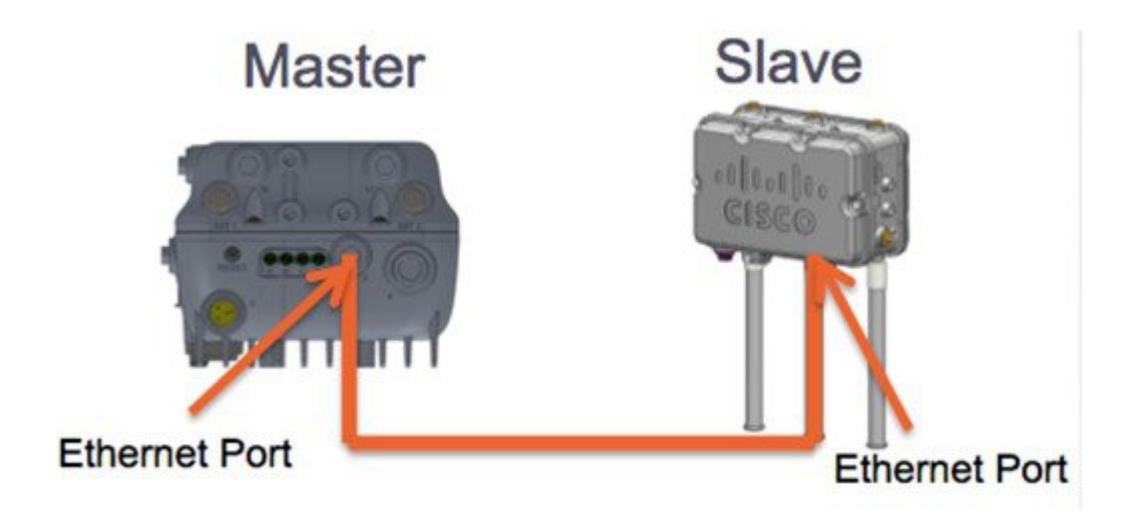

#### Cisco Aironet 1530/1572 シリーズ アクセス ポイントのシリアル バックホール

Cisco Aironet アクセスポイントのデイジーチェーン接続はシリアルバックホールメッシュを供給 するために使用できます。MAP1a はマスター MAP で、RAP として選択されている、優先される 親があります。MAP1b は、スレーブ MAP で、優先される親が選択されていません。MAP1b は 「RootAP」ロールのある「ブリッジ」APモードで設定されます。デイジーチェーン接続はMAP1b で有効です。MAP2 には、MAP1b として選択された優先される親があります。

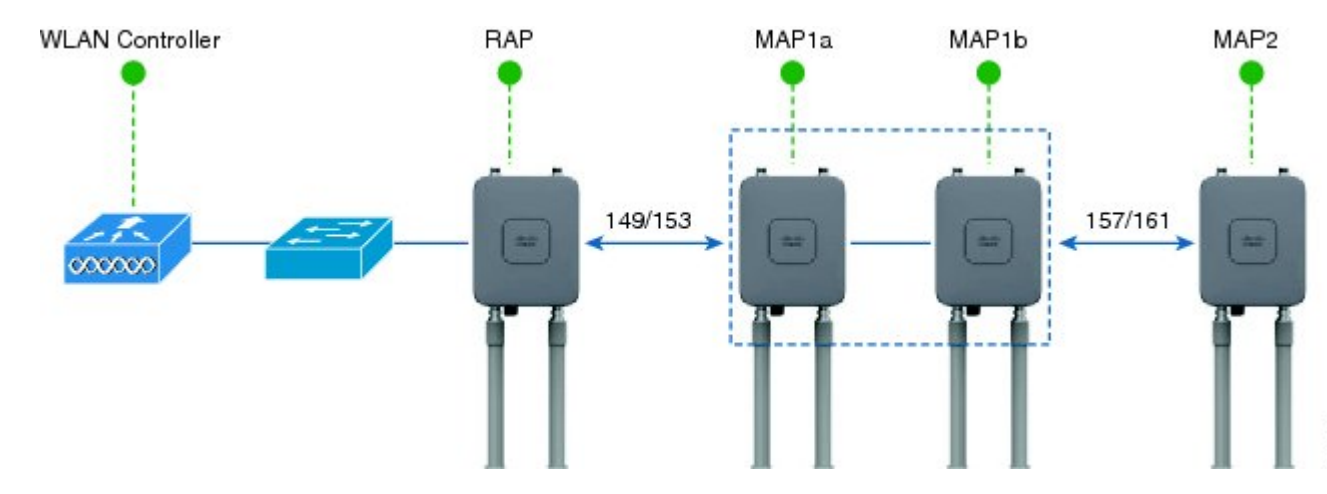

図 33:シリアルバックホール メッシュのあるデイジーチェーン

高ゲイン方向性アンテナは、一般的なシリアルバックホール展開で使用する必要があります。さらにシリアルバックホールメッシュネットワークを作成するために、優先される親設定を使用する必要があります。

子 AP は、次の基準に基づいて優先される親を選択します:

- 優先される親は最適な親である。
- ・優先される親に、少なくとも 20 dB のリンク SNR がある。

- 優先される親には 12 dB ~ 20 dB の範囲内の リンク SNR があるが、その他にこれよりも優れた親がない(SNR は 20%以上が理想的)。SNR が 12 dB 未満の場合、設定は無視されます。
- ・優先される親はブラックリストに掲載されていない。
- ・優先される親は、動的周波数選択(DFS)のため、サイレントモードではない。
- 優先される親は同じブリッジグループ名(BGN)に属する。設定された優先される親が同じ BGNに属さず、他の親が利用可能でない場合、子はデフォルトの BGN を使用して親 AP に 関連付けられます。

#### 拡張ユニバーサル アクセス

Cisco Aironet 1530 シリーズ アクセス ポイントのデイジーチェーン接続は、メッシュ ネットワー ク全体でユニバーサル アクセスを拡張する場合でも使用できます。この例では、MAP1a はマス ター MAP で、RAP と無線バックホールされます。MAP1b は スレーブ MAP で、ローカル/フレッ クス接続モードで動作し、2.4 GHz および 5 GHz の無線でクライアント アクセスを提供していま す。

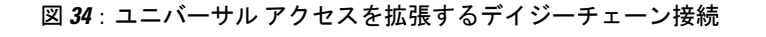

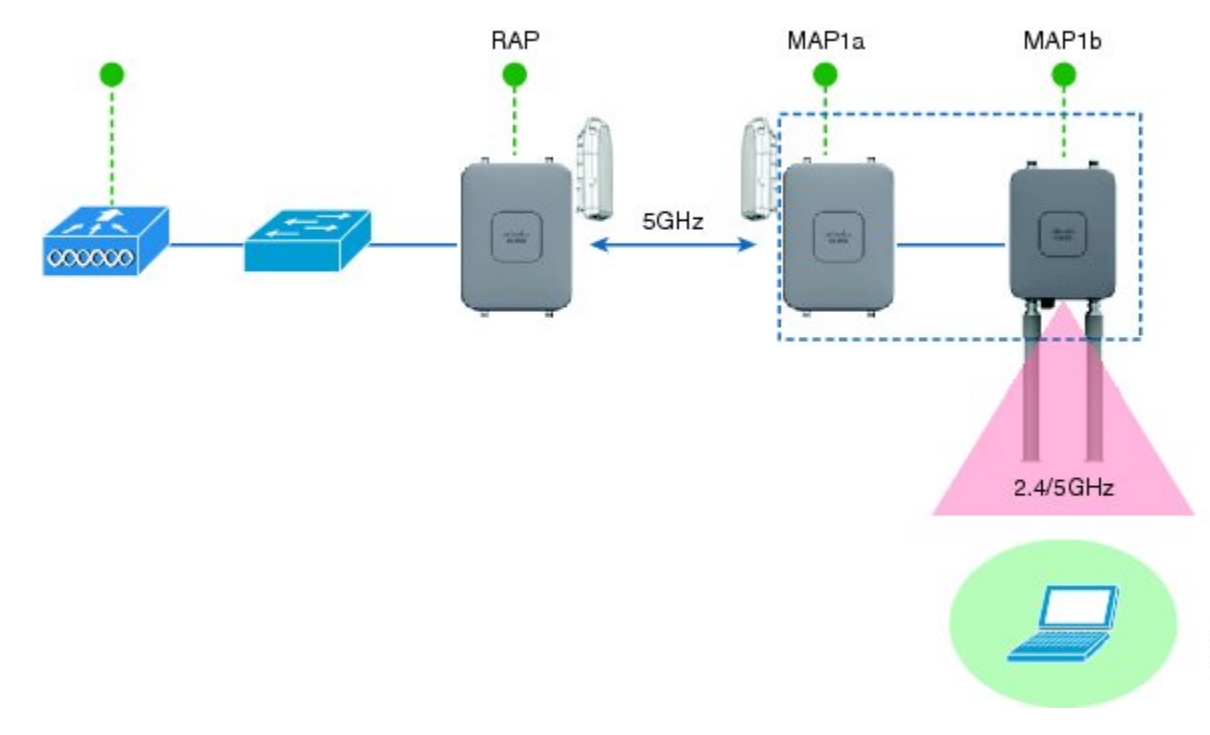

Cisco Aironet 1530/1570 シリーズ アクセス ポイントをデイジーチェーン接続設定するときに注意す べき重要ポイント

 デイジーチェーン接続されたAPとして動作できるのはメッシュアクセスポイント(MAP) だけです。 351972

- アップリンクでデイジーチェーン接続されている AP がマスター AP、また接続された AP が スレーブ AP として見なされます。
- 接続するイーサネットケーブルは、マスター APのLANポートからスレーブ APのPoE入 カポートに接続される必要があります。
- それぞれのデイジーチェーン接続されたメッシュホップに、優先される親が設定されている 必要があります。マスター MAP には優先される親が必要です。
- デイジーチェーン接続は、Cisco WLC の GUI または CLI を介したブリッジモードのスレー ブ AP で、または AP コンソールで有効にする必要があります。
- ・指向性アンテナはデイジーチェーンの作成時に使用する必要があり、アンテナは、必要に応じて、メッシュツリーの形成を支援するために使用する必要があります。
- ・指向性アンテナは、物理的に3m離すことが必要です。
- ・イーサネットブリッジングはブリッジモードのすべてのAPで有効にする必要があります。

# デイジーチェーンの設定(GUI)

- ステップ1 [Wireless] > [Access Points] > [All APs] を選択します。 AP の一覧が表示されます。
- **ステップ2** AP の名前をクリックします。 AP の設定の詳細情報が表示されます。
- **ステップ3** [Mesh] タブをクリックします。
- ステップ4 [Daisy Chaining] チェックボックスをオンまたはオフにします。 AP がシリアルバックホール導入で使用されている場合は、AP の [Preferred Parent] を指定します。
- **ステップ5** [Apply] をクリックします。
- **ステップ6** [Save Configuration] をクリックします。

## デイジーチェーンの設定(CLI)

- 次のコマンドを入力して、デイジーチェーンを設定します。
   config ap daisy-chaining {enable | disable} cisco-mesh-ap
- 次のコマンドを入力して、各シリアルバックホール AP の優先される親を設定します。
   config mesh parent preferred cisco-ap parent-mac-address
- 次のコマンドを入力して、デイジーチェーンおよび設定された優先される親のステータスを 表示します。
   show ap config generalcisco-ap

デイジーチェーンの設定(AP CLI)

• AP コンソールで次のコマンドを入力して、AP のデイジーチェーンを設定します。 capwap ap daisy-chaining {enable | disable}

# デイジーチェーンの設定

デイジーチェーン接続展開を設定する場合に解決すべきいくつかの主要な要素があります。

- デイジーチェーン接続されたAPとして動作できるのはメッシュアクセスポイント(MAP) だけです。
- アップリンクデイジーチェーン接続された AP がマスター AP と見なされ、接続先の AP が スレーブ AP と見なされます。
- デイジーチェーン接続されたメッシュホップごとに優先される親を設定する必要があります。マスター MAP に、優先される親を割り当てる必要があります。
- デイジーチェーン接続は、WLC GUI、WLC CLI、AP CLI のいずれかを使用して AP 上で有効にする必要があります。
- ・顧客ニーズに合わせてメッシュツリー情報を調整するデイジーチェーンを構築する場合は、 指向性アンテナを使用する必要があります。

#### WLC GUI を使用したデイジーチェーン接続の有効化

WLC GUI からデイジーチェーン接続を有効にするには、[Wireless]>[Access Point]>[(AP\_NAME)] > [Mesh] に移動してから、[Daisy-Chaining] チェックボックスをオンにします。AP がシリアルバックホール ソリューションで使用されている場合は、[Preferred Parent] を選択する必要があります。

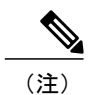

デイジーチェーンはスレーブ RAP でのみ有効にする必要があります。マスター MAP はデイ ジーチェーンを無効にする必要があります。

| cisco                                                                                                    | MONITOR WLANS CONT                                                                                             |                                         | S SECURITY MA     | NAGEMENT  | COMMANDS |
|----------------------------------------------------------------------------------------------------|----------------------------------------------------------------------------------------------------|-----------------------------------------|-------------------|-----------|----------|
| Wireless                                                                                                    | General Credentials                                                                                            | Interfaces                              | High Availability | Inventory | Mesh     |
| <ul> <li>Access Points         <ul> <li>All APs</li> <li>Radios</li> <li>802.11a/n/ac</li> <li>802.11b/g/n</li> <li>Dual-Band Radios</li> <li>Global Configuration</li> </ul> </li> </ul> | AP Role<br>Bridge Type<br>Bridge Group Name<br>Ethernet Bridging<br>Preferred Parent                           | MeshAP :<br>Outdoor                     | Daisy Chaining    | Z         |          |
| <ul> <li>Advanced</li> <li>Mesh</li> <li>RF Profiles</li> <li>FlexConnect</li> <li>Groups</li> <li>FlexConnect ACLs</li> <li>802.11a/n/ac</li> </ul>                                      | Backhaul Interface<br>Bridge Data Rate (Mbps)<br>Ethernet Link Status<br>Heater Status<br>Internal Temperature | 802.11a<br>auto :<br>DnDn<br>N/A<br>N/A |                   |           |          |

## WLC CLI を使用したデイジーチェーン接続の有効化

WLC CLI からデイジーチェーン接続を有効にするには、次のコマンドを発行します。 (Cisco Controller) >config ap daisy-chaining [enable/disable] <ap\_name> デイジーチェーン機能はアクセス ポイント単位で有効にする必要があります。 (Cisco Controller) >show ap config general <ap\_name> その後で、Daisy Chaining エントリまでスクロール ダウンします。 Daisy Chaining .....Disabled

### AP CLI を使用したデイジーチェーン接続の有効化

AP CLI からデイジーチェーン接続を有効にするには、次のコマンドを発行します。 AP#capwap ap daisy-chaining <enable/disable>

#### シリアルバックホール AP ごとの優先される親の設定

シリアルバックホール AP ごとの優先される親をセットアップするには、次のコマンドを発行し ます。 (Cisco Controller) >config mesh parent preferred <ap\_name> <PARENT\_MAC\_ADDRESS> アクセス ポイントの優先される親は、次のコマンドを発行することによって確認できます。 (Cisco Controller) >show ap config general <ap\_name> その後で、Mesh preferred parent エントリまでスクロール ダウンします。 Mesh preferred parent .....00:24:13:0f:92:00

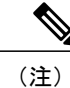

詳細については、このページを参照してください。

# メッシュ コンバージェンスの設定

# メッシュ コンバージェンスに関する情報

Cisco WLC を使用して、メッシュ AP (MAP) ごとまたはすべてのメッシュ AP 用のメッシュ コ ンバージェンスメソッドを設定できます。これにより、既存のコンバージェンスメカニズムに影 響を与えないで配置に基づいてコンバージェンスメソッドを選択できます。デフォルト設定は、 既存のコンバージェンス メカニズムです。

| メッシュコンバージェ<br>ンス | 親の損失の検出 / キー<br>プ アライブ タイマー | チャネルスキャン/<br>シーク                | DHCP / CAPWAP 情報       |
|------------------|-----------------------------|---------------------------------|------------------------|
| 規格               | 21 / 3 秒                    | すべての5GHzチャネ<br>ルのスキャン/シーク       | CAPWAP の更新/再起<br>動     |
| 速い               | 7/3秒                        | プリセットされたチャ<br>ネルのみのスキャン/<br>シーク | DHCP および CAPWAP<br>の維持 |
| 非常に高速            | 4/1.5秒                      | プリセットされたチャ<br>ネルのみのスキャン/<br>シーク | DHCP および CAPWAP<br>の維持 |

# メッシュ コンバージェンスに関する制約事項

• リリース 8.0 では、メッシュ コンバージェンス機能は、Cisco 5500 シリーズおよび Flex 7500 シリーズ の WLC でのみ使用できます。

# メッシュ コンバージェンスの設定(CLI)

次のコマンドを入力して、Cisco WLC CLI のメッシュ コンバージェンスを設定します。
 config mesh convergence {fast | standard | very-fast} all

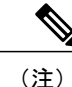

all キーワードはすべての MAP ノードを意味します。

• AP コンソールの Mesh convergence コマンド:

- a) チャネルの現在のサブセットのリストを表示するには: show mesh convergence
- b) メッシュ コンバージェンスをデバッグするには:
   debug mesh convergence
- c) AP でコンバージェンス メソッドを設定するには: test mesh convergence {fast | standard | very\_fast}

# LWAPP と Autonomous イメージの切り替え (AP CLI)

デフォルトでは、Cisco AP1532 および AP1572 は統合モードに設定されています。

• AP コンソールで次のコマンドを入力して、LWAPP モードから自律モード (aIOS) にアクセスポイントを切り替えます。

capwap ap autonomous

(注)

このコマンドは、アクセス ポイントの最初のプライミング時に一度のみ使用する必要があり ます。自律モードから LWAPP モードにスイッチバックする方法については、https:// supportforums.cisco.com/docs/DOC-14960 を参照してください。